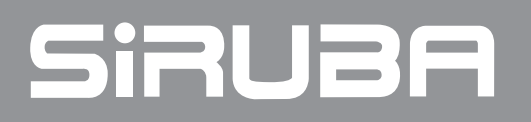

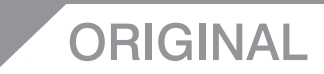

## 使用說明書與零件圖 INSTRUCTIONS BOOK & PARTS LIST ASP-PTA101

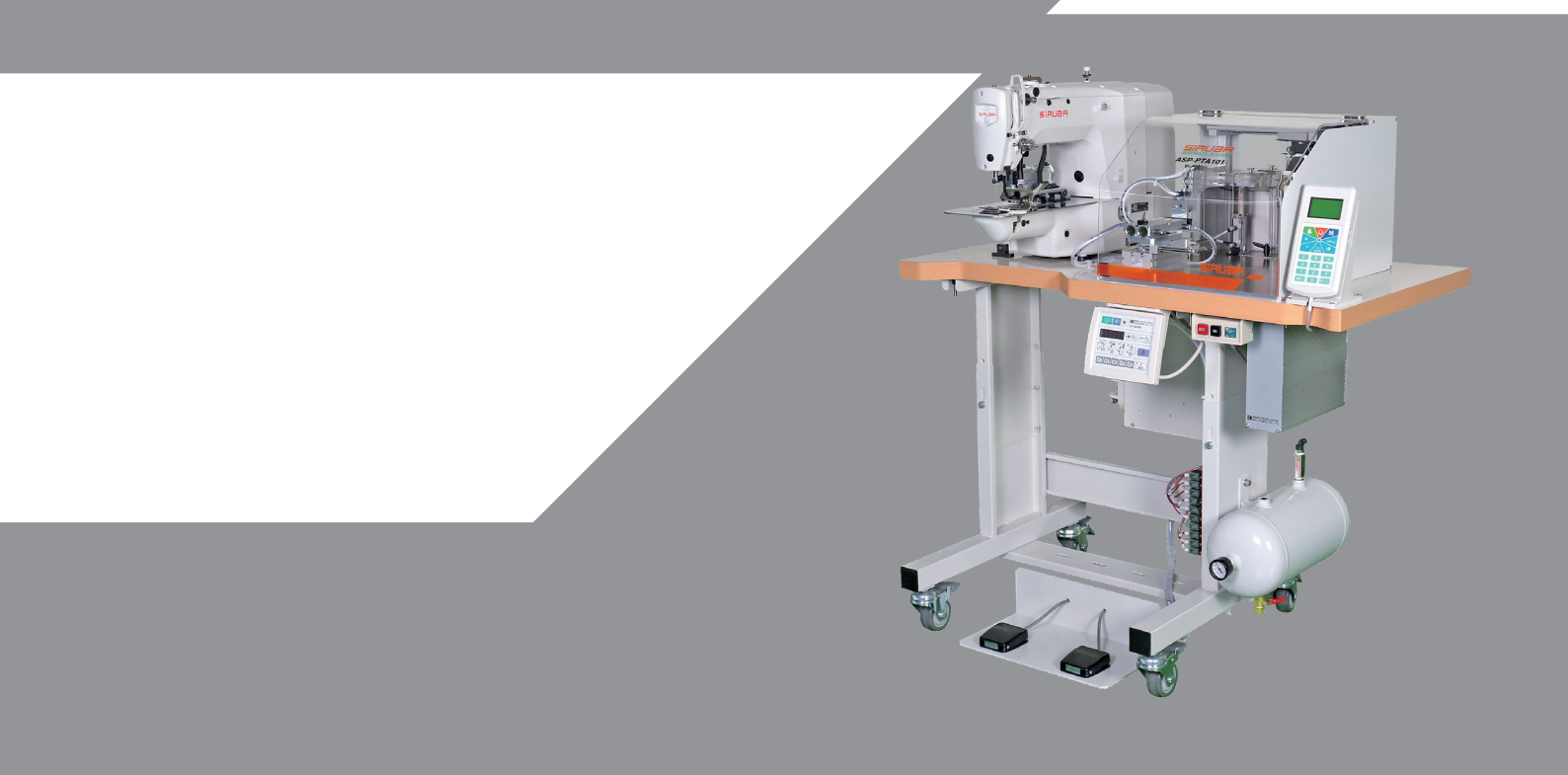

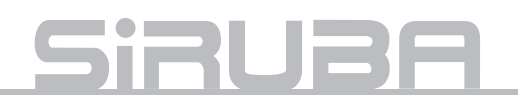

## A WARM REMINDER

please register your Siruba machine online or through Siruba App at once, as to gain the full warranty protection. You may also acquire more useful information through Siruba APP.

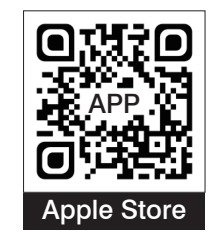

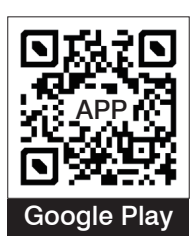

## GENERAL SAFETY INSTRUCTION

For the sewing machine, automatic mechanic system, and auxiliary devices (hereinafter referred as "machine"), it is inevitable to conduct work near moving parts of the machine. This means that there is always a potential risk from the moving parts. Operators actually operating the machine and service technicians performing maintenance and repair are strongly advised to read and understand fully the following instructions in advance.

The safety instructions include items which are not listed in the specifications of your product. It is the manager/ supervisor's responsibility to have their fellow workers fully understand before operation.

Fail to follow the instructions may cause damage to properties, severe injure or even death.

Explanation of warning indications and labels.

| 高壓電危險<br>日本的日本<br>DANGER<br>DANGER<br>Balanter<br>Balanter<br>Bal | HIGH VOLTAGE DANGER<br>Do not open the power<br>cabinet within 10 minutes<br>after the power off. | For careful of its                             | Machine moving area! |
|----------------------------------------------------------------------------------------------------|---------------------------------------------------------------------------------------------------|------------------------------------------------|----------------------|
| Konstantion     Apple     Apple     App                                                                                                    | High speed moving area!<br>Stay away and keep clear<br>to avoid injury.                           | Be careful of its<br>movement.<br>移動快速<br>敬請小心 | to avoid injury.     |

| WARNING LABELS |                                                                                                    | WARNING LABELS |                                                                                |
|----------------|----------------------------------------------------------------------------------------------------|----------------|--------------------------------------------------------------------------------|
|                | A risk of cut and injury from moving parts. Stay away and keep clear.                                  |                | Be aware that holding the sewing machine during operation can hurt your hands. |
|                | A risk of electric shock. Stay away and keep clear.                                                    |                | There is a risk of entanglement in the belt resulting in injury.               |
|                | A risk of burn from the high temperature area. Stay away and keep clear.                               |                | There is a risk of injury if you touch the button carrier.                     |
| Λ              |                                                                                                    | G              | GENERAL SAFETY INDICATIONS                                                     |
|                | Avoid direct eye contact with the laser beam or other light source.                                    |                | The correct direction is indicated.                                            |
|                | A risk of injury to head from upper<br>contact.<br>Apply proper protection (helmet) and<br>keep clear. |                | Grounding connection as indicated.                                             |

## 安全注意事項

## SAFETY PRECAUTION

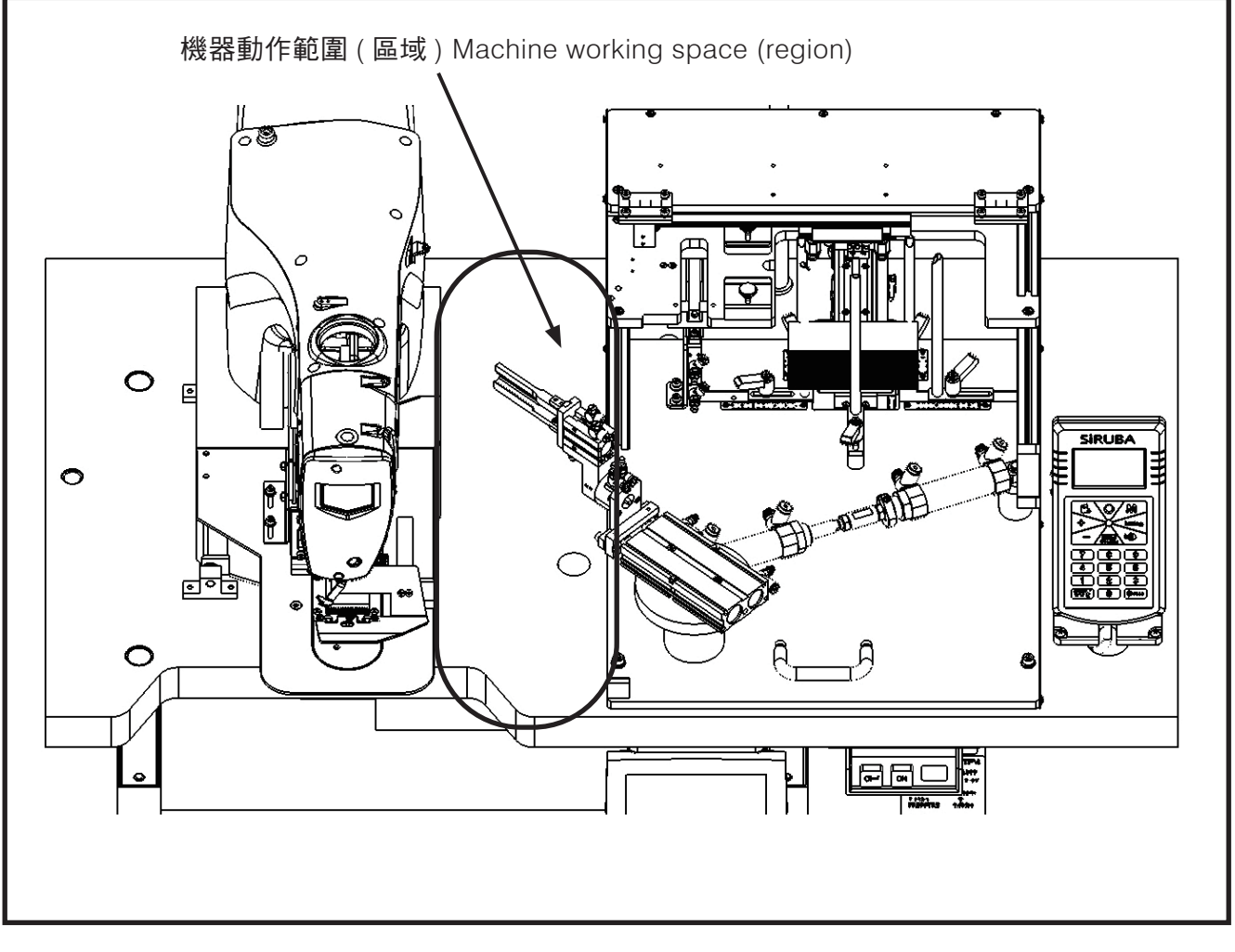

- 機器在運轉與開關機時,請勿進入該區域 內。
- 為了保修,檢修卸掉罩蓋時,必須將電源切 到 OFF。
- 1. When machine is in process, do not enter working space.
- 2. When in maintenance, make sure turn off the power before inspecting and removing the cover.

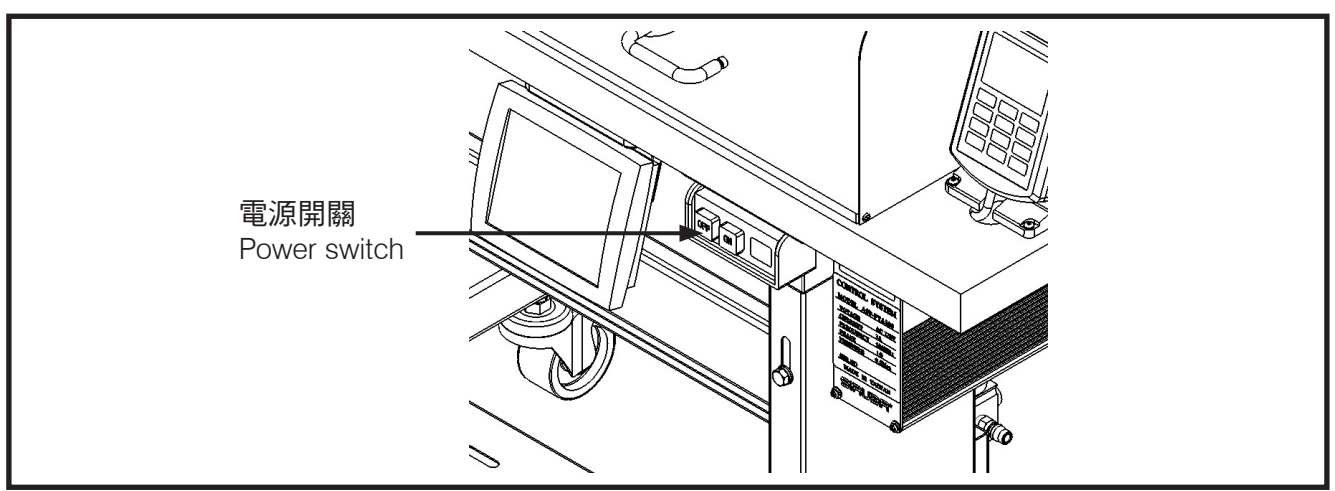

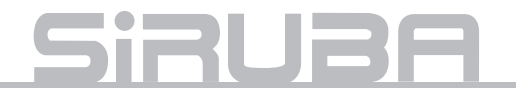

- 在有危及人體的高壓電處,貼有觸電危險警告標記。在貼有本警告的電器控制部位而需要保修、檢修時,打開罩蓋僅能由專業的電氣技術人員進行。
- 4. 機器運轉時,有必要馬上停止機器的時候, 可以按下緊急停止開關。
- 3.In working place with high voltage power, there is warning sign. When maintaining machine control part with this warning, open the cover and only process by professional electrical engineer.
- 4. When we need to stop machine in process, we can press emergent stop button.

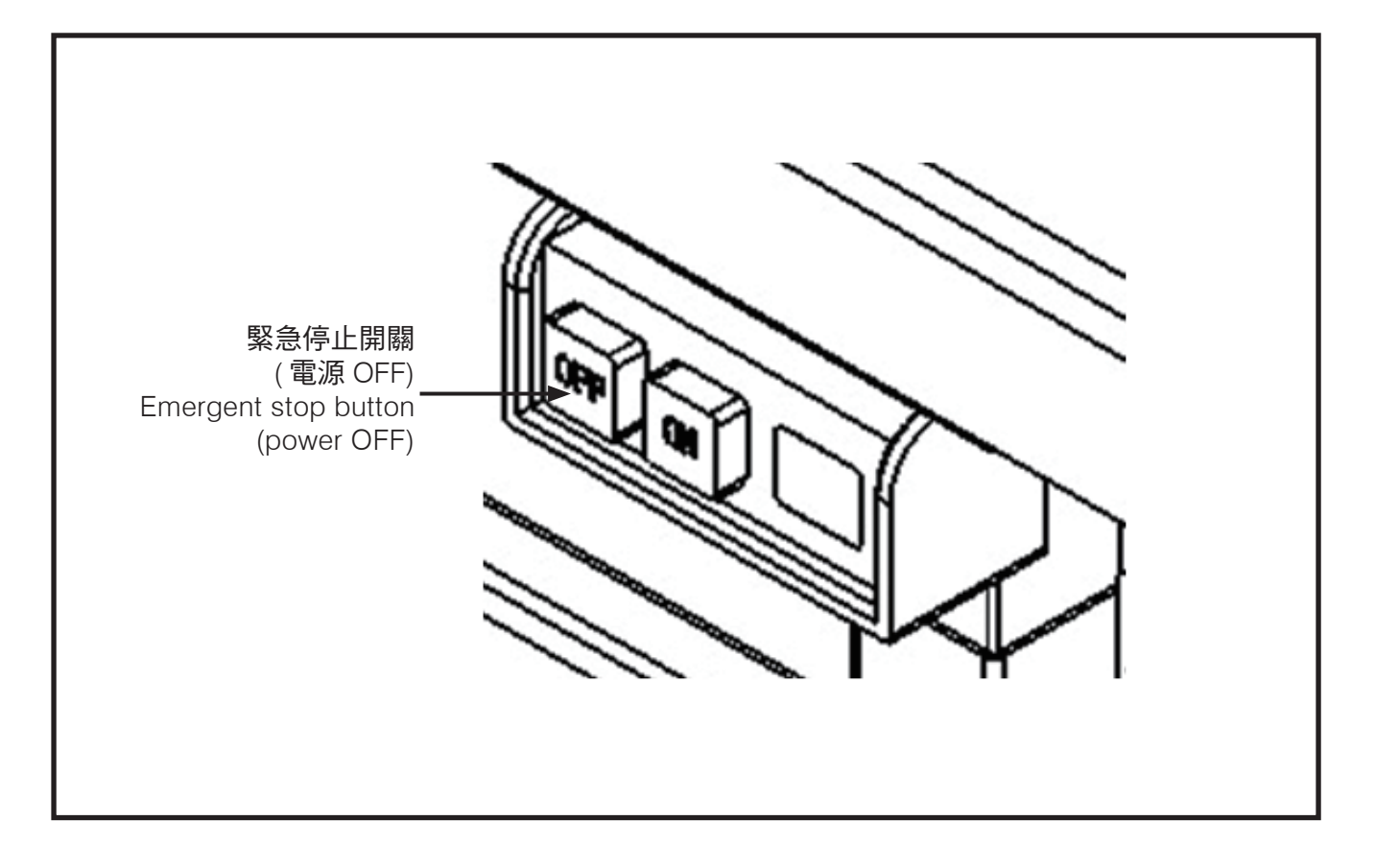

- 電源線、氣壓管線需確實固定安置,不可散 落在地面,以免人員絆倒而發生危險。
- 為了生命安全,在任何情況下,不可將電源 地線拔掉運轉機器。
- 7. 打雷時,為了安全要停止作業,切斷電源。
- 8. 離開機器工作地點時或工作結束後一定要將 電源開關轉到 OFF。
- 9. 機器運轉下,不可卸下罩蓋類。

- Settle down power line and air line certainly. Tools should not spread on the floor or stumble workers in danger.
- 6. For the safety of life, do not disconnect ground wire in any situation when processing machine.
- 7. When in thunder, cut off power to stop the process for safety.
- 8. Must turn OFF the power when leaving working place or finishing working.
- 9. When processing machine, do not remove the cover.

| 索引                  | INDEX                               | 頁 /PAGE |
|---------------------|-------------------------------------|---------|
|                     |                                     |         |
| 規格                  | SPECIFICATIONS                      | 1       |
| 安裝                  | INSTALLATION                        | 2       |
| 運轉準備                | OPERATION PREPARATION               | 3       |
| 操作面板與啟動開關           | OPERATION SWITCH                    | 4       |
| 車頭參數設定              | MACHINE HEAD CONFIGURATION SETTING  | 5       |
| 紙卡安裝與對位             | LABEL INSTALLATION AND ALIGNMENT    | 6       |
| 車縫花樣                | SEWING PATTERN                      | 11      |
| 規格切換調整              | SPECIFICATION SWITCHING ADJUSTMENT  | 13      |
| 錯誤代碼                | ERROR CODE                          | 14      |
| 異常排除                | TROUBLE SHOOTING                    | 15      |
| 動作模式                | MODE SELECT                         | 23      |
| 按鍵說明                | BUTTON INSTRUCTIONS                 | 26      |
| 操作說明                | OPERATION INSTRUCTION               | 27      |
| 參數說明                | PARAMETER INSTRUCTION               | 30      |
| 故障排除                | TROUBLE SHOOTING                    | 34      |
| 控制板(一)              | CONTROL BOARD (I)                   | 35      |
| 控制板(二)              | CONTROL BOARD (II)                  | 36      |
| I/O 板               | I/O BOARD                           | 37      |
| 出現錯誤代碼 E01:<br>通訊故障 | ERROR CODE E01: COMMUNICATION ERROR | 39      |
| 簡易維修流程圖             | SIMPLE MAINTENANCE                  | 39      |
| 零件圖                 | PART LIST                           | 41      |
| 氣壓流程圖               | AIR PRESSURE DIAGRAM                | 55      |
| 氣壓裝配圖               | AIR PRESSURE ASSEMBLY DIAGRAM       | 56      |
| 路線總圖                | CIRCUIT DIAGRAM                     | 57      |

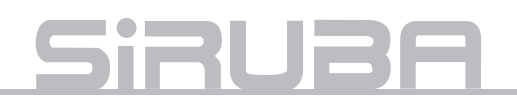

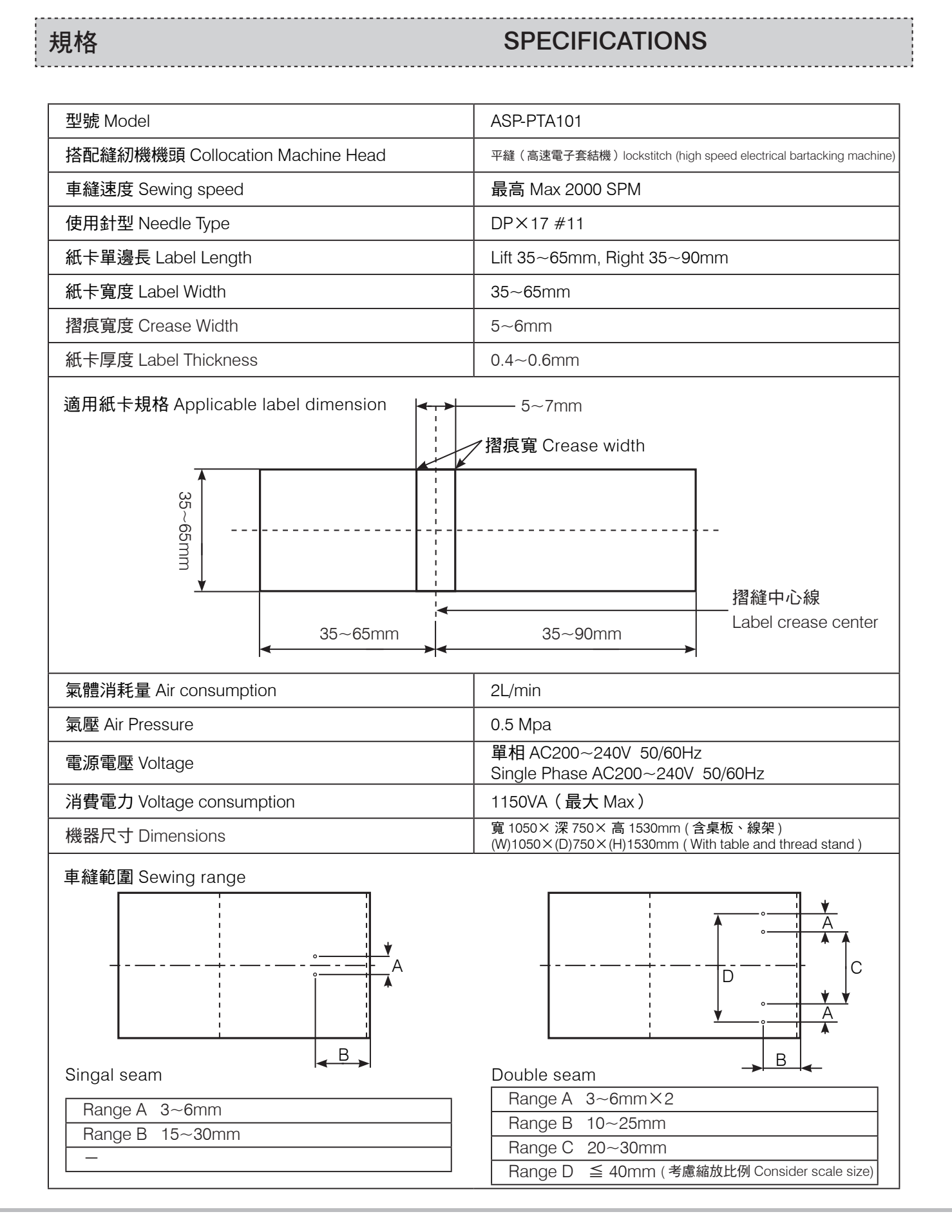

## 安裝

### **INSTALLATION**

桌板①上,鎖付線架②,機架④上,鎖上腳踏開 關③。 (線架組裝組請參照 LKS-1903AN 使用說明書。) Install thread rack ② on the table ① and pedal switch ③ on the frame ④. (Ref LKS-1903AN user manual.)

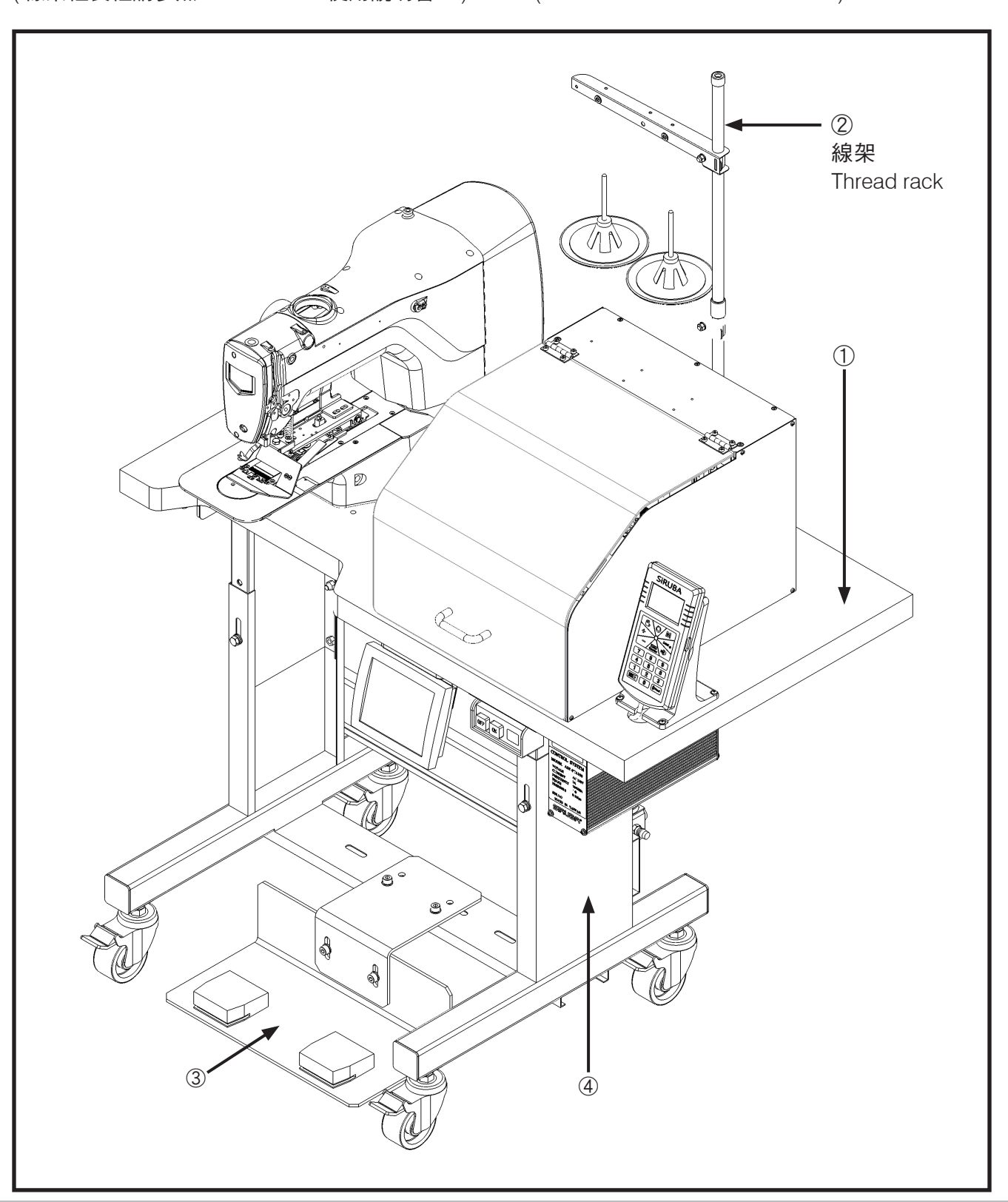

# <u>Siruba</u>

## 運轉準備

- 1. 電源電壓
  - A. 單相 AC200~240V 50/60Hz ±10%。 B. 接地線一定要接地。
- 2. 氣壓
- A. 使用 0.5 Mpa(5kg/c㎡)。
- 3. 供油
  - A. 縫紉機頭部

請參照 LKS-1903AN 使用說明書。

 設定紙卡尺寸及補料 鬆開快速把手①後調整滑塊②至紙卡規格對 應尺寸,再將料卡放置於載料平台。

## **OPERATION PREPARATION**

#### 1.Voltage

- A. Single Phase AC200~240V 50/60Hz  $\pm10\%$
- B. Ground wire must connect.
- 2.Air pressure
  - A. Use 0.5 Mpa ( 5kg/cm² )  $\ \circ$
- 3.Feed oil
  - A. Machine head
    - Ref LKS-1903AN user manual.
- 4. Set label dimension and fill the material After loosing quick spancer ①, adjust sliding block ② to satisfy label dimension and then put label material on material platform.

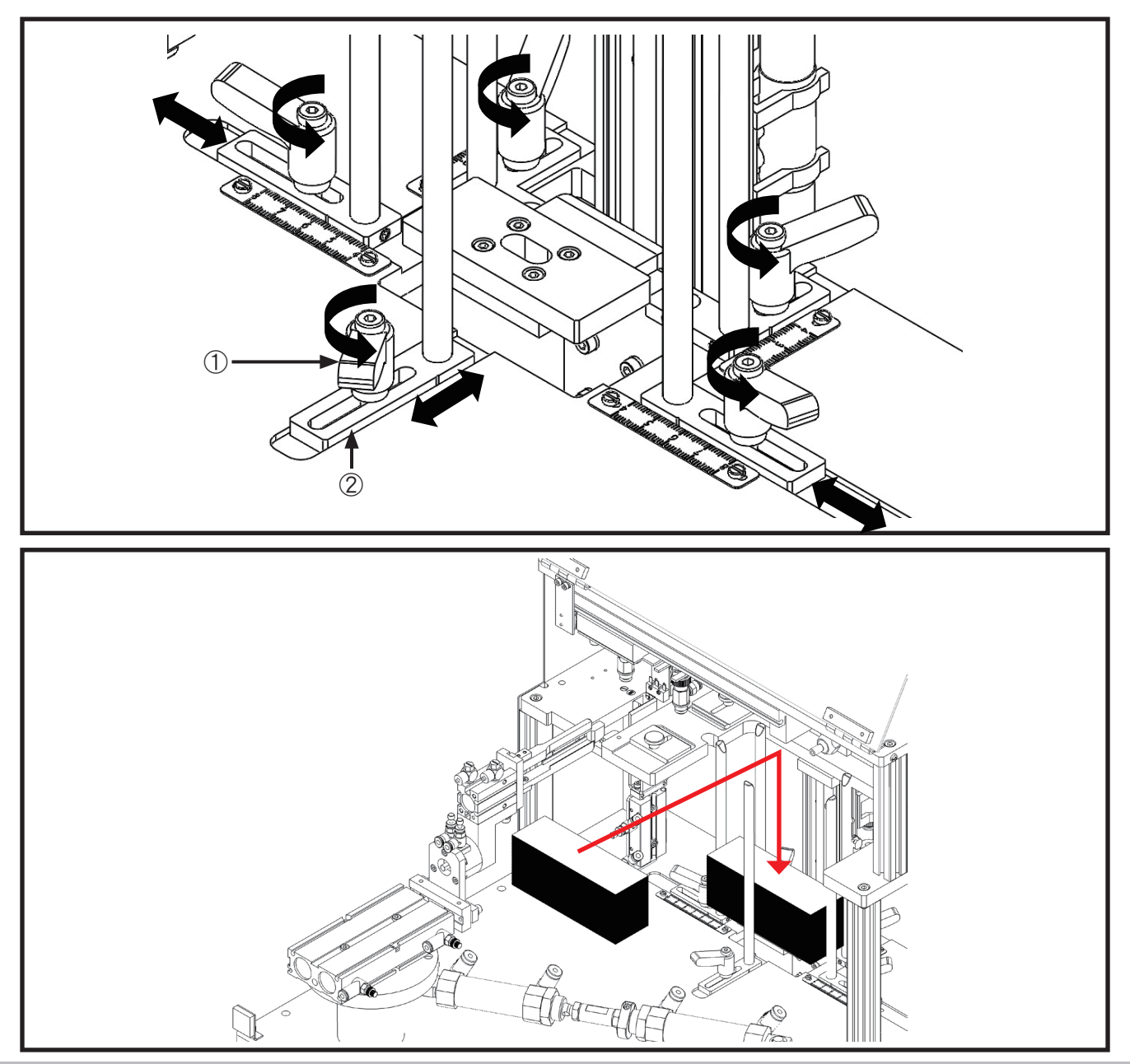

## 操作面板與啟動開關

## **OPERATION SWITCH**

#### 1. 操作面板

#### 1. Operation panel

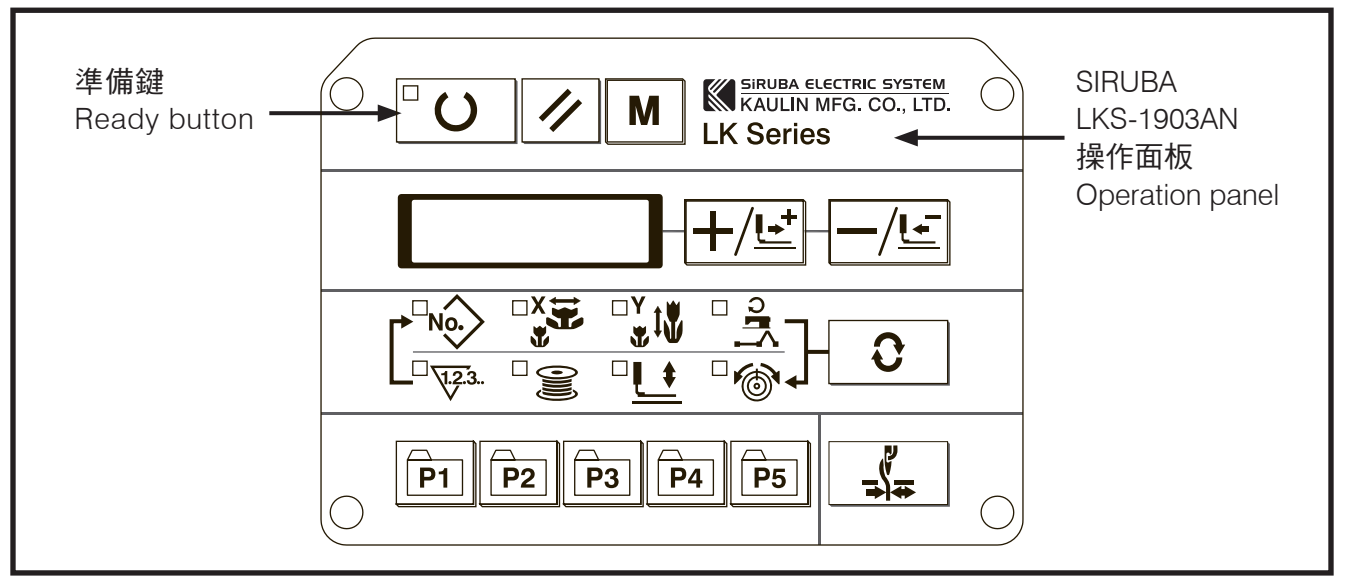

#### 2. 腳踏開關

#### 2. Knee pedal switches

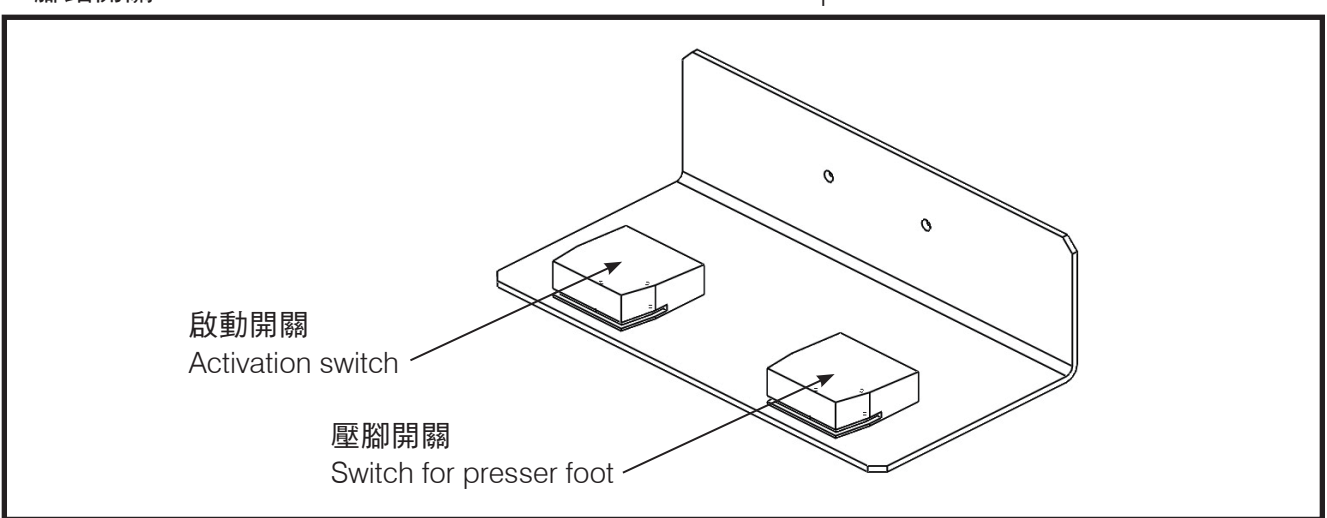

#### 啟動車縫有兩種模式:

Two modes to enable sewing:

| 1 | 直接啟動車縫模式<br>Directly sewing mode | 踩踏啟動開關時,壓腳自動下壓就直接車縫<br>When activation switch, lowering presser foot automatical<br>directly start sewing                                                                                                    | ly, then            |
|---|----------------------------------|----------------------------------------------------------------------------------------------------|---------------------|
| 2 | 兩段式車縫模式<br>2-step sewing mode    | 單踩壓腳開關時,可使壓腳下壓或抬升用於車縫對位,壓腳必須         於下壓狀態,踩踏啟動開關才有作用,壓腳未下壓則無法啟動車         動作         We could merely tread switch for presser foot to lower or to ra         presser foot to align sewing position. Users should lower presser foot and then activation switch will work. If not, users could not start sewing. |                     |
| × | 莫式選擇請參閱人機介面使                     | 用說明 ※Please refer to instruction boo<br>machine interface for mode sele                                                                                                    | k of human<br>ction |

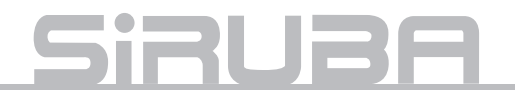

## 車頭參數設定

## MACHINE HEAD CONFIGURATION SETTING

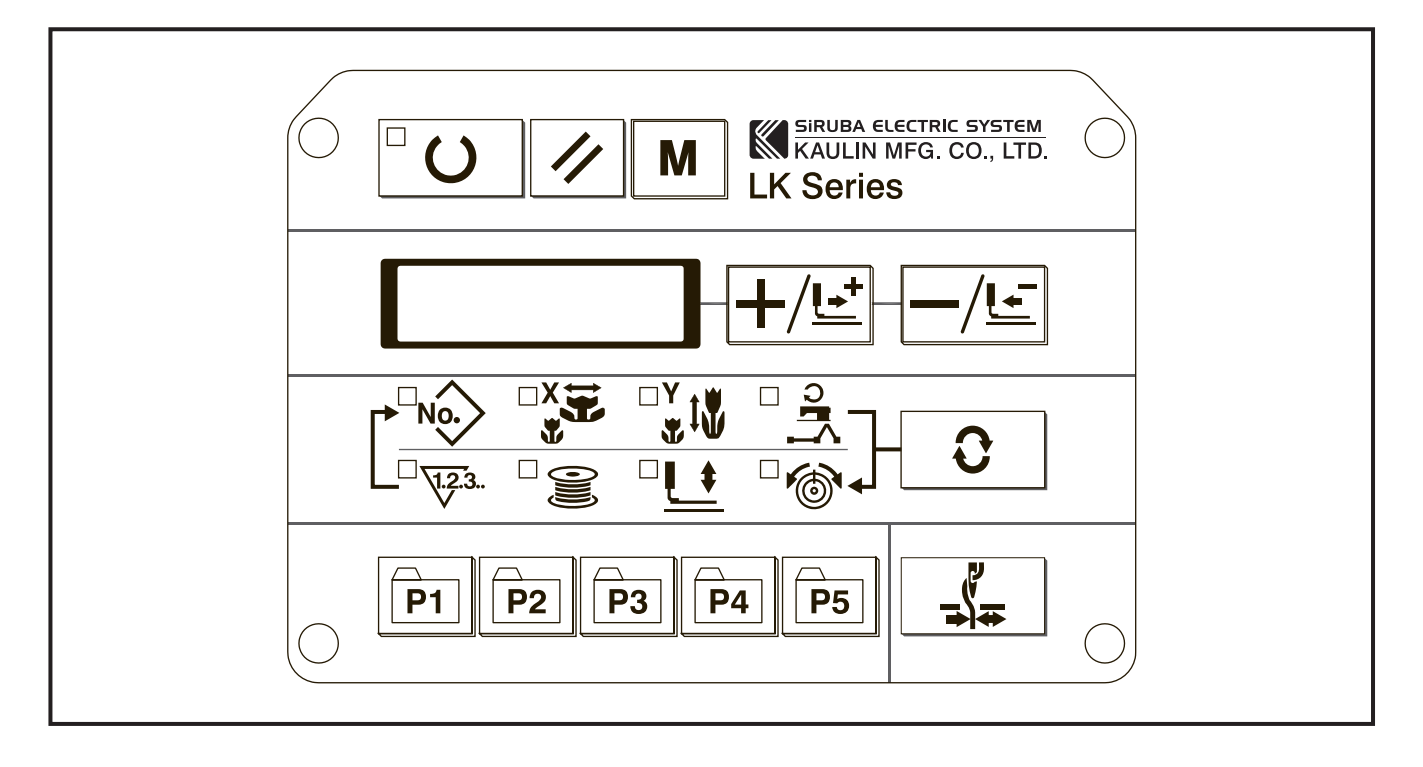

- 1. 按下電源 ON 開關,按住 M 鍵約 6 秒進 入設定模式。
- 2. 按 十/ビ、 一/ビ 鍵選擇參數。
- 找到要變更的參數,按 U 鍵,進入修 改模式,按 +/ビ、 -/ビ 鍵來變更內容, 更改完後,再按一次 ○ U 鍵跳出修改模 式。
- 4. 所有參數都修改完後按 M 鍵跳出設定模式。
- 5. 修改的參數內容如下

5.Refer below for configuration figurces.

| 順序 Sequence | 參數編號 Configuration No. | 設定值 Setting value |
|-------------|------------------------|-------------------|
| 1           | 241                    | 9                 |
| 2           | 19                     | 2                 |
| 3           | 20                     | 1                 |
| 4           | 24                     | 1                 |
| 5           | 37                     | 1                 |
| 6           | 51                     | 1                 |
| 7           | 62                     | 1                 |

## 紙卡安裝與對位

### LABEL INSTALLATION AND ALIGNMENT

- 1. 紙卡尺寸變更時 依紙卡摺痕中心至左及右邊的長度來調整 滑塊對應的刻度,寬度亦是如此。
- 1.When label dimension changes According to label crease center, adjust length between left border and right border and then adjust width by the same way.

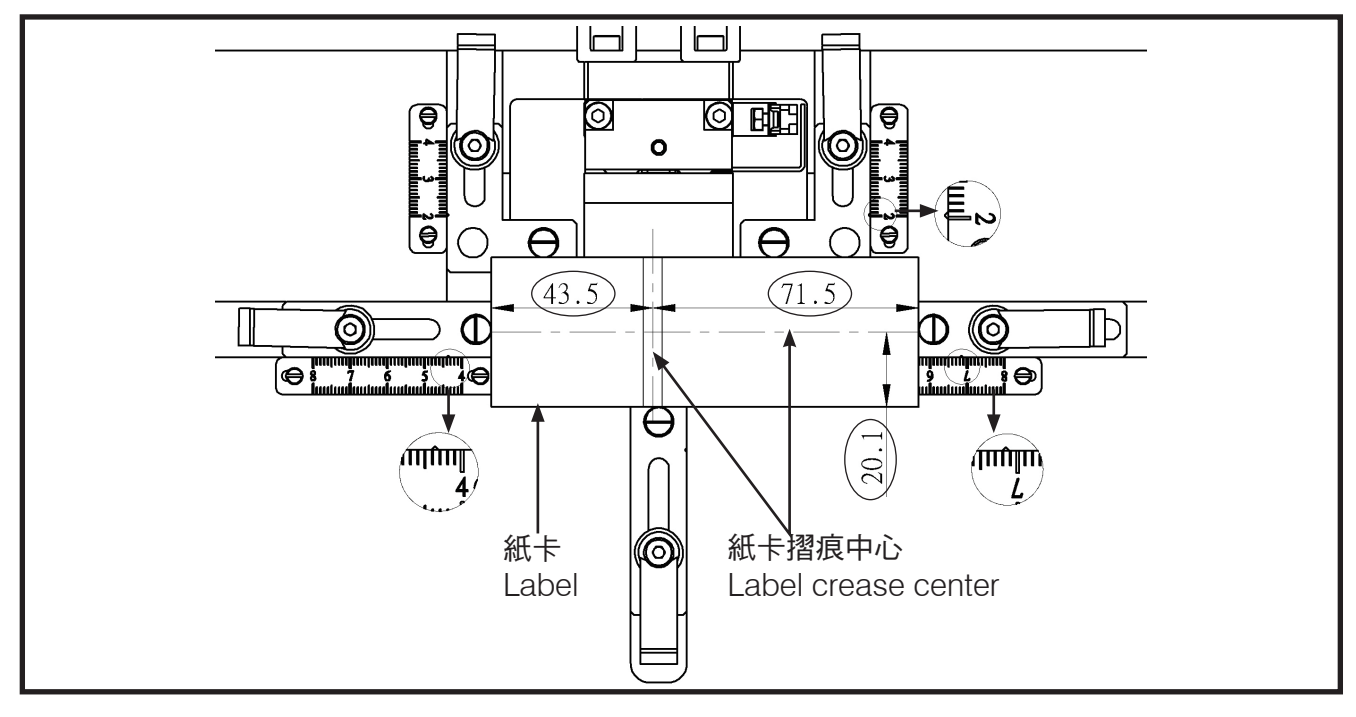

- 2. 紙卡摺痕偏移調整
   若紙卡摺痕偏離夾具位置時,需微量調整紙
   卡安裝位置以符合夾持位置。
- 2.Adjust the deviation of label crease If label crease deviates from the clamp position, fine tune the installation position of label to fit clamp position.

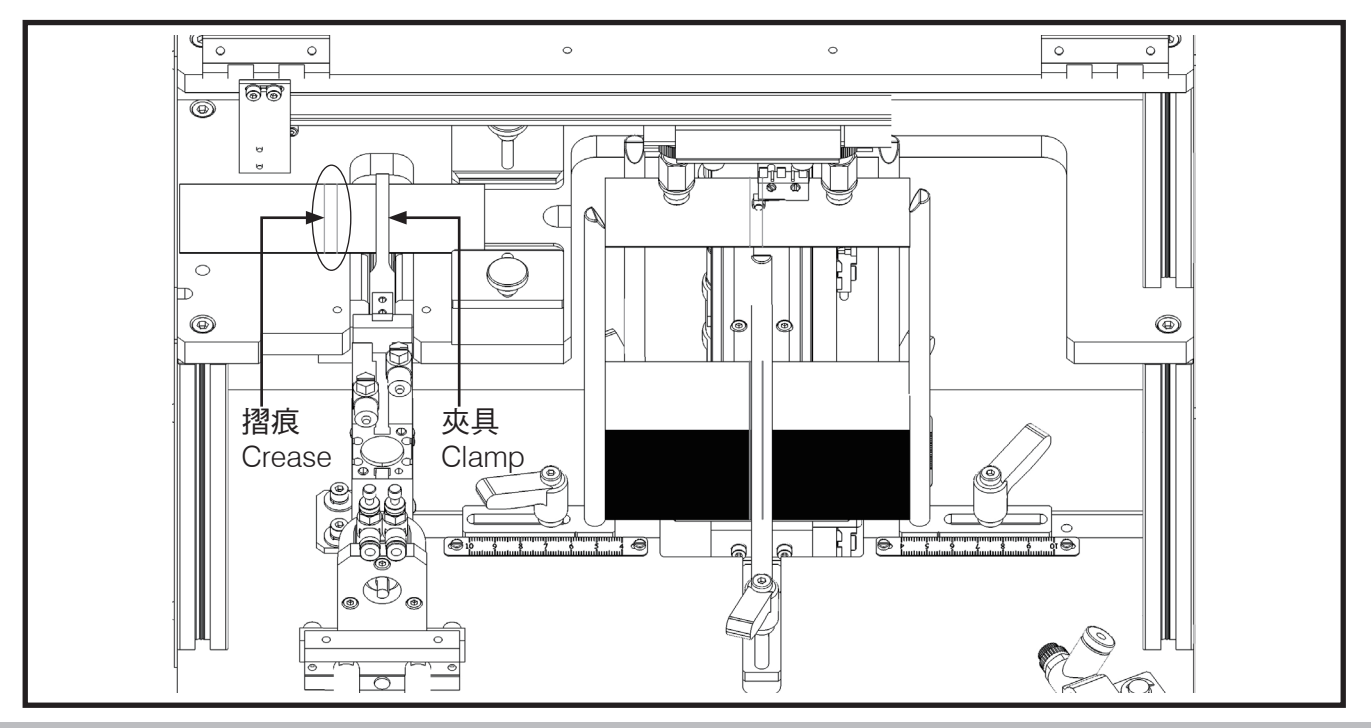

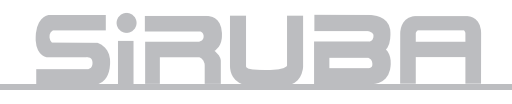

微調紙卡長度位置即可將摺痕偏移至夾具位 置。

Fine-tune label length position to move the crease deviation to the clamp position

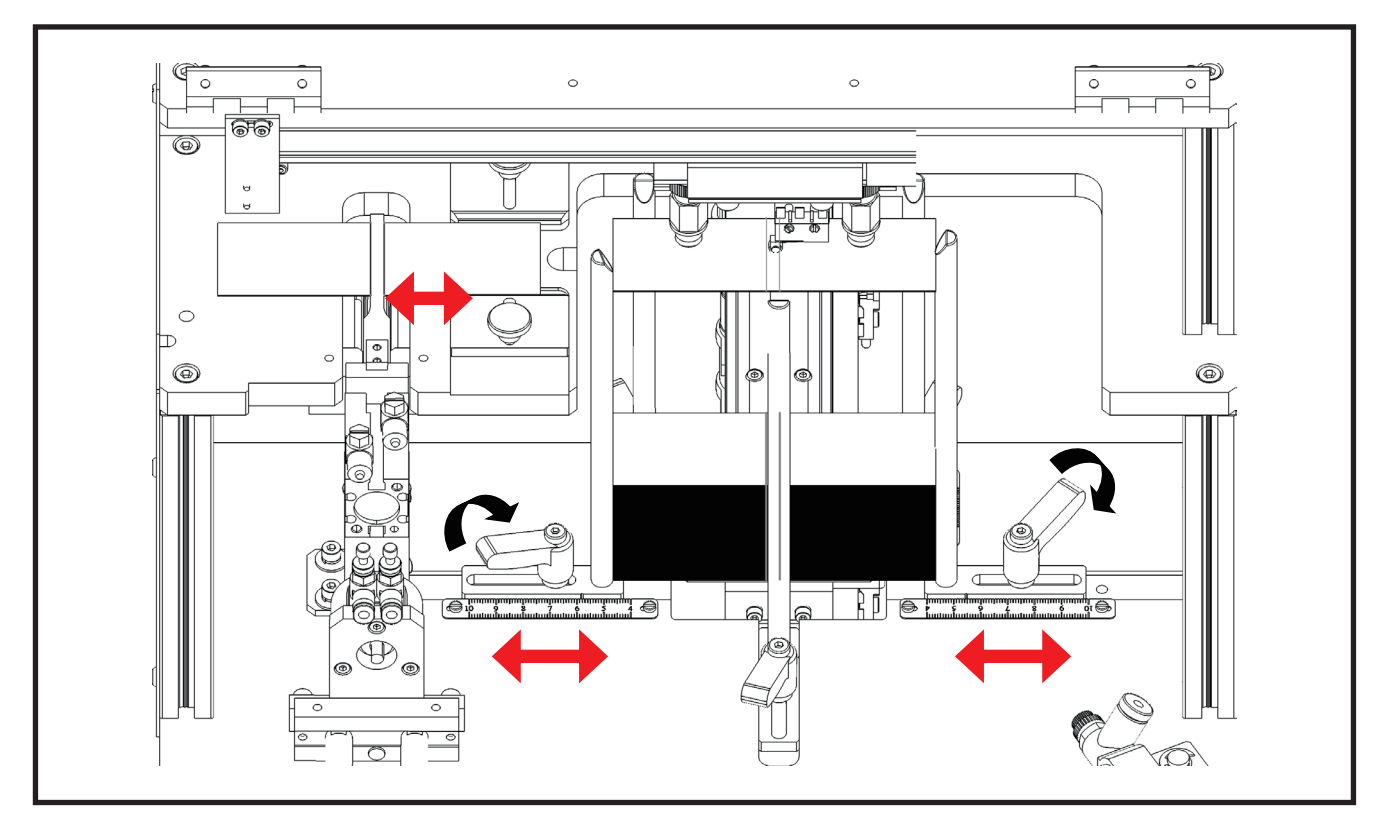

3. 縫線位置調整

紙卡中心偏左或偏右時,將造成縫線不在卡 片正中心位置上。  Adjust sewing position
 When label deviate left or right from center, sewing line will not be in the middle of label.

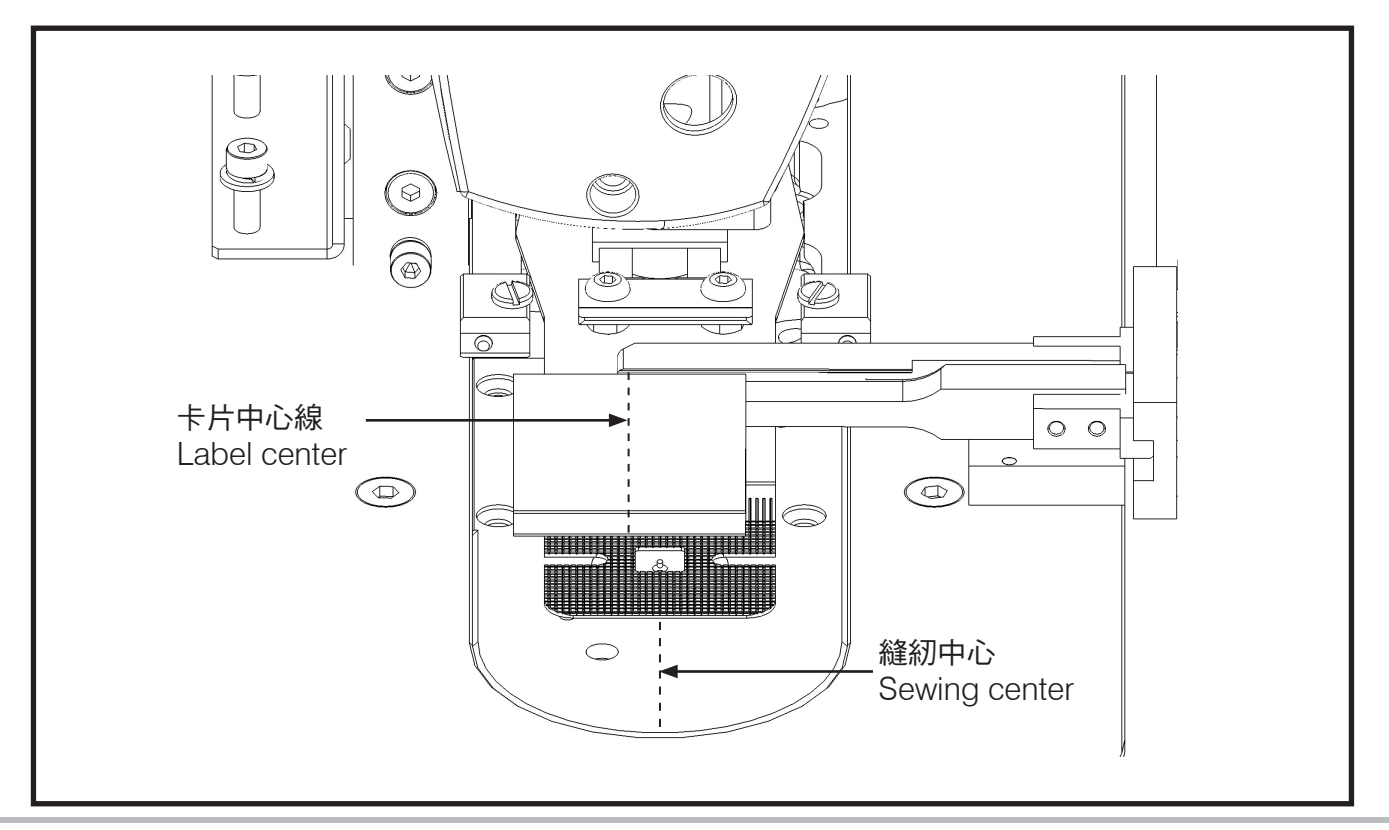

#### 微調卡片寬度位置與限位塊即可改變縫線偏 左或偏右的問題。

Fine-tune label width position and limiting block to solve the problem that sewing line deviates left or right.

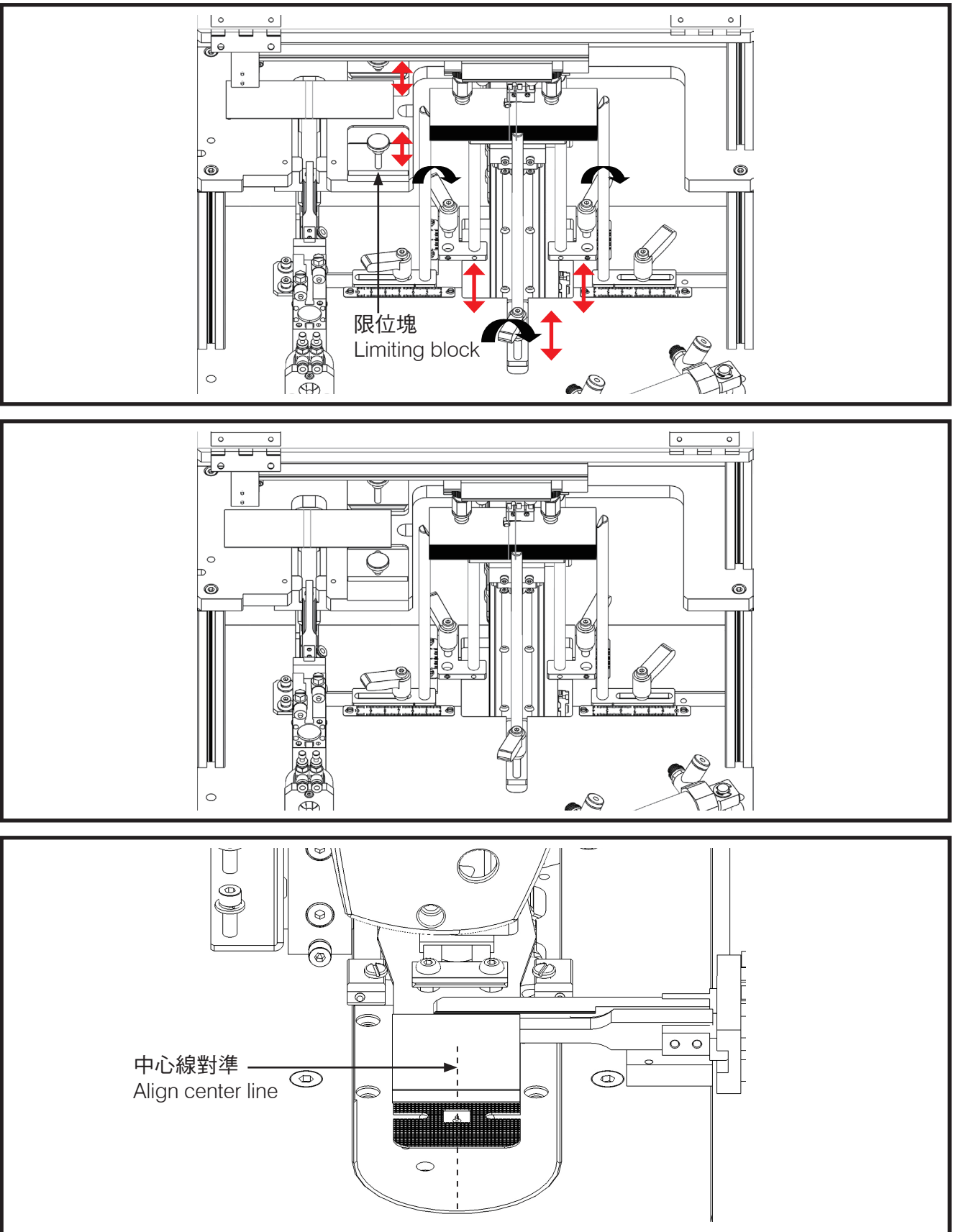

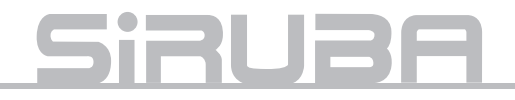

#### 調整擋邊氣缸固定座可決定紙卡縫線前後的 位置。

Adjust guide block cylinder seat to set label sewing line position.

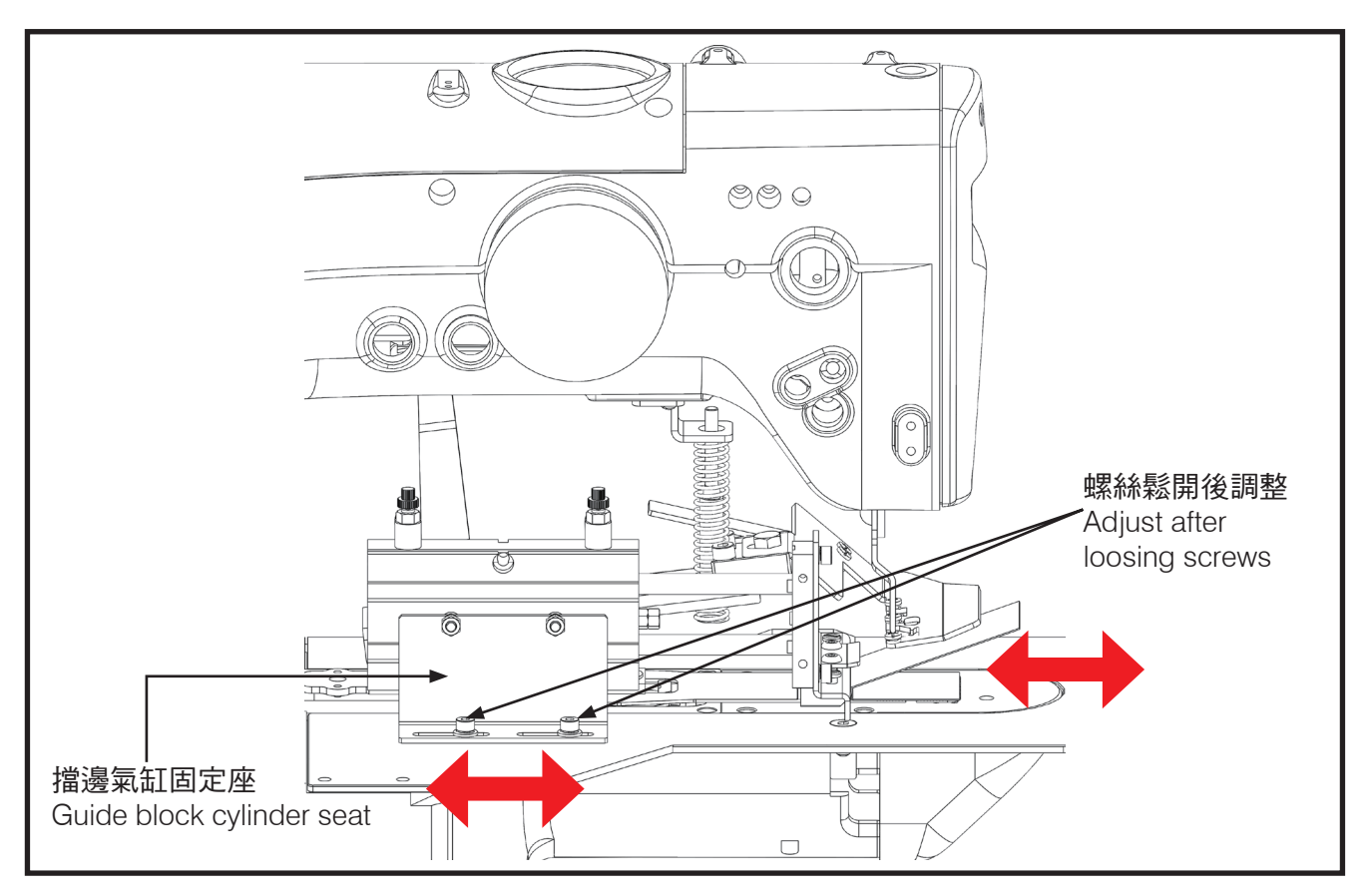

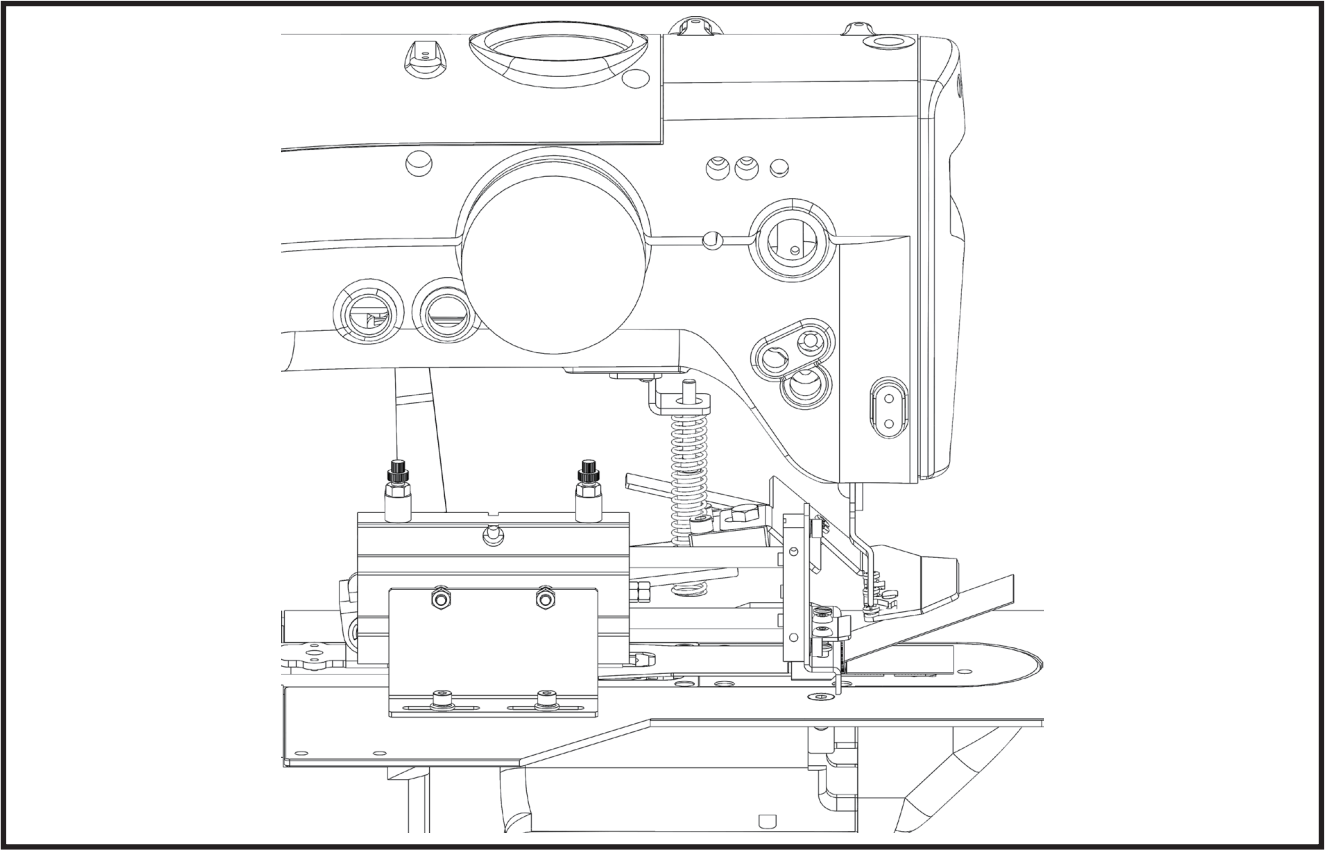

限位銷可限制紙卡左右些許的偏差範圍,當 卡片寬度變更時需調整至紙卡邊界。 Limited pin could limit the deviation of the label. When label width changes, limited pin needs to adjust to the label boundary.

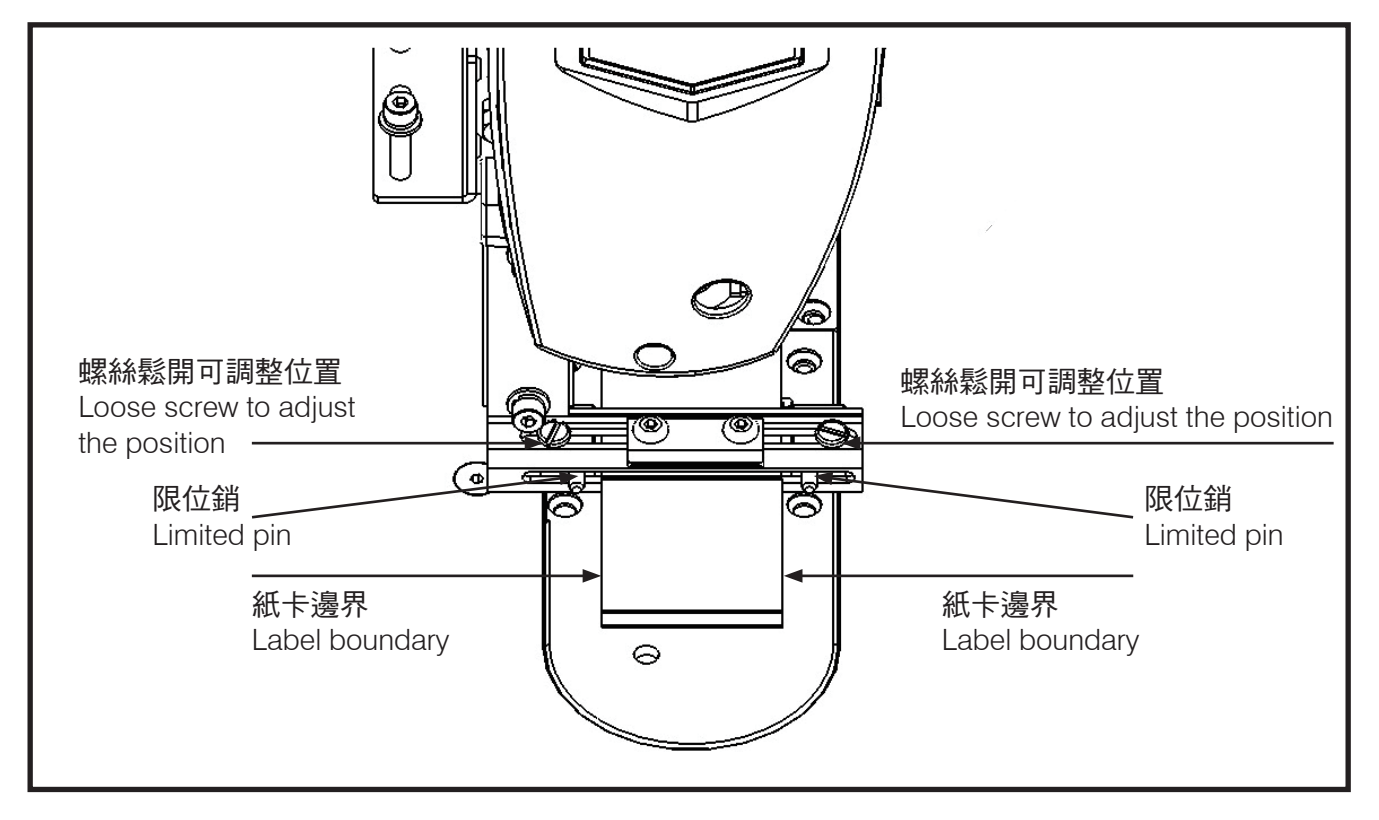

限位銷與紙卡邊界需留間隙約 0.5 ~ 1mm, 如此紙卡才不會被撞歪。 Need to keep  $0.5 \sim 1$  mm space for limited pin and label. Then label will not crash.

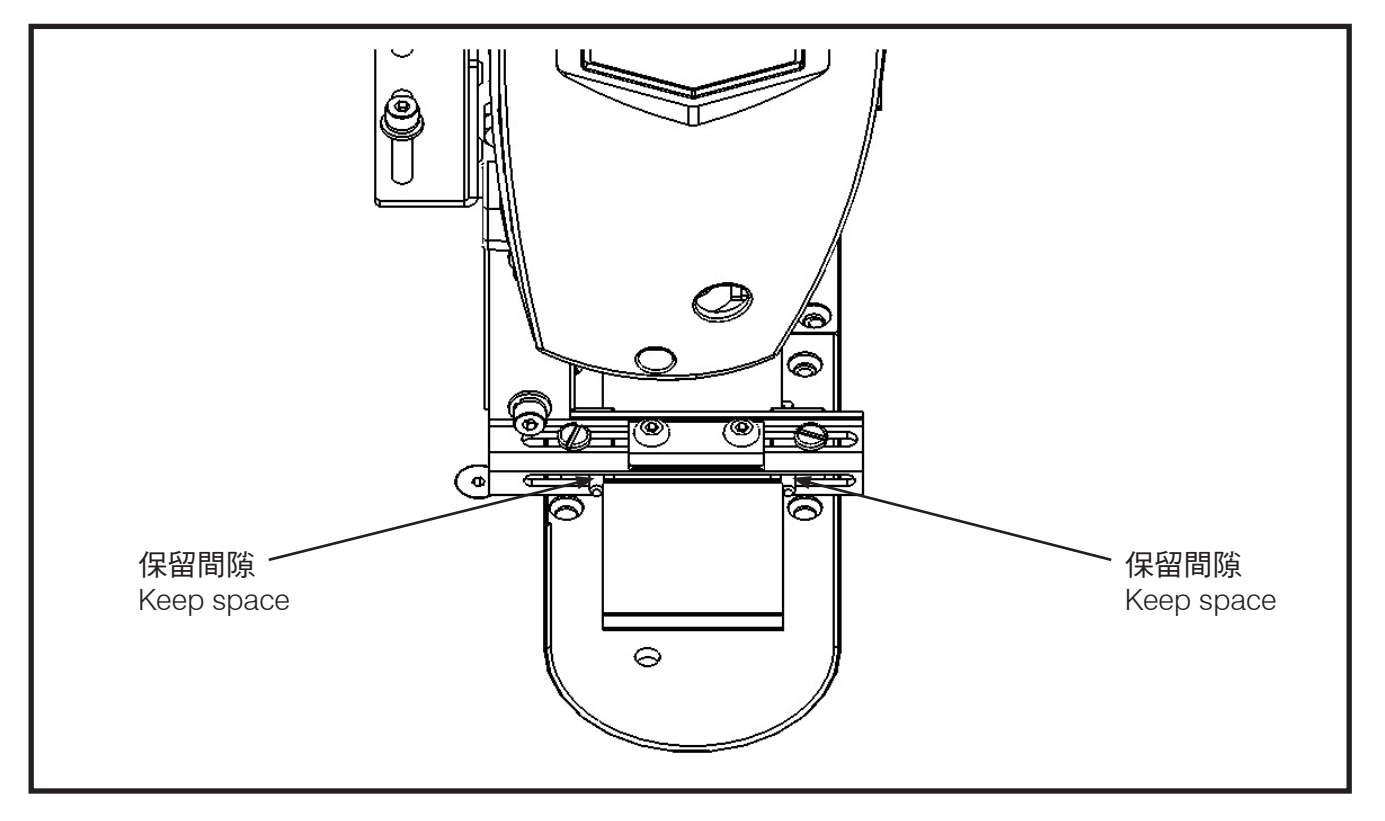

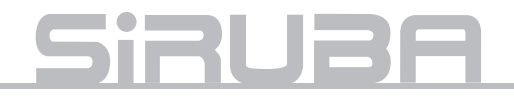

## 車縫花樣一覽表

關於花樣變更方法、請參照 LK-1900A 使用說明書。

Regording method of changing pattern, refer to LK-1900A user manual.

| 編號<br>No. | 落針圖<br>Sewing Pattern | 車縫尺寸橫 x 縱 (mm)<br>Sewing size X * Y ( mm ) | 針數<br>Needle no. | 加固縫<br>Bartacking |
|-----------|-----------------------|--------------------------------------------|------------------|-------------------|
| 51        |                       | 5 x 0                                      | 6                | 無 N/A             |
| 52        |                       | 5 x 0                                      | 8                | 無 N/A             |
| 53        |                       | 5 x 0                                      | 10               | 無 N/A             |
| 54        |                       | 5 x 0                                      | 12               | 有 YES             |
| 55        |                       | 5 x 0                                      | 14               | 有 YES             |
| 56        |                       | 5 x 0                                      | 16               | 有 YES             |
| 61        | 20                    | 2 — 5 x 0                                  | 24               | 有 YES             |
| 62        | 20                    | 2 — 5 x 0                                  | 28               | 有 YES             |
| 63        | 20                    | 2 — 5 x 0                                  | 32               | 有 YES             |
| 64        |                       | 2 — 5 x 0                                  | 24               | 有 YES             |
| 65        | 25                    | 2 — 5 x 0                                  | 28               | 有 YES             |
| 66        | 25                    | 2 — 5 x 0                                  | 32               | 有 YES             |
| 67        | 30                    | 2 — 5 x 0                                  | 24               | 有 YES             |
| 68        | 30                    | 2 — 5 x 0                                  | 28               | 有 YES             |
| 69        | 30                    | 2 — 5 x 0                                  | 32               | 有 YES             |
| 71        | 20 <b>C</b>           | 2 — 5 x 0                                  | 12               | 無 N/A             |
| 72        | 20                    | 2 — 5 x 0                                  | 16               | 無 N/A             |
| 73        | 20                    | 2 — 5 x 0                                  | 20               | 無 N/A             |
| 74        | \$ <u>₹₹</u>          | 2 — 5 x 0                                  | 12               | 無 N/A             |
| 75        |                       | 2 — 5 x 0                                  | 16               | 無 N/A             |
| 76        | 25                    | 2 — 5 x 0                                  | 20               | 無 N/A             |
| 77        | 30                    | 2 — 5 x 0                                  | 12               | 無 N/A             |
| 78        |                       | 2 — 5 x 0                                  | 16               | 無 N/A             |
| 79        | 30                    | 2 — 5 x 0                                  | 20               | 無 N/A             |

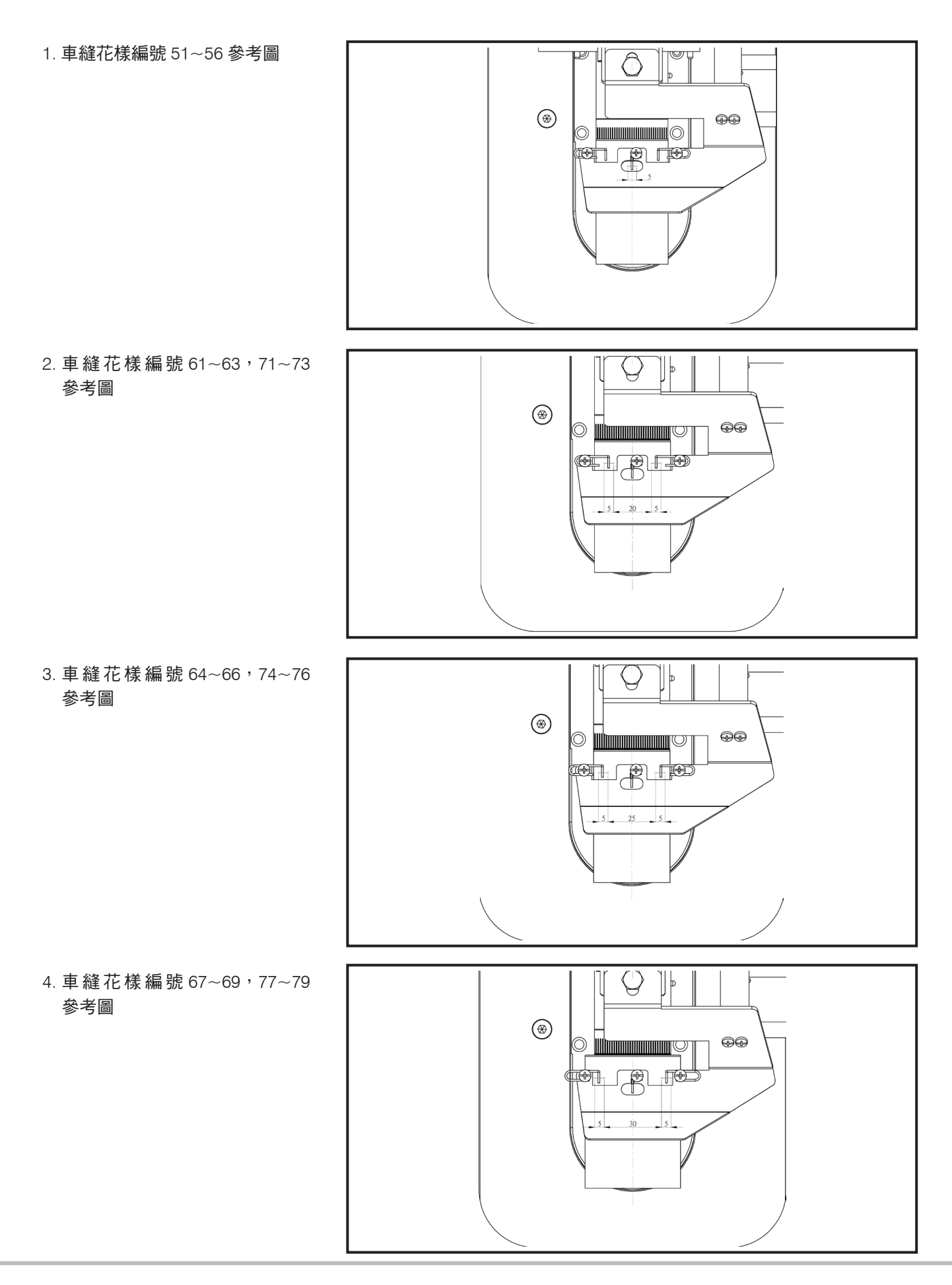

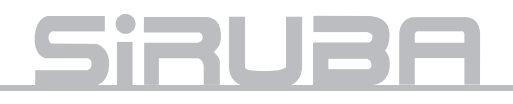

## 規格切換調整

1. 單縫規格

調整壓版橢圓孔在針孔位置。

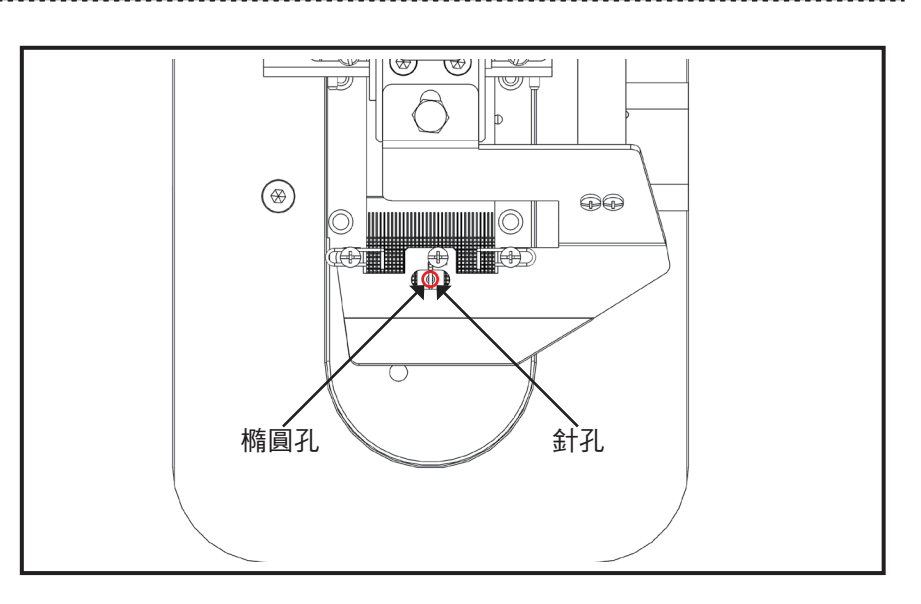

 2. 雙縫規格 使用 5 號板手鬆開螺絲後,再將 壓板前拉到底後鎖緊螺絲。

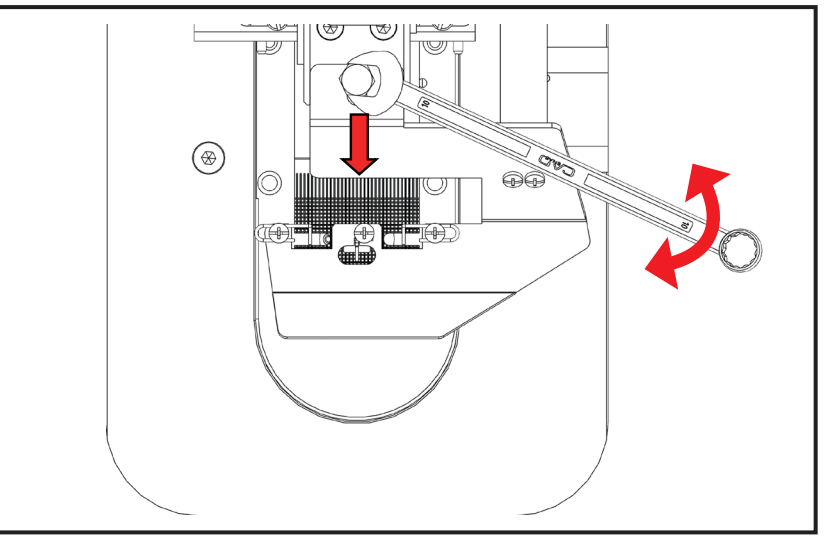

 3. 鬆線桿位置調整(雙縫) 鬆開螺絲後,微調鬆線桿至適當 位置再鎖緊螺絲。

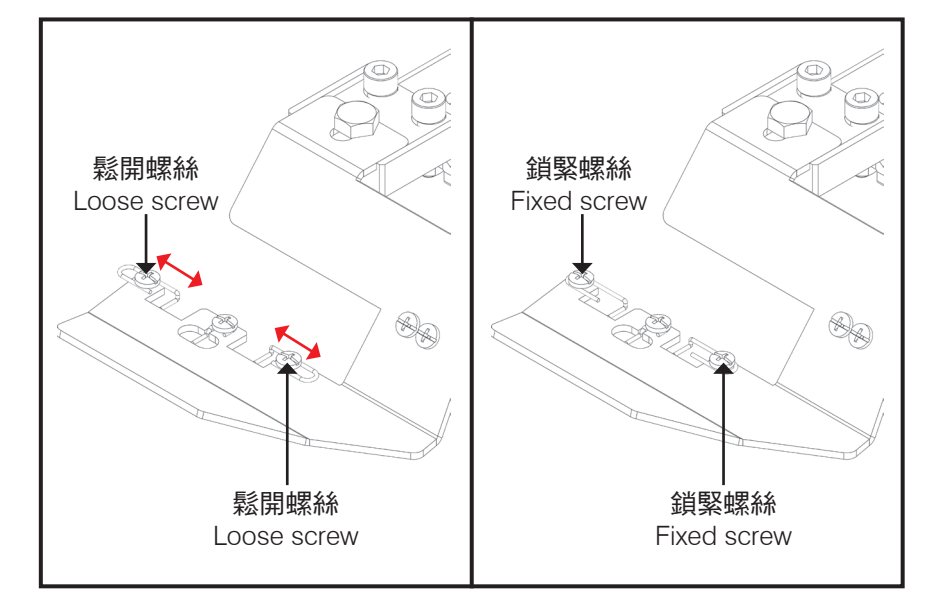

## 錯誤代碼

#### ERROR CODE

| 代碼   | 說明                                                             | 備註                                                                                           |  |
|------|----------------------------------------------------------------|----------------------------------------------------------------------------------------------|--|
| Code | Description                                                    | Memo                                                                                         |  |
| E01  | 週計異'吊'<br>Network error                                        | 見 4. 政障排除 草節<br>Def. by perserverb 4 Trauble aboating                                        |  |
|      |                                                                | Ref. by paragraph 4. Houble shooling<br>结點對亚ム下降,進行補料後,位下重罢鏈                                  |  |
| E02  | Ktrack of material                                             | 1 行戦が十一口下陸、進江 1 開が1 後、近上里直延                                                                  |  |
|      | 艺於運料時,運料失敗,導致成型區感應                                             |                                                                                              |  |
|      | 器未判讀有料,夾爪不會執行前伸動作                                              | 位工 手罢钟 五次准仁浑料 新佐                                                                             |  |
| E04  | If transmitting material is not well, sensor                   | 按下里直班冉从進行進科制作<br>Press reset and feed material again                                         |  |
|      | on forming part does not detect material.                      | Tress reset and reed material again                                                          |  |
|      | Clamp will not forward and catch material                      |                                                                                              |  |
| F09  | 踩下車縫踏板或壓腳踏板時 <sup>,</sup> 無相對應動<br>作                           | 先按下操作盒 數字鍵 9(a.) 操作盒螢幕會顯示 <b>E09</b> ,<br>再按下車頭操控面板 重置鍵 (b.),車頭會做重置動作,<br>操作盒螢幕顯示當前模式,即可繼續操作 |  |
| EU9  | Auto Run                                                       | b.<br>+/!!-/!!<br>D.<br>D.<br>D.<br>D.<br>D.<br>D.<br>D.<br>D.<br>D.<br>D.                   |  |
| E11  | 運料氣缸未確實處於準備點 / 原點位置<br>Cylinder for material transmission does | 1 號氣缸 / 準備點微動開關 / 原點磁簧開關異常<br>No. 1 cylinder/standby point micro switch or original          |  |
|      | not stay in standby/original position well<br>前伯気打主確實統同        | point reed SWICh error<br>2. 張気灯 / 磁筌問國異尚                                                    |  |
| E12  | Forward cylinder does not retract well                         | と 30元米(町上 / 1425頁)用的天市<br>No. 2 cylinder/reed switch error                                   |  |
|      | 運料氣缸未確實處於原點位置                                                  | 1 號氣缸 / 原點磁簧開關異常                                                                             |  |
| E13  | Cylinder for material transmission does                        | No. 1 cylinder/Original point reed switch error                                              |  |
|      | 塑形氣缸未確實下降                                                      | 4 號氣缸 / 磁簧開闢異常                                                                               |  |
| E14  | Forming cylinder does not lower well                           | No. 4 cylinder/reed switch error                                                             |  |
| F18  | 擋邊氣缸未確實退回                                                      | 8號氣缸/磁簧開關異常                                                                                  |  |
|      | Guide block cylinder does not return well                      | No. 8 cylinder/reed switch error                                                             |  |
|      |                                                                |                                                                                              |  |

#### ※ 錯誤代碼 E11、E12、 E13、 E14、E18 處理 Step1. 確認氣缸氣量是否足夠, 若氣量不足會導致氣缸動

作時間過長,以致誤判產生。

Step2. 若氣缸動作正常,判斷 sensor 是否正常,參照 A02 SENSOR/訊號檢測章節。此步驟可搭配確認 sensor 是否於正確位置上:將氣源關閉後,以手動 方式移動氣缸對應機構件,模擬實際動作行為,機 構件於正確位置時調整 sensor 位置以致可正確判 讀。 ※ 請翻英文Step1. 確請翻英文。Step2. 請翻英文

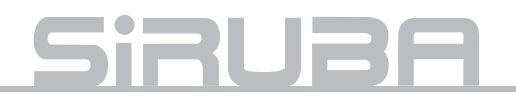

## 異常排除

## **TROUBLE SHOOTING**

| 現象<br>Description                                                                                                 | 原因<br>Reason                                                                                                    | 對策<br>Solution                                                                                                    | 參考頁數<br>Ref. page |
|----------------------------------------------------------------------------------------------------|----------------------------------------------------------------------------------------------------|----------------------------------------------------------------------------------------------------|-------------------|
| 摺痕未對夾具中心<br>Crease is not in the clamp<br>middle                                                                  | <ol> <li>紙卡安裝位置偏移。</li> <li>夾具機構位置錯誤。</li> <li>Label position<br/>deviates</li> <li>Clamp position error</li> </ol> | <ol> <li>微調料槽長度滑塊位置。</li> <li>調整氣缸束環位置。</li> <li>I.Fine tune length<br/>sliding block position<br/>of material platform</li> <li>Adjust the position of<br/>cylinder limiting ring</li> </ol> | P.6~P.7<br>P.20   |
| 縫線未在紙卡正中心<br>Sewing line is not on the label<br>middle.<br>預定位置<br>Assigned<br>location                           | 1. 紙卡安裝位置偏移<br>1.Label position<br>deviates                                                                         | 微調料槽寬度滑塊位<br>置及限位塊。<br>Fine tune position of<br>width sliding block<br>and limiting block                                                                                                    | P.8~P.10          |
| 縫線未在指定位置<br>Sewing line is not on assigned<br>location<br>預定位置<br>Assigned<br>location<br>實際位置<br>Actual location | 1. 擋邊氣缸位置錯誤<br>1.Wrong position of<br>guide block cylinder                                                          | 微調擋邊氣缸固定座的<br>鎖固位置。<br>Fine tune fixed position<br>of guide block cylinder<br>seat                                                                                                    | P.9               |
| 夾槽無法開啟<br>Unable to open clamp<br>slotlocation                                                                    | 1. 疊料造成<br>1.Materials overlap.                                                                                     | 吸盤分料時,調整吹嘴<br>角度與風量使疊料分<br>離。<br>When suction cup<br>catches material,<br>adjust the angle of air<br>nozzle and the strength<br>of air to separate<br>material stack.                         | P.17              |

| 現象<br>Description                                     | 原因<br>Reason                                                                                                    | 對策<br>Solution                                                                                                    | 參考頁數<br>Ref. page |
|-------------------------------------------------------|----------------------------------------------------------------------------------------------------|----------------------------------------------------------------------------------------------------|-------------------|
| 成形角度不足<br>Forming angle is not enough                 | 1. 夾槽選用錯誤。<br>1. Select wrong clamp<br>slot                                                                                                    | 更換適用該紙卡摺痕<br>寬度的夾槽。<br>Replace clamp slot<br>which is suitable for<br>label crease width.                              | P.18~P.19         |
| 吸盤取料失敗<br>Failure to catch material by<br>suction cup | 1. 載料平台上升停止<br>位置過低。<br>1.Material platform<br>raises not enough.                                                                                                  | 微調入料檢知位置。<br>Fine-tune filling<br>detection position.                                                                  | P.21              |
| 夾具撞撃夾料區紙卡<br>Clamp crashes label on forming<br>part   | <ol> <li>1. 料卡不平整拱起而<br/>被進入的夾棒撞歪。</li> <li>1.Material label is not<br/>flat and arch so it is<br/>crashed by clamping<br/>rod when rod is<br/>entering</li> </ol> | 料卡拱起程度不可超<br>過 3mm, 需人工整<br>平。<br>Material label can not<br>arch more than 3 mm<br>or need to smoothen<br>it by users. |                   |

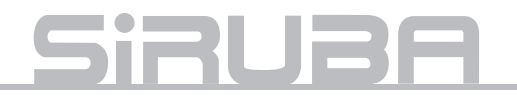

#### 1. 紙卡疊料

吸盤吸附紙卡兩張以上時,將造成夾具無法 開夾而異常,此時可以調整吹氣嘴的角度與 吹氣量大小來進行疊料排除。(註:紙卡若 因印刷油墨沾黏則需人工排除) 1. Labels overlap

When suction cup catches more than 2 labels, clamp will not open and error. In this situation, we can adjust the angle of air nozzle and the strength of air blow to remove material stack (note: users will need to remove by hand if labels stick together by ink or else)

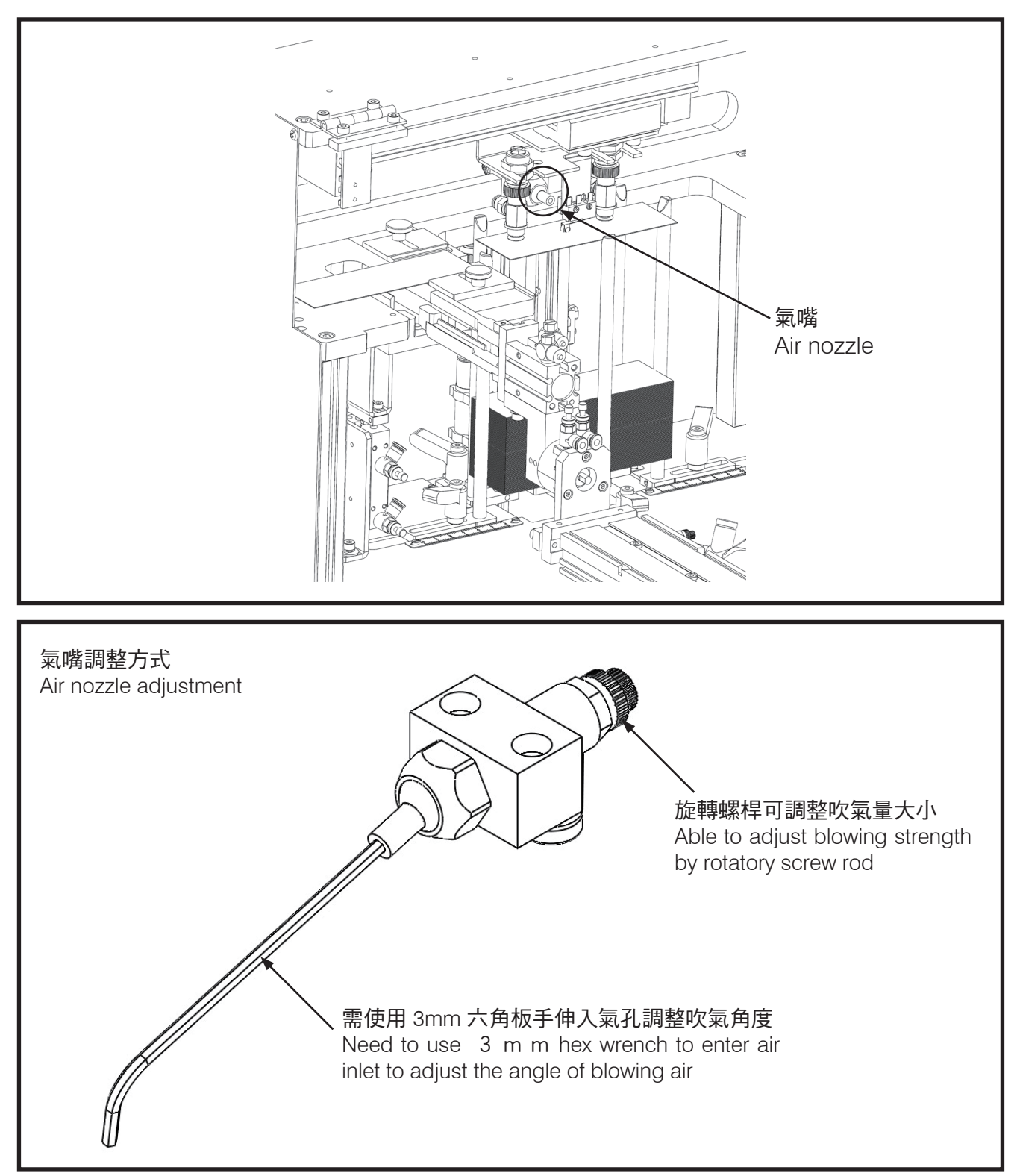

#### 2. 成型角度不足

夾具有對應摺痕5mm或6mm寬的夾槽, 當成型角度不足時,會發生進料失敗的情形, 此時需更換正確的夾槽才能順利成形。

#### 2.Incorrect forming angle

Clamp need to match 5 mm or 6 mm width clamp slot. When the forming angle is not enough, feeding process will be error. In such situation, we need to replace correct clamp slot to form it correct.

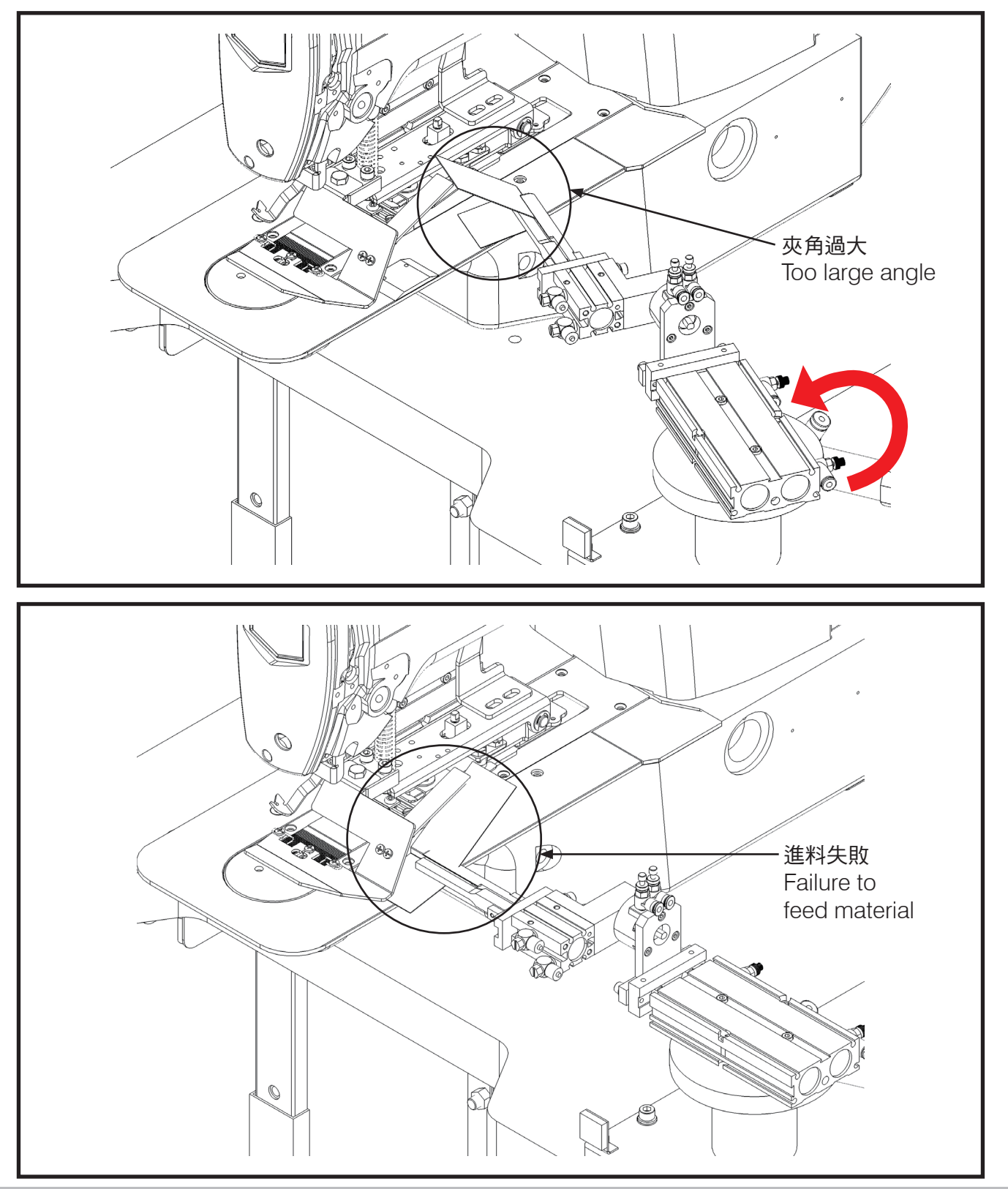

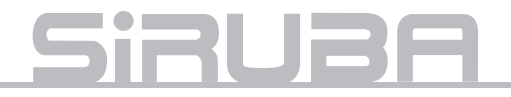

夾槽選用錯誤時將產生成形角度不足的問題

If choosing wrong clamp slot, it will result in the problem of not enough forming angle.

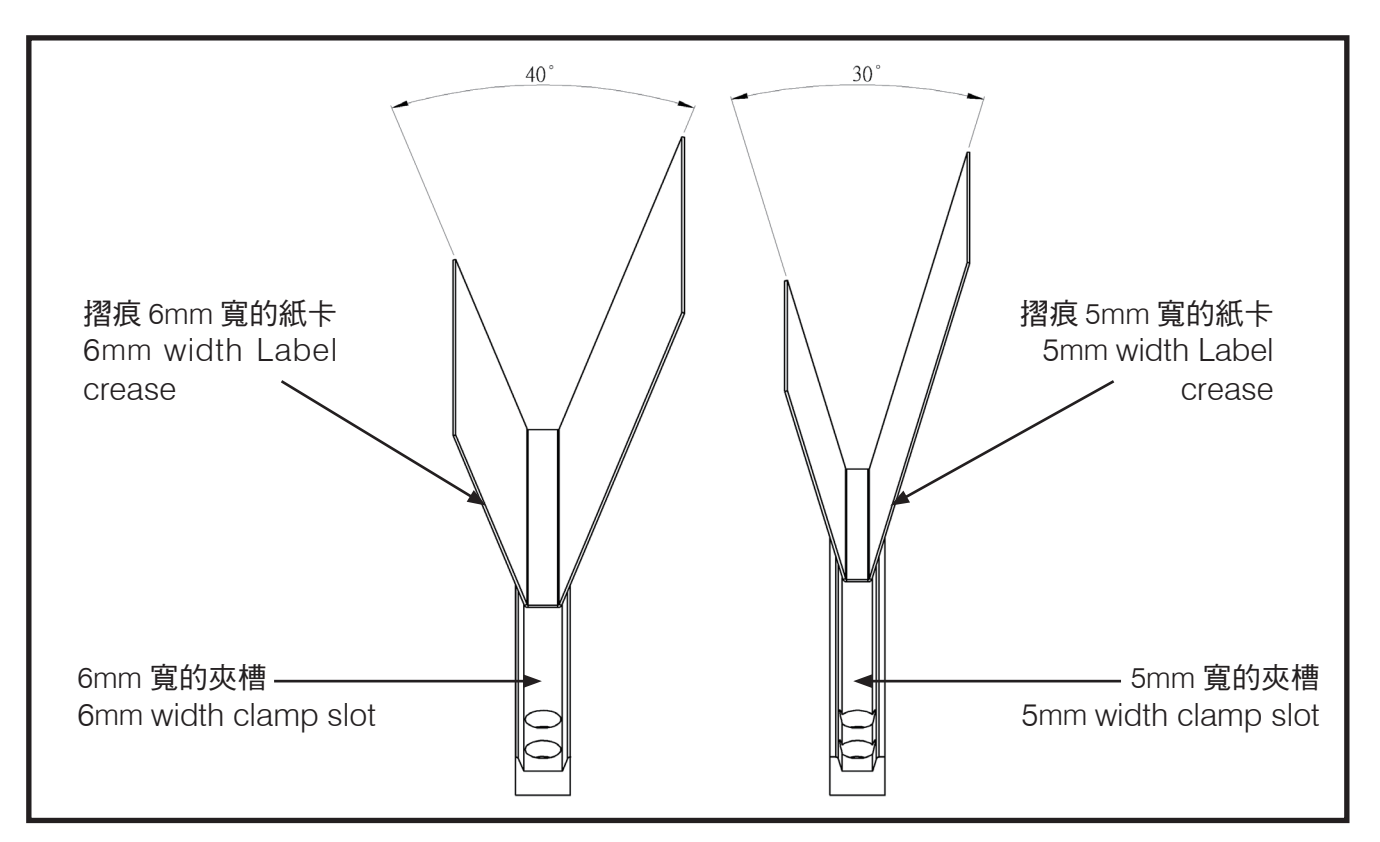

夾槽更換方式

Exchange of clamp slot

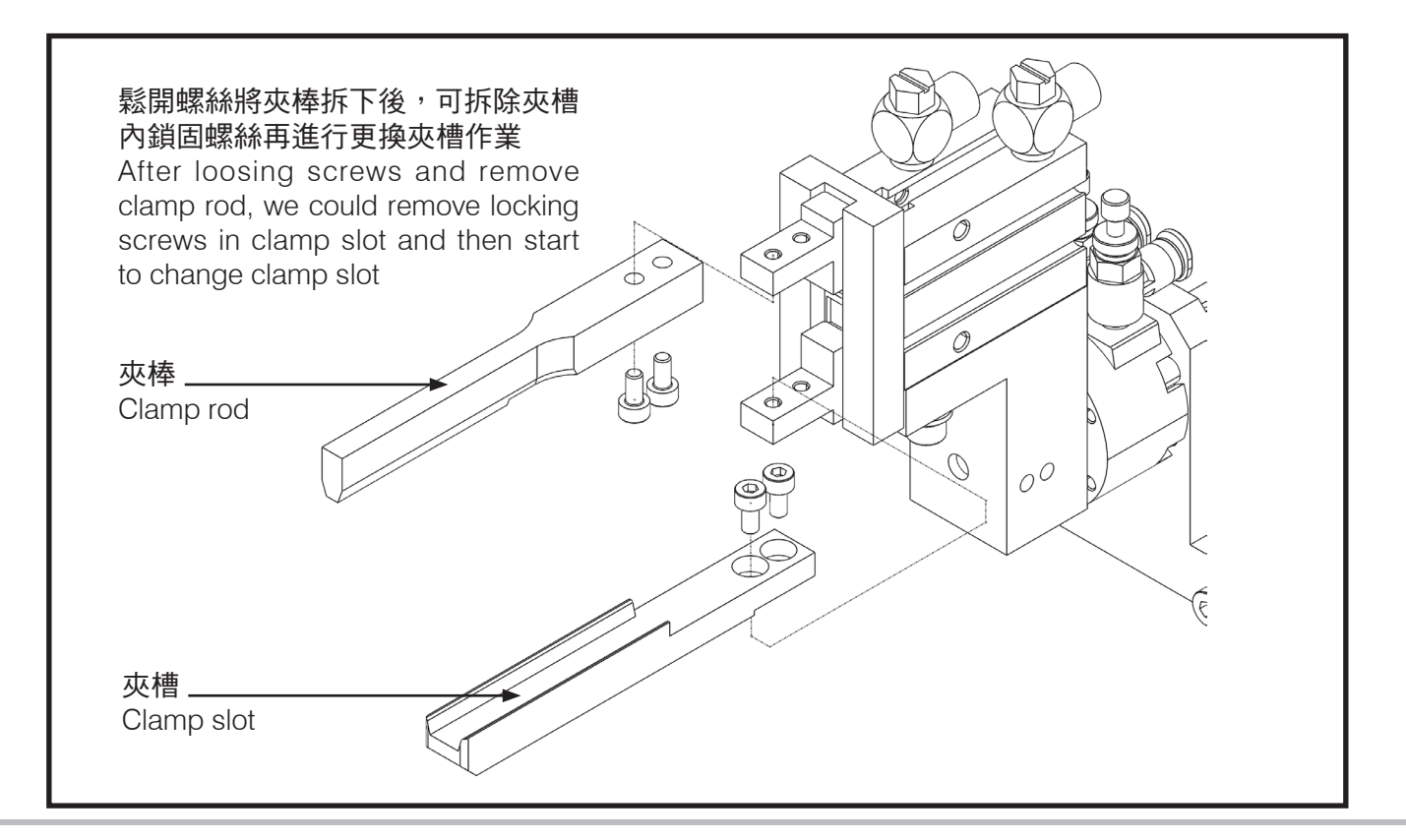

3. 機構位置錯誤

- 夾具歪斜可鬆開汽缸束環的位置來進行微 調。
- 3. Incorrect mechanism position If clamp skews, we can loose cylinder limiting ring for fine tuning the position.

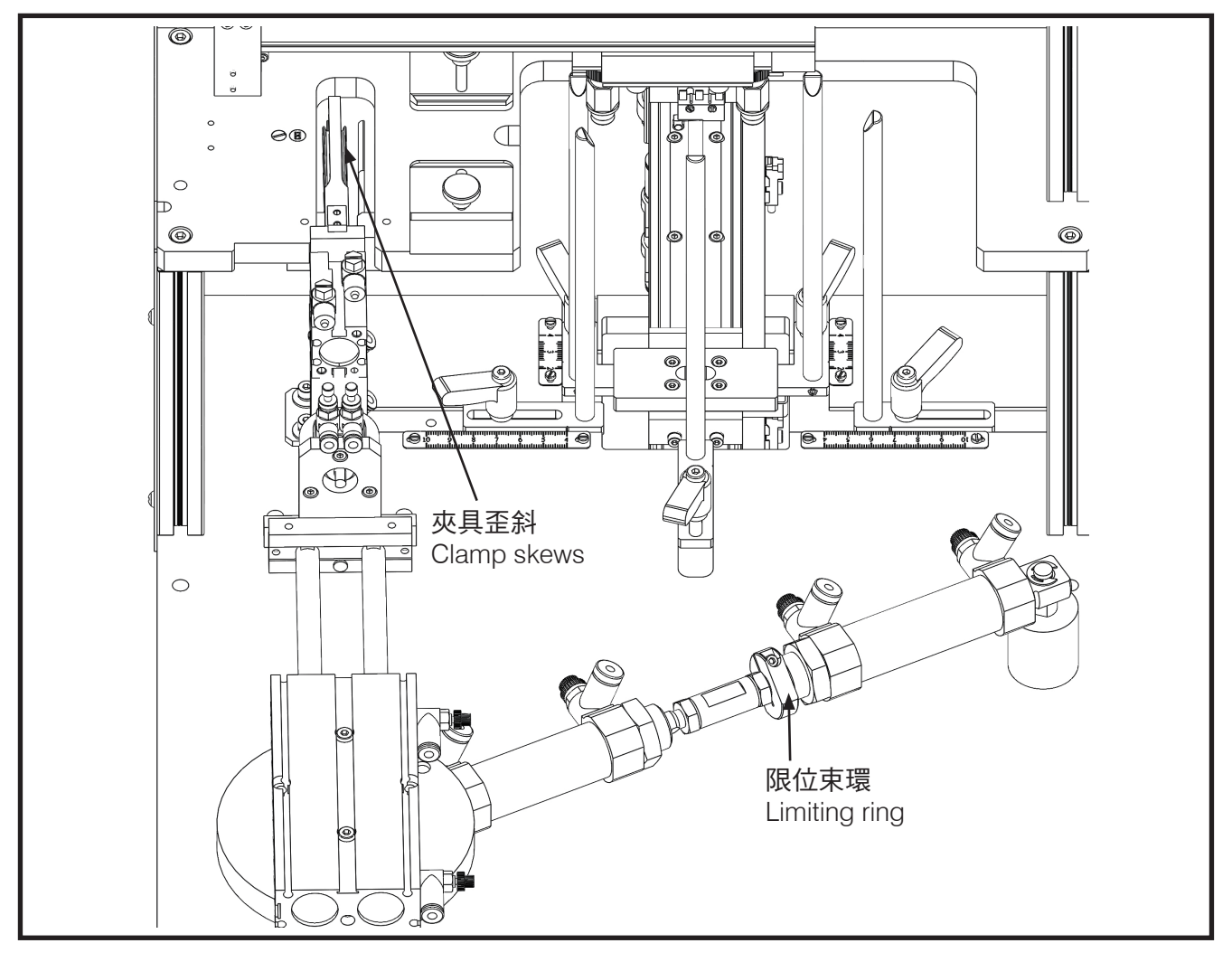

限位束環是鎖在氣缸軸上,鬆開螺絲後微調 位置再鎖固即可改變夾具歪斜角度。 Limiting ring is locked on the cylinder shaft. Loose, fine-tune position and then lock the screw to adjust the clamp skew angle.

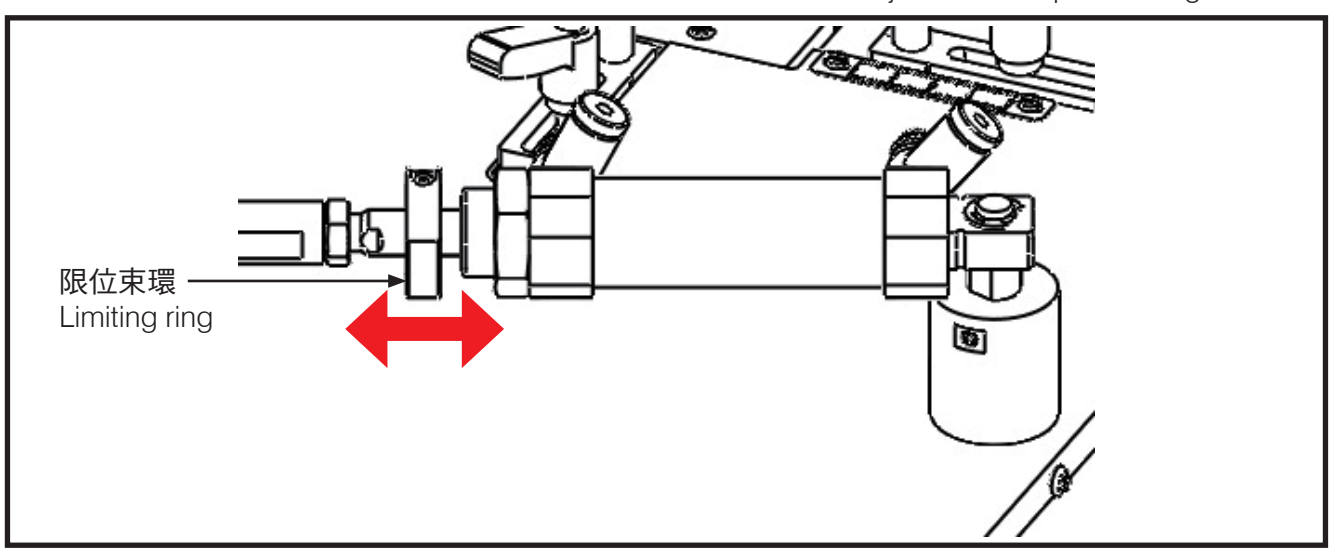

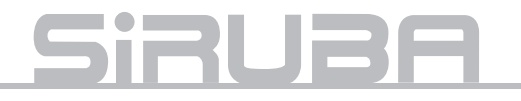

4. 吸盤取料失敗

台移載時未將料卡吸住則為取料失敗

4. Failure for suction cup to catch material When suction cup platform moves to next step but does not catch material label well, suction cup fails to catch material.

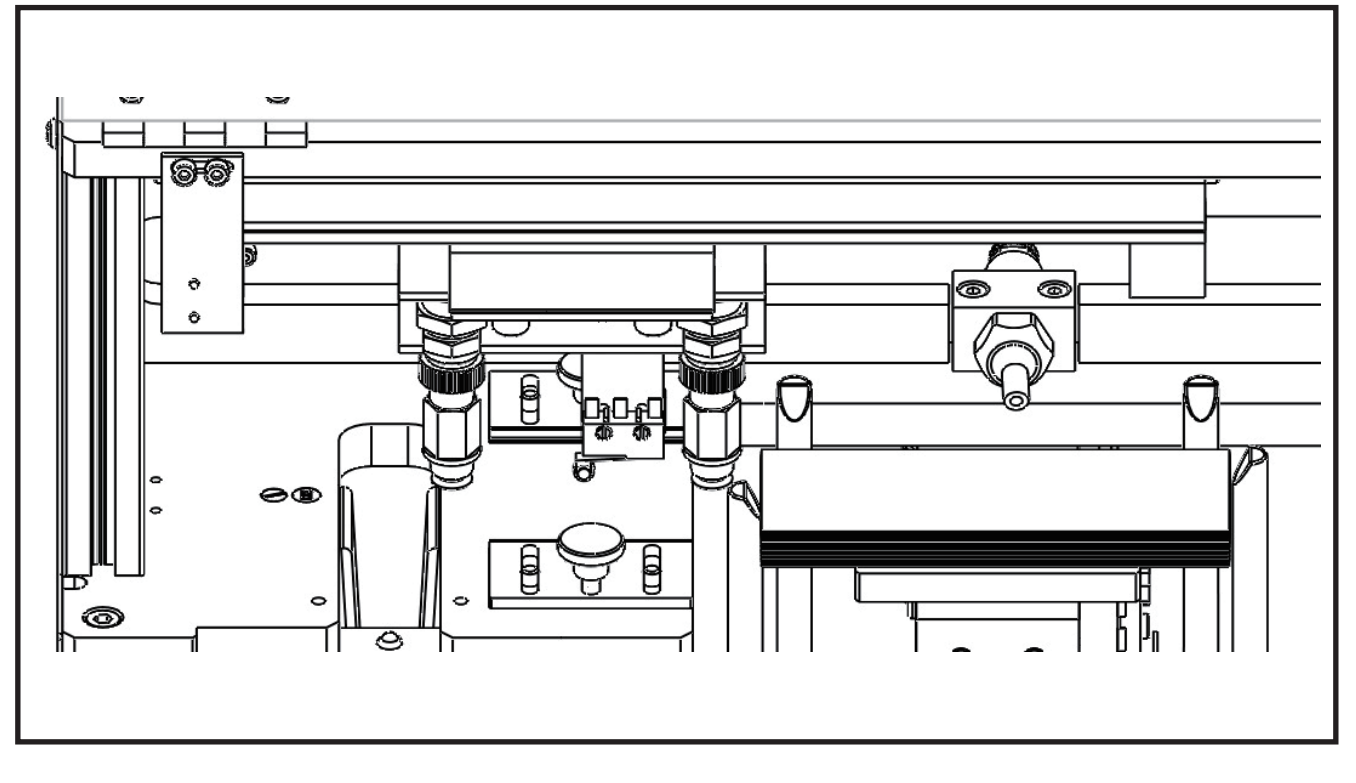

調整入料檢知位置可決定載料平台的上升高 度。

To adjust filling detection position could control the raise height of material platform.

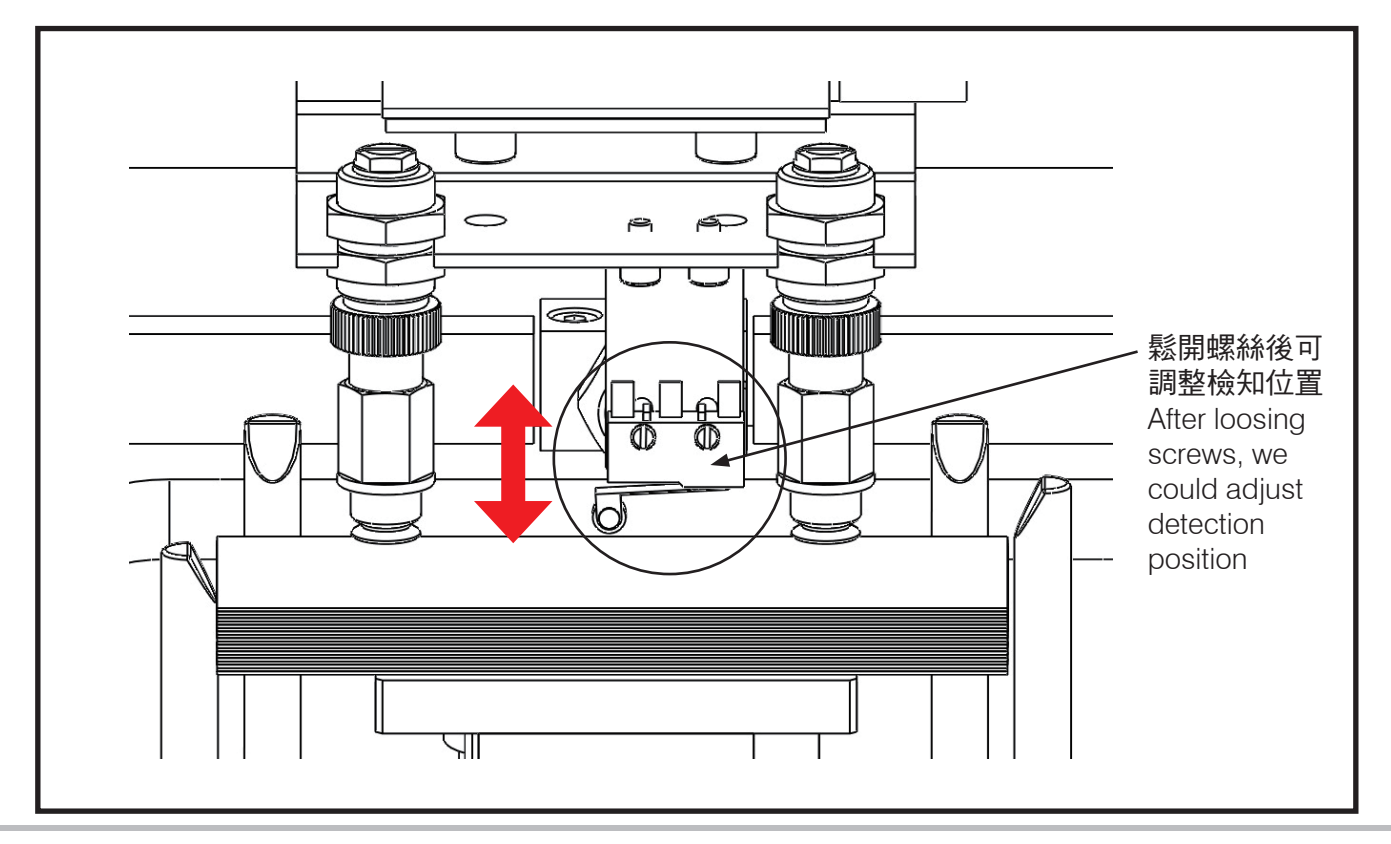

真空吸氣量亦是取料因素之一,可單獨調整 氣壓調速閥控制吸力大小。若發現過濾器已 髒汙嚴重時請進行更換,未更換則吸力會因 阻塞逐漸變弱。 Vacuum suction strength is also a factor to catch material label. We can only adjust flow control valve to adjust suction strength. If users find air filters seriously polluted, please replace it, or suction strength will become lesser because of blocks.

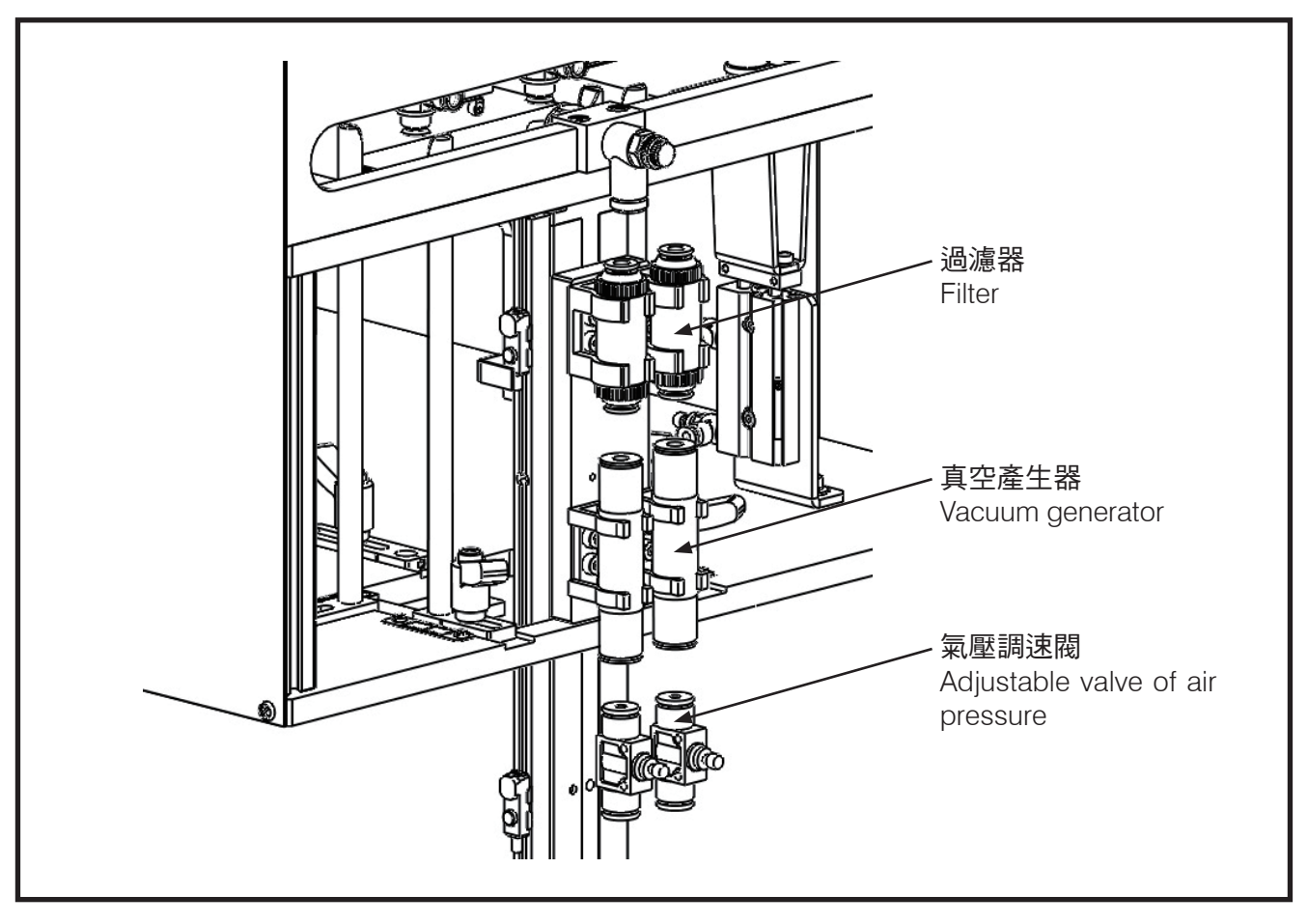

# <u>Siruba</u>

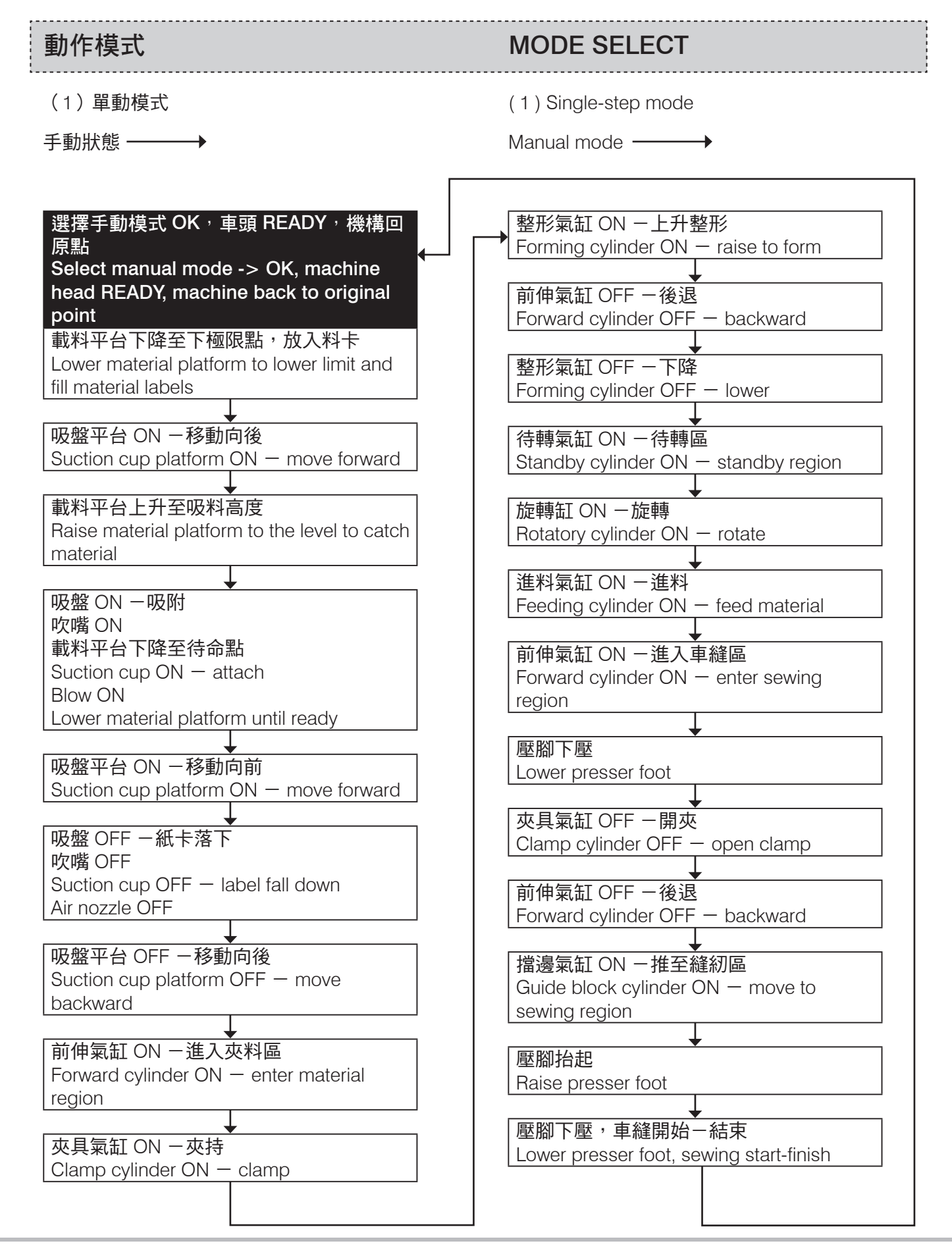

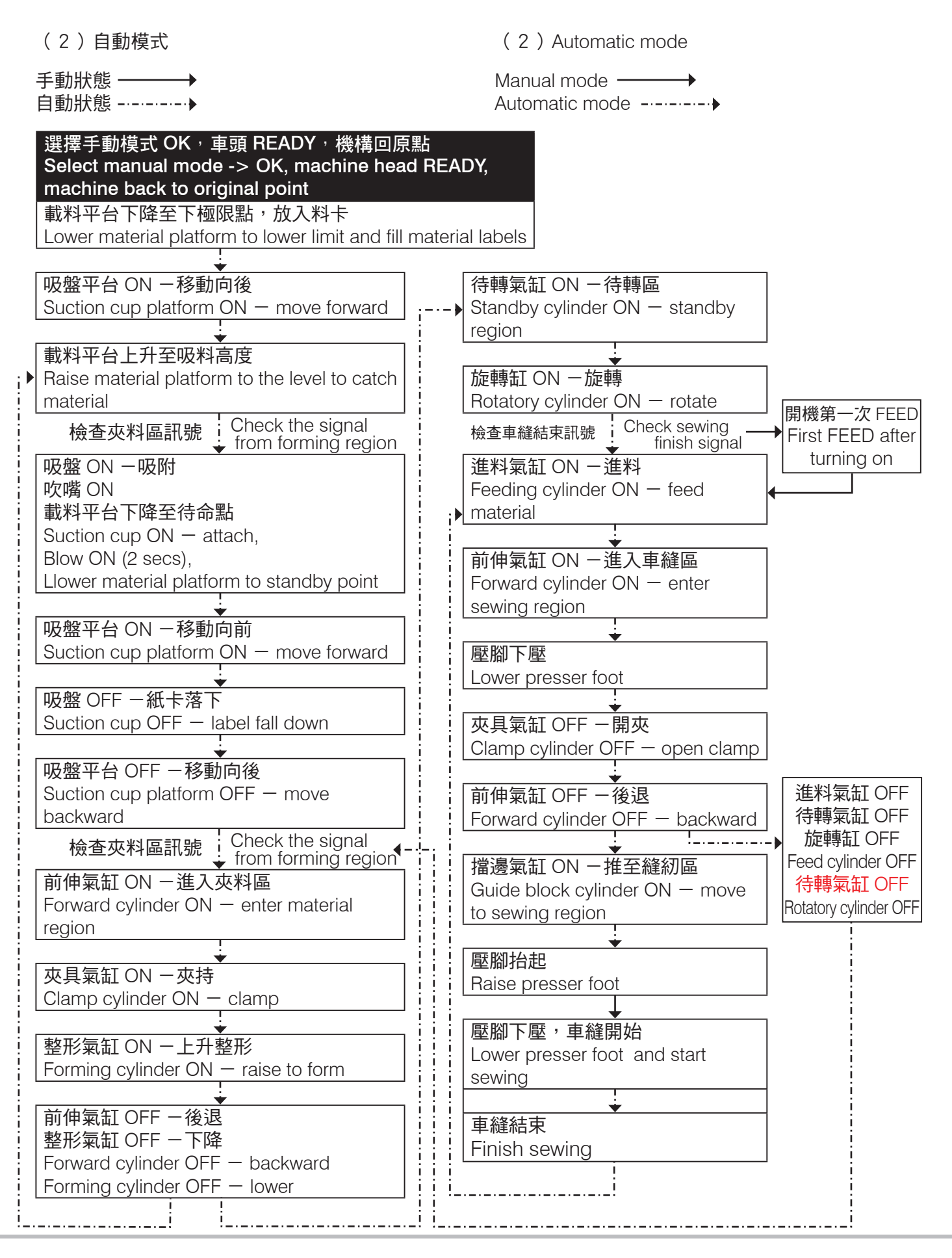

## <u>Siruba</u>

#### (3)單縫模式(補縫模式) 開啟電源後,在單動模式下按下人機介面數 字鍵8即進入單縫模式,此時自動送料機構 停止動作。主要用於人工摺紙卡再進行車縫 或補縫用。

- (4)單捲線模式
- 此模式下可單獨捲線

注意!!啟動此模式前請將車針拆下避免撞 斷車針

- 依照下列順序進行。
- A. 將 " 電源開關① " 切至 O F F 。
- B. 將 " 電源開關① " 切至 O N。
- D. 按下 " 準備鍵② " 變成 O N。
- E. 按下 " 準備鍵② " 變成 O F F 。
- G. 按下 " 運轉鍵③ ", 使其燈號在 " 捲線圖案 " 上亮起。
- H. 按下 " 準備鍵② " 變成 O N。
- 1. 按下 " 起動鍵④ " 即可運轉。
- J. 捲完線,按下"起動鍵④"即可停止。

- (3) Only sewing mode (re-sew mode)
   After turning on the power, press number "8" on the panel in step mode to enter only sewing mode. Then, automatic feeder stop working. This mode is mainly designed for users to fold label by hand and then to sew or to re-sew it.
- (4) Only winding mode

We could only wind in this mode.

Notice ! ! Please remove sewing needle to prevent crushing the needle before activating this mode.

Follow below sequences:

- A. Turn OFF "Power switch ① ".
- B. Turn ON "Power switch ① ".
- D. Press "Ready (2) " to become ON.
- E. Press "Ready 2) " to become OFF.
- G. Press "Operarion ③ " to turn on "Winding symbol" light.
- H. Press "Ready (2) " to become ON.
- I. Press "Activation switch ④ " to run.
- J. After winding, press "Activation switch 4 " to stop.

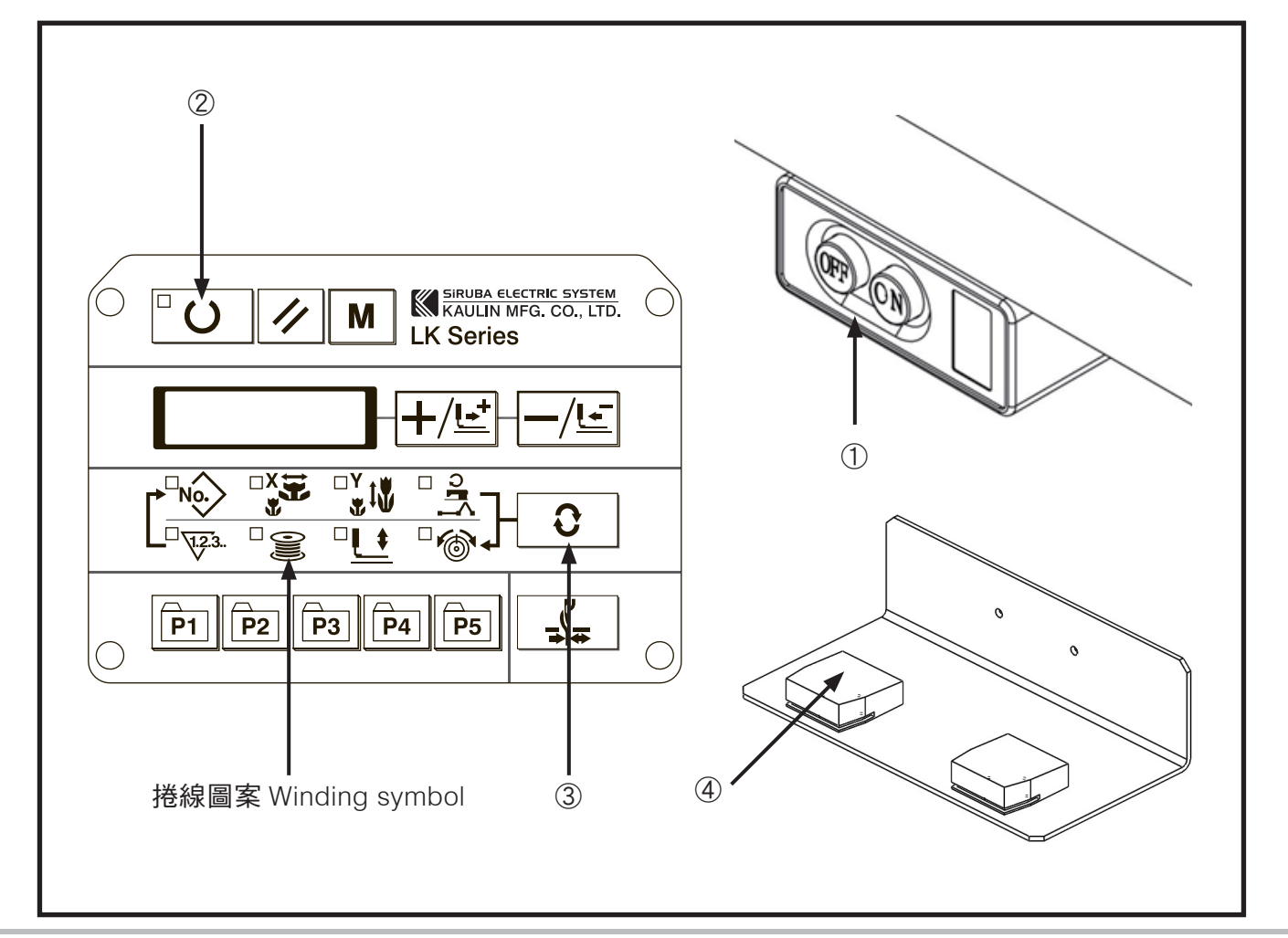

## 按鍵說明

### **BUTTON INSTRUCTIONS**

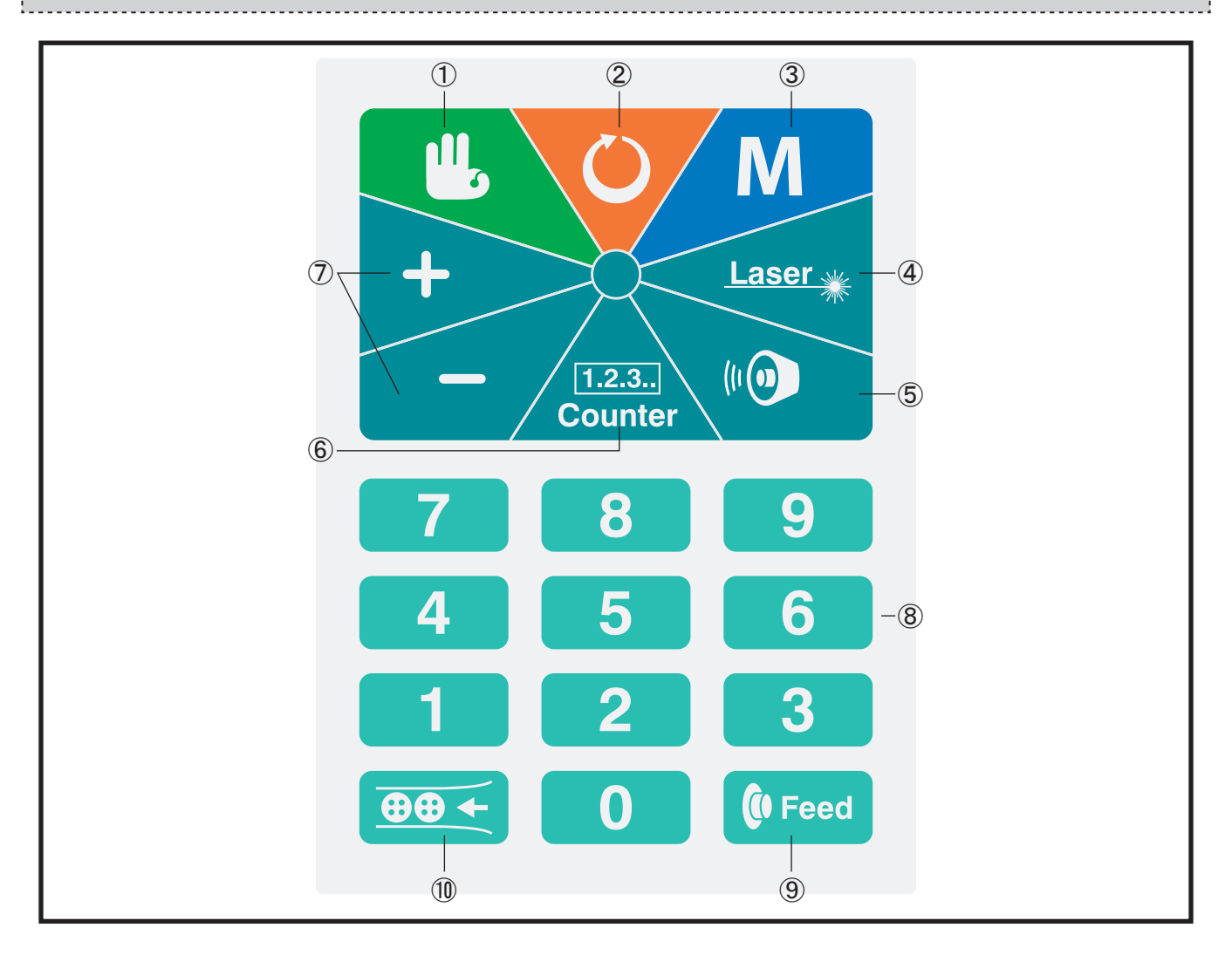

| 代號 Code | 名稱 Description    | 備註 Memo                                                                                    |
|---------|-------------------|--------------------------------------------------------------------------------------------|
| 1       | 確認(準備)Enter       |                                                                                            |
| 2       | 重置 Reset          |                                                                                            |
| 3       | 參數 Parameter      | 在主頁面時按下可進入 A 參數頁面。<br>Press this key to enter "A" parameter page under main menu.          |
| 4       | 備用 Spare          | 無使用。No function                                                                            |
| 5       | 備用 Spare          | 無使用。No function                                                                            |
| 6       | 備用 Spare          | 無使用。No function                                                                            |
| 7       | 選擇 ( 調整 ) Select  | 進入參數調整與馬達測試時使用<br>Use for parameter adjustment or motor test                               |
| 8       | 數字鍵 Digit Key     | 氣缸測試模式時使用<br>Use for test mode of an air cylinder                                          |
| 9       | 送料鍵 Feed Material | 送紙卡至待車縫區<br>Send label to sewing region                                                    |
| 10      | 補料鍵 Fill Material | 自動模式時,讓載料平台下降,進行補料動作<br>In automatic mode, lower material platform and then fill materials |

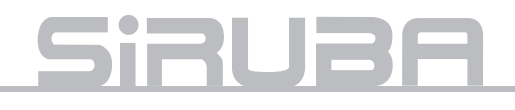

## 操作說明

## **OPERATION INSTRUCTION**

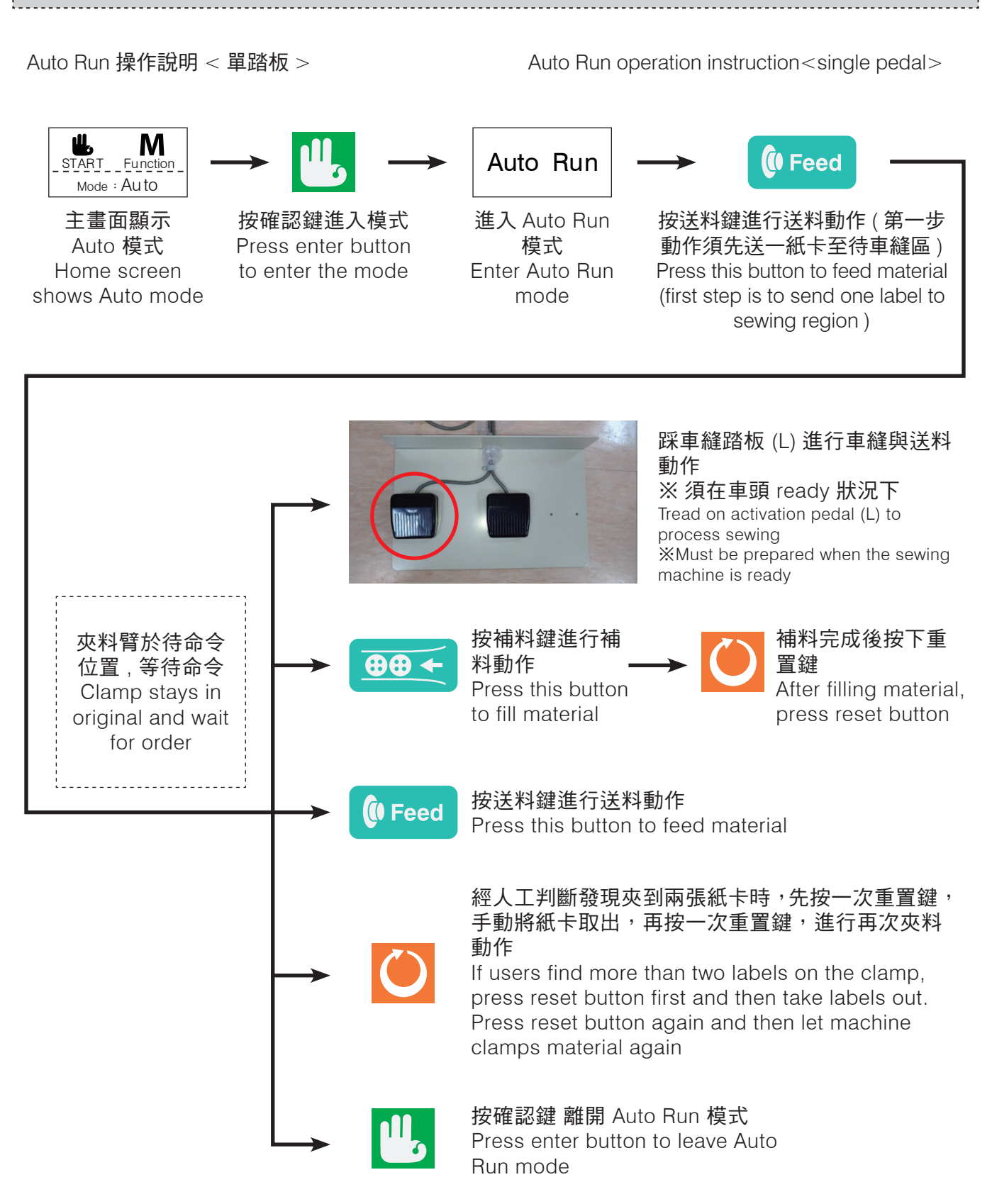

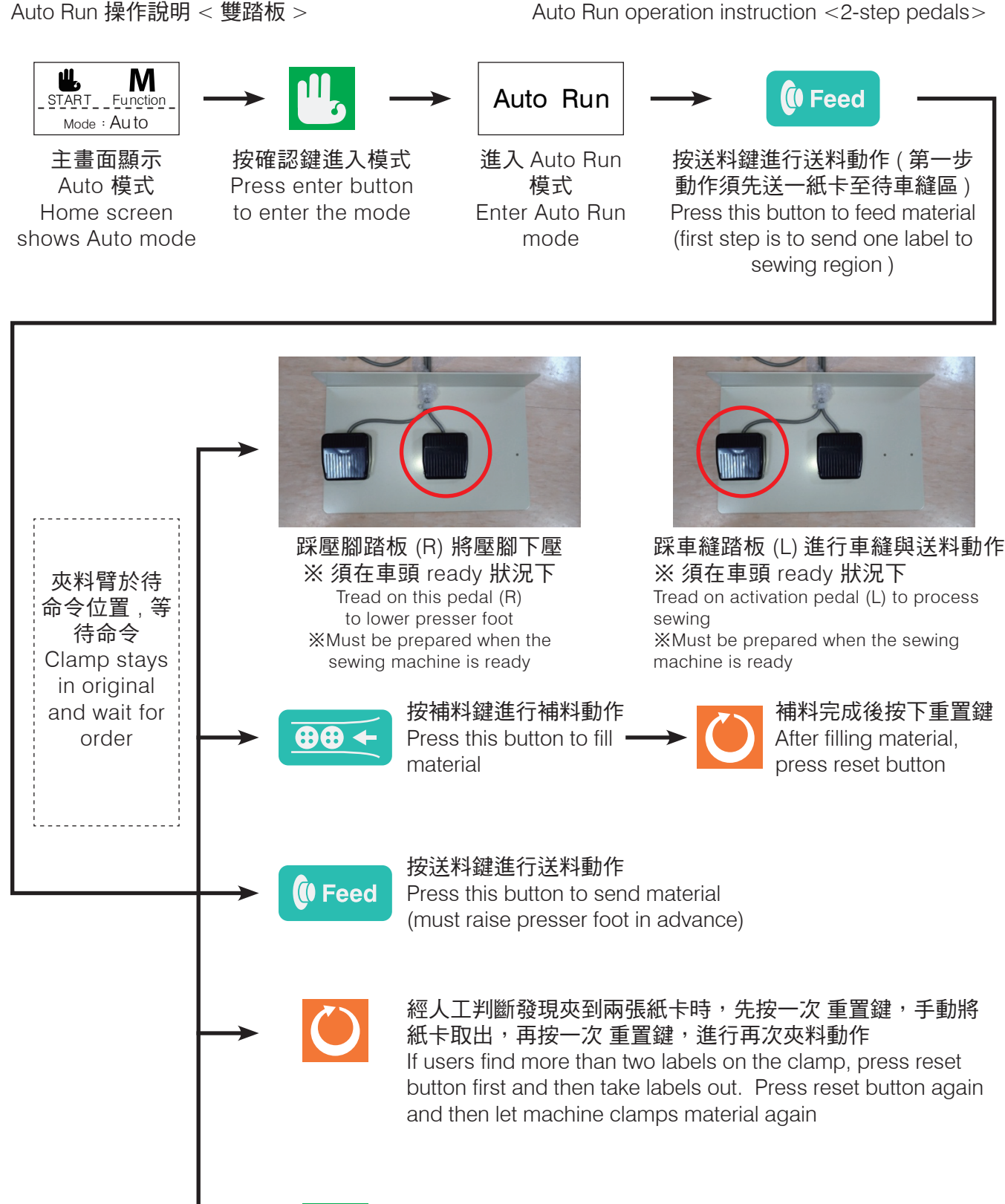

按確認鍵 離開 Auto Run 模式 Press enter button to leave Auto Run mode

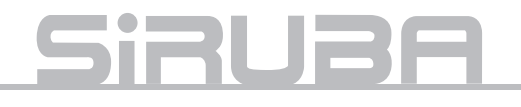

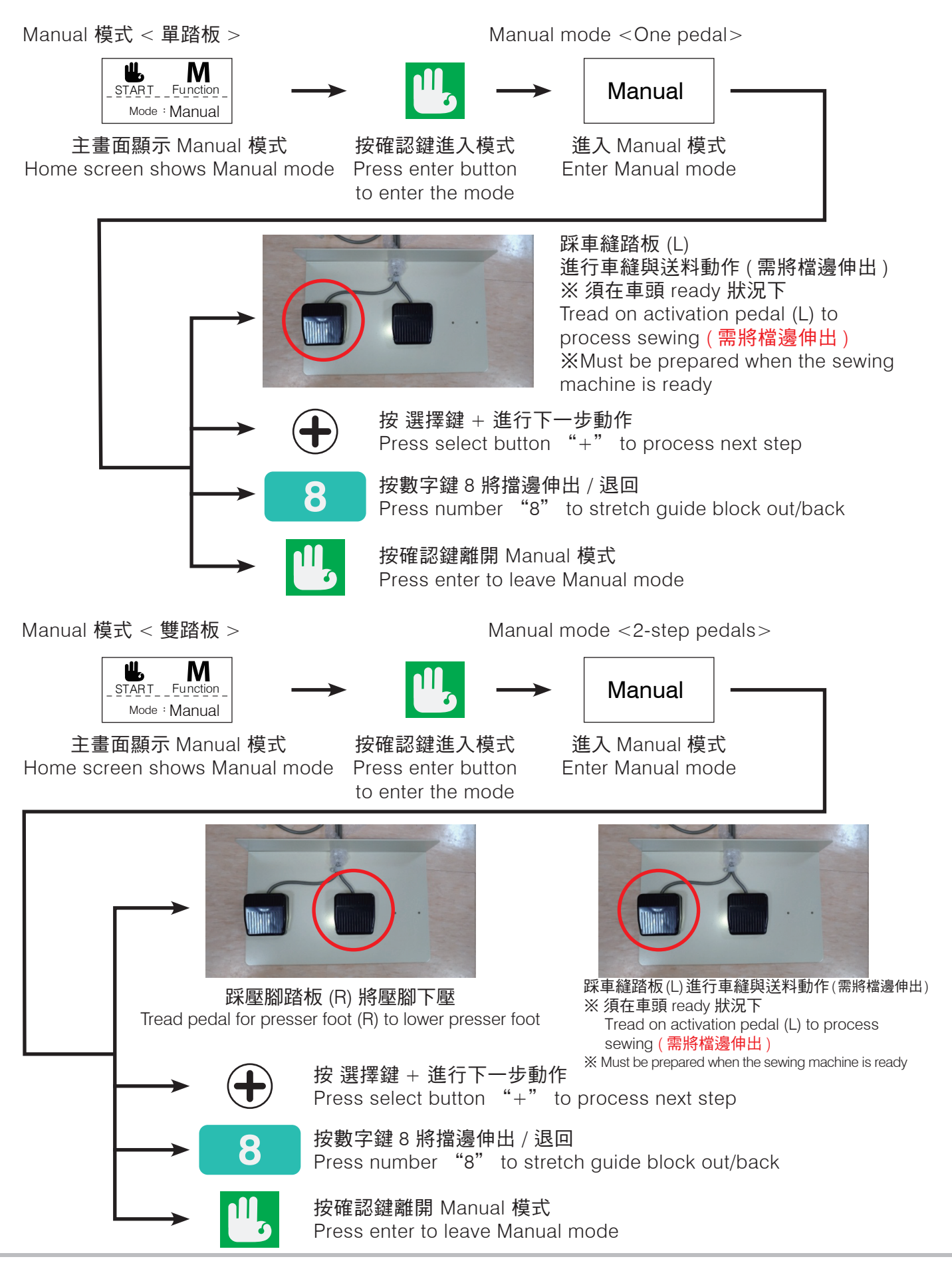

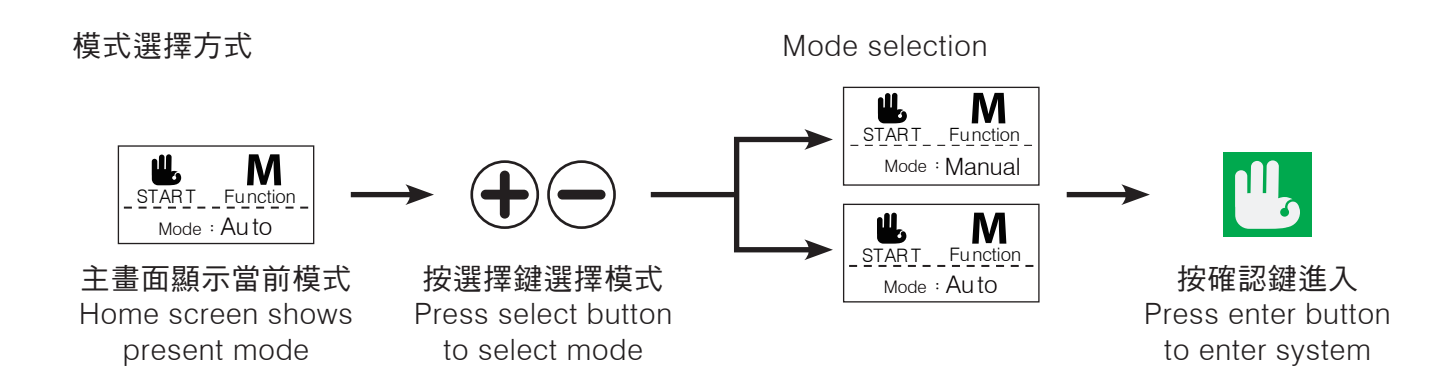

## 參數說明

## PARAMETER INSTRUCTION

| Item     | 參 <b>數</b> 編號<br>Code | 參數名稱 Description                                          | 備註 Memo                                              |
|----------|-----------------------|-----------------------------------------------------------|------------------------------------------------------|
| 1        | A01                   | 電磁閥 / 壓腳測試 Solenoid valve / presser foot test             | 0~9 , 補料鍵<br>0~9 , button to fill material           |
|          | 1                     | 運料電磁閥 Transmission solenoid valve                         |                                                      |
|          | 2                     | 前伸電磁閥 Forward solenoid valve                              |                                                      |
|          | 3                     | 夾爪電磁閥 Clamp solenoid valve                                |                                                      |
| 電磁閥      | 4                     | 塑型電磁閥 Forming solenoid valve                              |                                                      |
| 編號       | 5                     | 翻轉電磁閥 Rotation solenoid valve                             |                                                      |
|          | 6                     | 定位電磁閥 Position solenoid valve                             |                                                      |
| Solenoid | 7                     | 無 No                                                      |                                                      |
| valve    | 8                     | 擋邊電磁閥 Guide block solenoid valve                          |                                                      |
| INO.     | 9                     | 壓腳 Presser foot                                           |                                                      |
|          | 0                     | 吸嘴電磁閥 air nozzle solenoid valve                           |                                                      |
|          | 補料鍵<br>Fill material  | 吹氣電磁閥 Blowing solenoid valve                              |                                                      |
| 2        | A02                   | SENSOR / 訊號 測試 SENSOR / signal test                       | IN1~IN9 , INA~INC                                    |
|          | IN1                   | 前伸氣缸磁簧開關 Forward cylinder reed switch                     |                                                      |
|          | IN2                   | 塑型氣缸磁簧開關 Forming cylinder reed switch                     |                                                      |
|          | IN3                   | 備用 Spare                                                  |                                                      |
|          | IN4                   | 擋邊氣缸磁簧開關 Guide block cylinder reed switch                 |                                                      |
| SENSOR   | IN5                   | 車縫踏板訊號 Sewing activation pedal signal                     |                                                      |
| 編號       | IN6                   | 準備點位置微動開關<br>Micro switch on standby point of suction cup |                                                      |
|          | IN7                   | 成型區感應器 Sensor on forming part                             |                                                      |
| No.      | IN8                   | 原點位置磁簧開關<br>Reed switch on original point of suction cup  |                                                      |
|          | IN9                   | 上極限開關 Upper limit switch                                  |                                                      |
|          | INA                   | 下極限開關 Lower limit switch                                  |                                                      |
|          | INB                   | 有料判別開關 Storage material detect sensor                     |                                                      |
|          | INC                   | 壓腳踏板訊號 Presser foot pedal signal                          |                                                      |
| 3        | A03                   | 入料動作測試 Filling material test                              |                                                      |
| 4        | A04                   | 步進馬達動作測試 Stepping motor action test                       |                                                      |
| 5        | A05                   | 單 / 雙 踏板動作方式選擇<br>Select one/two-step pedals              | 1 : 單踏板方式 .2 : 雙踏板方式<br>1:one pedal/ 2:2-step pedals |
| 6        | A06                   | 前伸氣缸向前做夾料動作的時間點                                           | 自動模式 AUTO mode                                       |
| 7        |                       | 版本顯示 Version display                                      |                                                      |

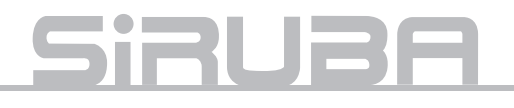

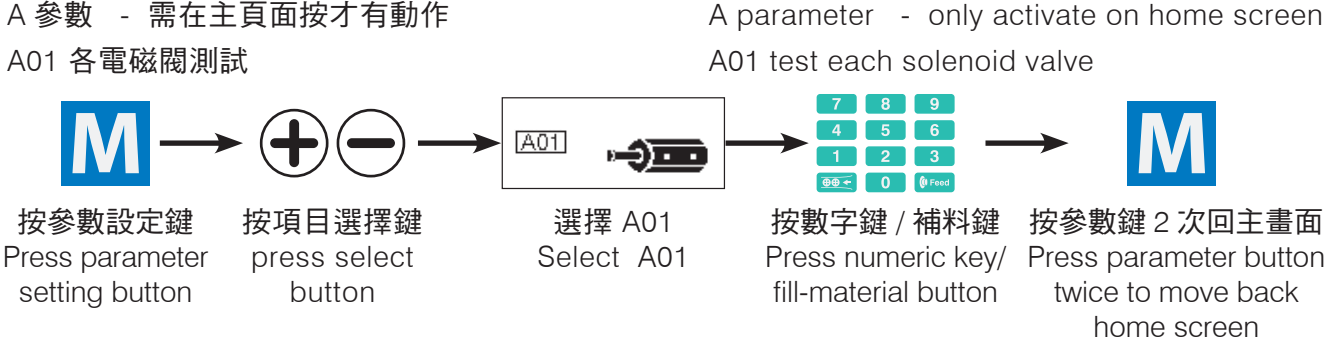

A parameter - only activate on home screen

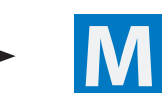

按參數鍵2次回主畫面 twice to move back home screen

進入後以下列選擇數字鍵 / 補料鍵測試

After entering parameter menu, press following numeric key/ filling button to test

| 數字鍵                     | 電磁閥          | 說明                          |
|-------------------------|--------------|-----------------------------|
| Number key              | Valve        | Description                 |
| 1                       | 電磁閥 1        | 運料電磁閥                       |
| I                       | Valve 1      | Transmission solenoid valve |
| 0                       | 電磁閥 2        | 前伸電磁閥                       |
| ۷                       | Valve 2      | Forward solenoid valve      |
| 2                       | 電磁閥 3        | 夾爪電磁閥                       |
| 3                       | Valve 3      | Clamp solenoid valve        |
| Л                       | 電磁閥 4        | 塑型電磁閥                       |
| 4                       | Valve 4      | Forming solenoid valve      |
| Б                       | 電磁閥 5        | 翻轉電磁閥                       |
| 5                       | Valve 5      | Rotation solenoid valve     |
| 6                       | 電磁閥 6        |                             |
| 0                       | Valve 6      |                             |
| 7                       | 電磁閥 6        |                             |
| 1                       | Valve 6      |                             |
| Q                       | 電磁閥 8        | 擋邊電磁閥                       |
| 0                       | Valve 8      | Guide block solenoid valve  |
| 0                       | 壓腳           | 壓腳動作                        |
| 9                       | Presser foot | Move presser foot           |
| 0                       | 電磁閥 9        | 吸嘴電磁閥                       |
| 0                       | Valve 9      | Air nozzle Solenoid valve   |
| 補料鍵                     | 電磁閥 10       | 吹氣電磁閥                       |
| Button to fill material | Valve 10     | Blowing solenoid valve      |

附註:

- 運料氣缸需馬達於下極限與前伸氣缸於縮回狀態才 能做動
- ●前伸氣缸需運料氣缸於原點位置才能做動
- 翻轉氣缸需前伸氣缸於縮回狀態與夾料臂於待命令 位置點才能做動
- 定位氣缸需前伸氣缸於縮回狀態與翻轉氣缸未翻轉 狀態下才能做動
- 定位氣缸需前伸氣缸於縮回狀態與翻轉氣缸未 翻轉狀態下才能做動
- 壓腳動作需 JUKI 車頭為 Ready 狀態下才能做動

Memo:

- Transmission cylinder only works when motor is on lower limit and forward cylinder moves back
- Forward cylinder only works when transmission cylinder on the original point
- Rotation cylinder only works when forward cylinder moves back and clamp is at standby point
- Position cylinder only works when forward cylinder moves back and rotation cylinder does not rotate.
- 000000
- Presser foot only works when JUKI machine head is on ready status

#### A02 SENSOR / 訊號檢測

#### A02 SENSOR / SIGNAL DETECTION

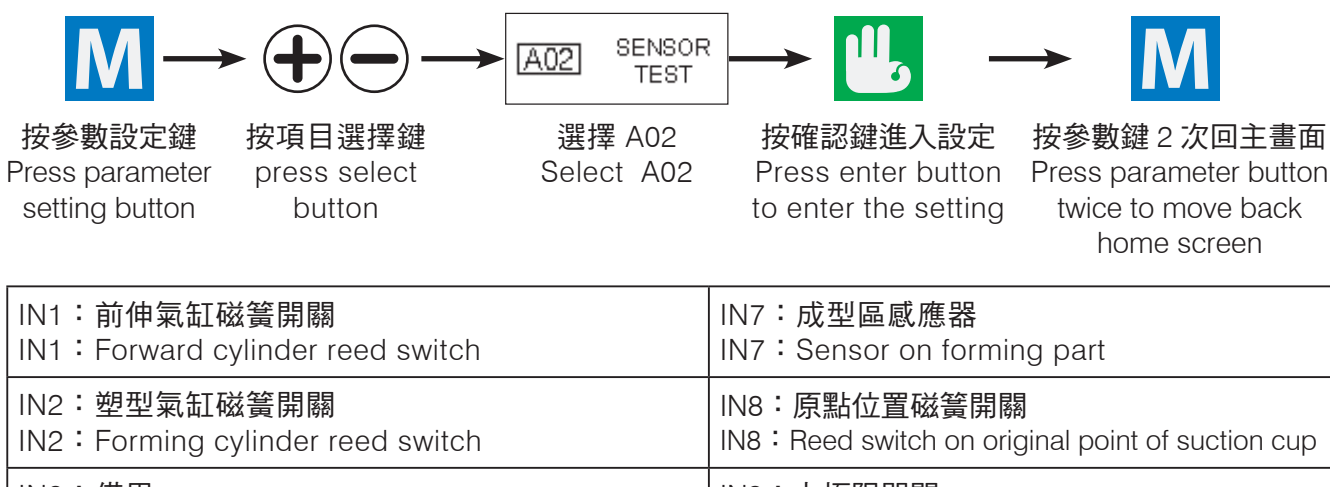

| IN3:備用                                           | IN9:上極限開騶                           |
|--------------------------------------------------|-------------------------------------|
| IN3:Spare                                        | IN9:Upper limit switch              |
| IN4:擋邊磁簧開關                                       | INA:下極限開關                           |
| IN4:Guide block reed switch                      | INA:Lower limit switch              |
| IN5:車縫踏板訊號                                       | INB:有料判別開關                          |
| IN5:Sewing activation pedal signal               | INB: Storage material detect sensor |
| IN6:準備點位置微動開關                                    | INC:壓腳踏板訊號                          |
| IN6:Micro switch on standby point of suction cup | INC:Presser foot pedal signal       |

#### ※ 手動操作氣缸, sensor 有亮滅, 且螢幕有 ON/OFF 切換表示正常; 上 / 下極限開關用一金屬物靠近 以輔助判別 sensor 是否正常

\*Users operate cylinder, sensor LED on/off well and screen shows ON/OFF switch -> machine is well; use a metal rod to approach upper/lower limit switches to check if sensors are well.

A03 入料動作測試

A03 test the action of filling material

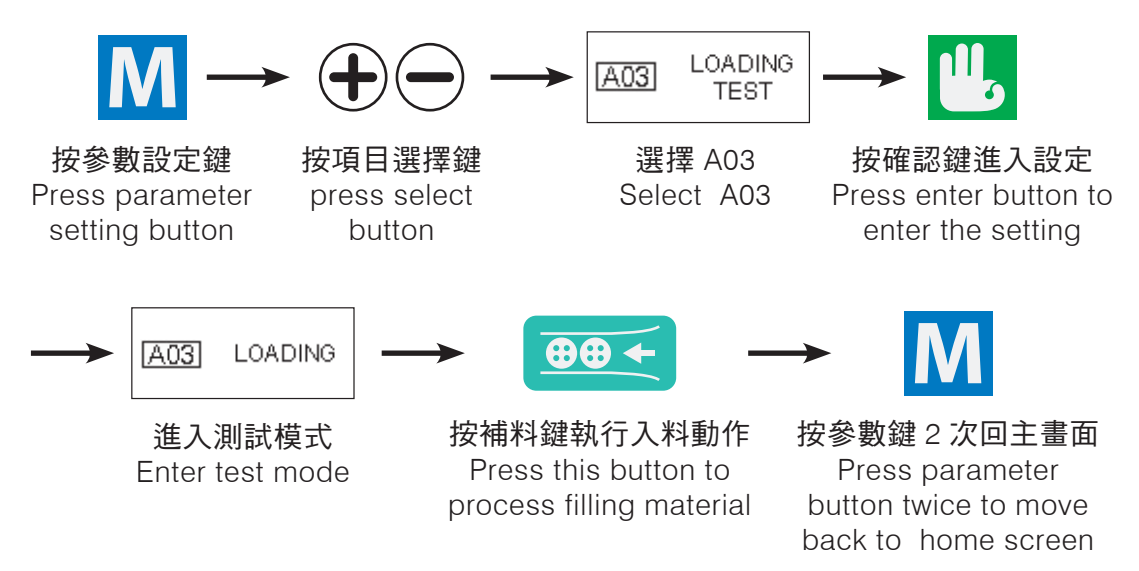

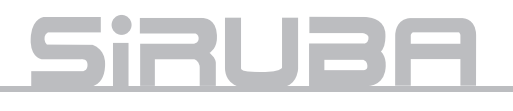

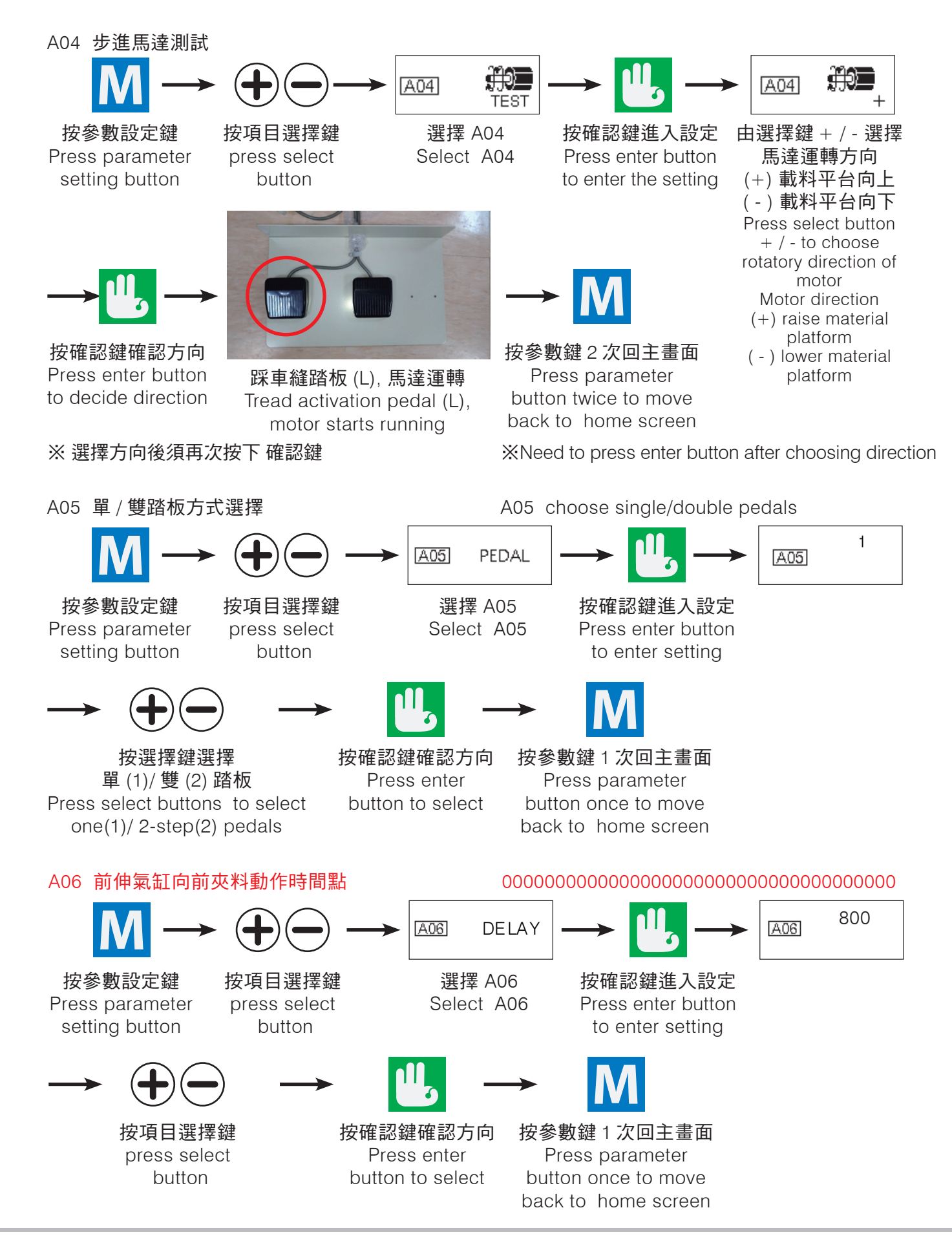

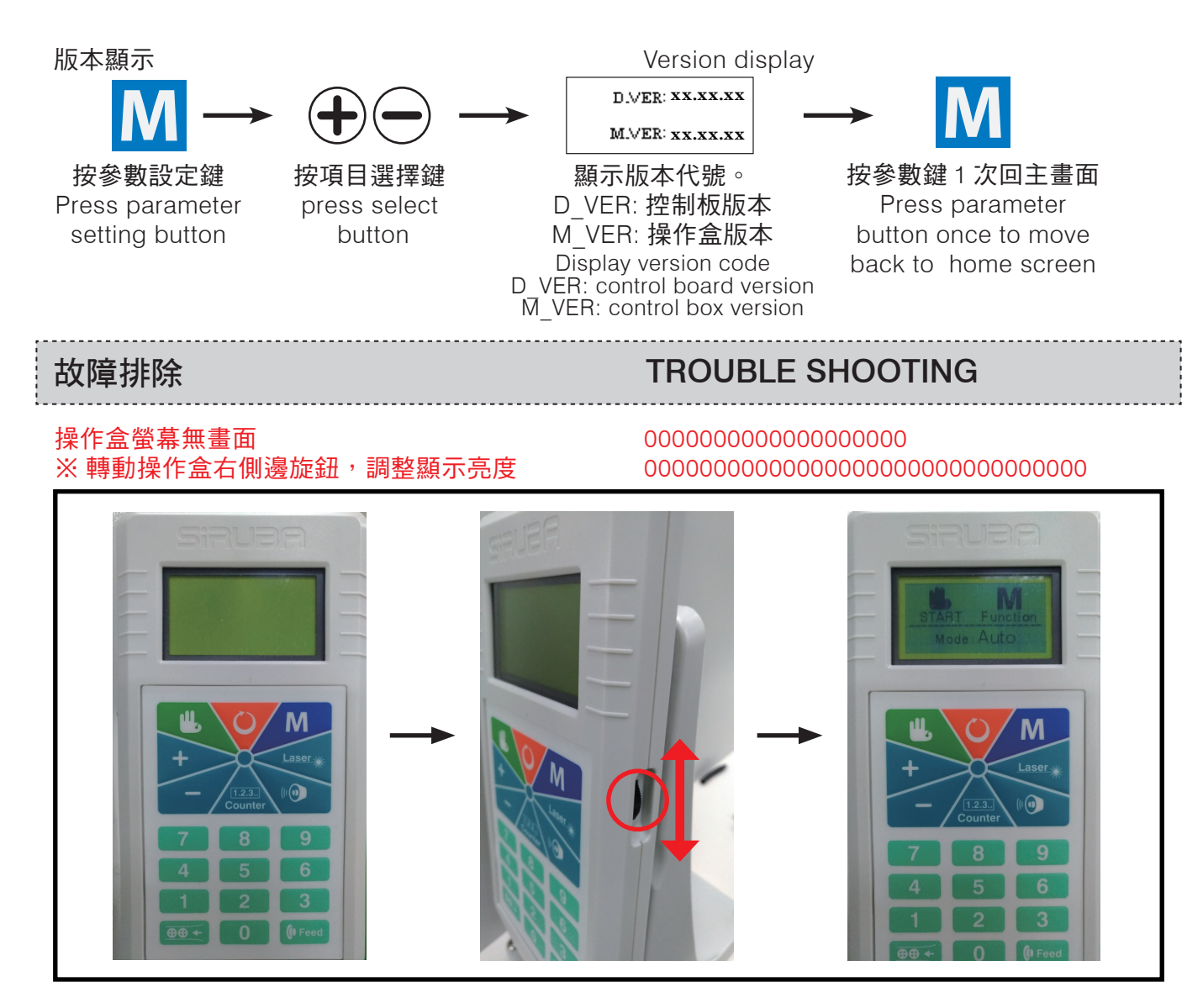

#### DC24V 電源供應器

#### DC24V power supply

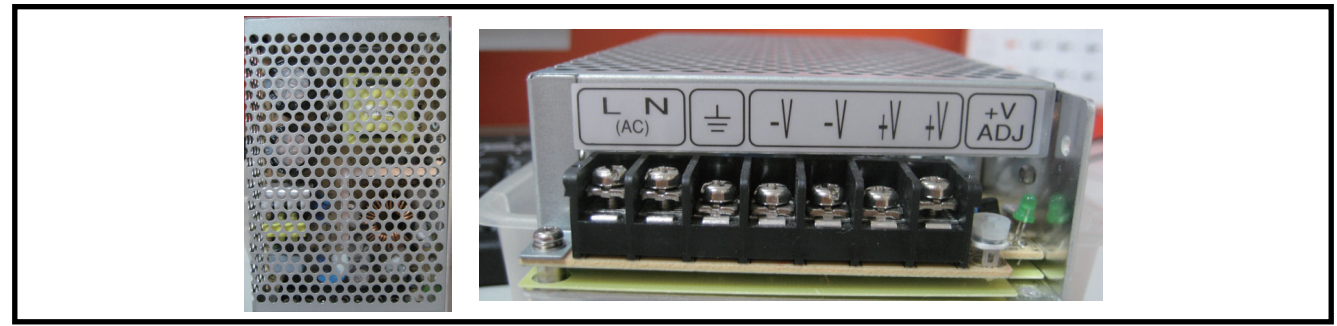

|     | AC        | C110/220V 電源輸入 AC110/220V INPUT |
|-----|-----------|---------------------------------|
| PIN | 符號 Symbol | 說 明 Description                 |
| 1   | L         | AC220V 輸入 Input                 |
| 2   | Ν         | AC220V 輸入 Input                 |
| 3   | PE        | 接地 Ground                       |
| 4   | -V        | OV                              |
| 5   | -V        | OV                              |
| 6   | +V        | +24V                            |
| 7   | +V        | +24V                            |

## <u>Siruba</u>

故障代碼

Error code

| E01 | 通訊異常                                                                 |
|-----|----------------------------------------------------------------------|
| E02 | 無紙卡 => 補紙卡 => 檢查 CN12 是否鬆脫 => 檢查上極限 SENSOR(IN7) 接線 => 按復歸再次<br>送紙卡測試 |
| E11 | 1 號電磁閥異常 => 關電源 => 檢查 1 號電磁閥接線 => 重新開電測試                             |
| E12 | 2 號電磁閥異常 => 關電源 => 檢查 2 號電磁閥接線 => 重新開電測試                             |
| E13 | 3 號電磁閥異常 => 關電源 => 檢查 3 號電磁閥接線 => 重新開電測試                             |
| E14 | 4 號電磁閥異常 => 關電源 => 檢查 4 號電磁閥接線 => 重新開電測試                             |
| E16 | 6 號電磁閥異常 => 關電源 => 檢查 6 號電磁閥接線 => 重新開電測試                             |
| E18 | 8 號電磁閥異常 => 關電源 => 檢查 8 號電磁閥接線 => 重新開電測試                             |
| E20 | 馬達上極限無感應 => 關電源 => 檢查 IN7 接線 => 重新開電測試                               |
| E21 | 馬達下極限無感應 => 關電源 => 檢查 IN5 接線 => 重新開電測試                               |
| E22 | 前送紙卡軌道無感應 => 關電源 => 檢查 IN9、1 號電磁閥接線 => 重新開電測試                        |
| E23 | 後送紙卡軌道無感應 => 關電源 => 檢查 IN10、1 號電磁閥接線 => 重新開電測試                       |
| E24 | 前深夾爪無感應 => 關電源 => 檢查 IN1、2 號電磁閥接線 => 重新開電測試                          |
| E25 | 塑形無感應 => 關電源 => 檢查 IN2、4 號電磁閥接線 => 重新開電測試                            |
| E26 | 擋邊無感應 => 關電源 => 檢查 IN4、8 號電磁閥接線 => 重新開電測試                            |

### 控制板(一)

## CONTROL BOARD (I)

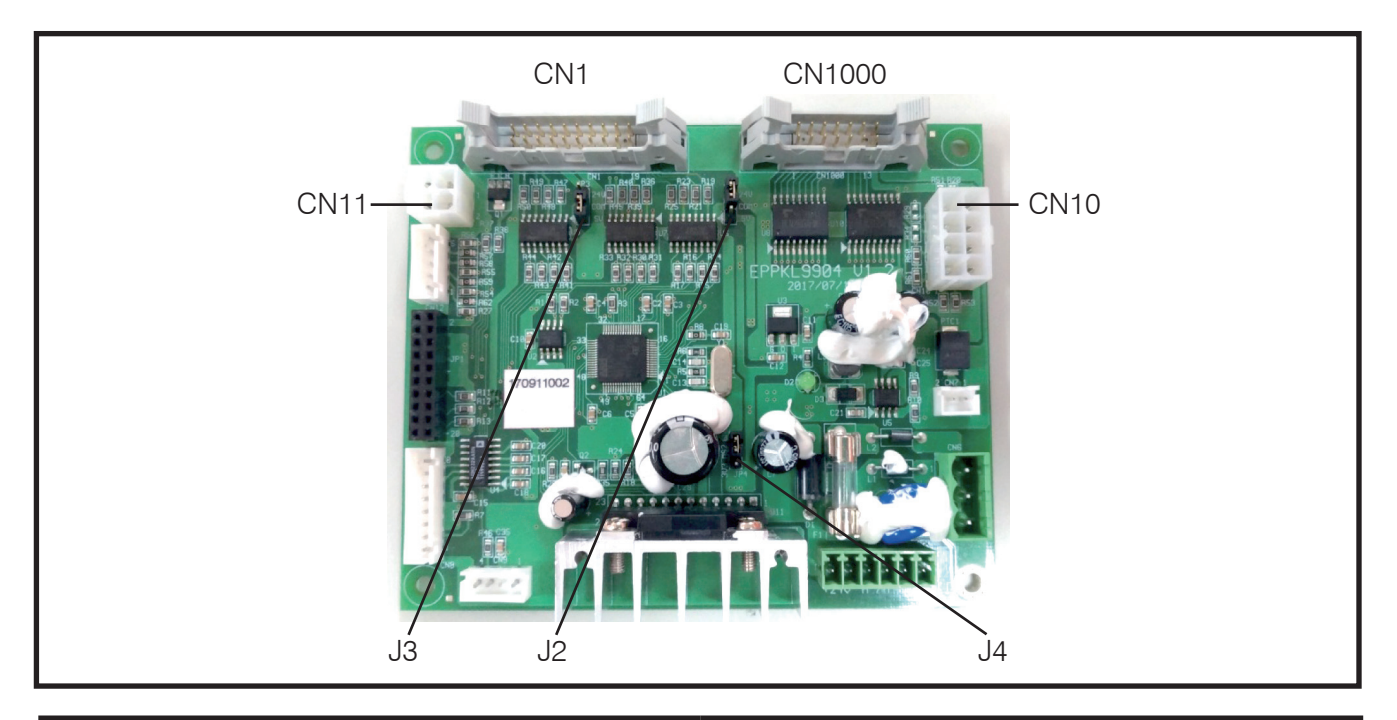

CN1 I/O 板連接埠 (排線連接 IO 板 CN1) CN1 Control board port (Flexile flat cable connect with CN1 on control board) CN1000 I/O 板連接埠 (排線連接 IO 板 CN2) CN1000 Control board port (Flexile flat cable connect with CN2 on control board )

|     | CN<br>CN11 I | l11 輸入控制<br>NPUT CONTROL | CN10 輸出控制<br>CN10 OUTPUT CONTROL |           |                                               |  |  |
|-----|--------------|--------------------------|----------------------------------|-----------|-----------------------------------------------|--|--|
| PIN | 符號 Symbol    | 說明 Description           | PIN                              | 符號 Symbol | 說明 Description                                |  |  |
| 1   | VCC          | 外部輸入電壓<br>Input power    | 1                                | PC12      | 校正成型區感應器<br>Correcting sensor on forming part |  |  |
| 2   | VCC          | 備用 Spare                 | 2                                | PC13      | 備用 Spare                                      |  |  |
| 3   | PA11         | 車頭訊號 Machine head signal | 3                                | PC14      | 車縫 Sewing                                     |  |  |
| 4   | PA12         | 備用 Spare                 | 4                                | PC15      | 壓腳 Presser foot                               |  |  |
|     |              |                          | 5-8                              | 24V       | DC24V                                         |  |  |

| J3 VCC2 跳帽電壓選擇埠<br>J3 VCC2 voltage select port for<br>jumper cap |              |                                 | J2 VCC1 跳帽電壓選擇埠<br>J2 VCC1 voltage select port for<br>jumper cap |              |                                 |                                        | J4 VCC 跳帽電壓選擇埠<br>J4 VCC voltage select port for<br>jumper cap |                                           |  |
|------------------------------------------------------------------|--------------|---------------------------------|------------------------------------------------------------------|--------------|---------------------------------|----------------------------------------|----------------------------------------------------------------|-------------------------------------------|--|
| ΡI                                                               | 符號<br>Symbol | 說 明<br>Description              | ΡI                                                               | 符號<br>Symbol | 說 明<br>Description              | ΡI                                     | 符號<br>Symbol                                                   | 說 明<br>Description                        |  |
| 1                                                                | 24V          | DC24V 電源輸入<br>DC24V Power Input | 1                                                                | 24V          | DC24V 電源輸入<br>DC24V Power Input | 1                                      | 24V                                                            | DC3.3V 電源輸入<br>DC3.3V Power Input         |  |
| 2                                                                | VCC2         |                                 | 2                                                                | VCC1         |                                 | 2                                      | MS2                                                            | 馬達全 / 半步選擇<br>Full/half step motor select |  |
| 3                                                                | 5V           | DC5V 電源輸入<br>DC5V Power Input   | 3                                                                | 5V           | DC5V 電源輸入<br>DC5V Power Input   | 3                                      | GND                                                            | GND                                       |  |
| 跳帽選擇 5V&COM<br>Jumper selects 5V&COM                             |              |                                 | 跳帽選擇 24V&COM<br>Jumper selects 24V&COM                           |              |                                 | 跳帽選擇 MS2&GND<br>Jumper selects MS2&GND |                                                                |                                           |  |

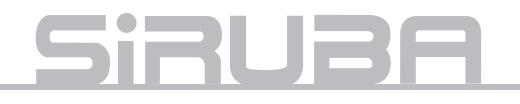

## 控制板(二)

## CONTROL BOARD (II)

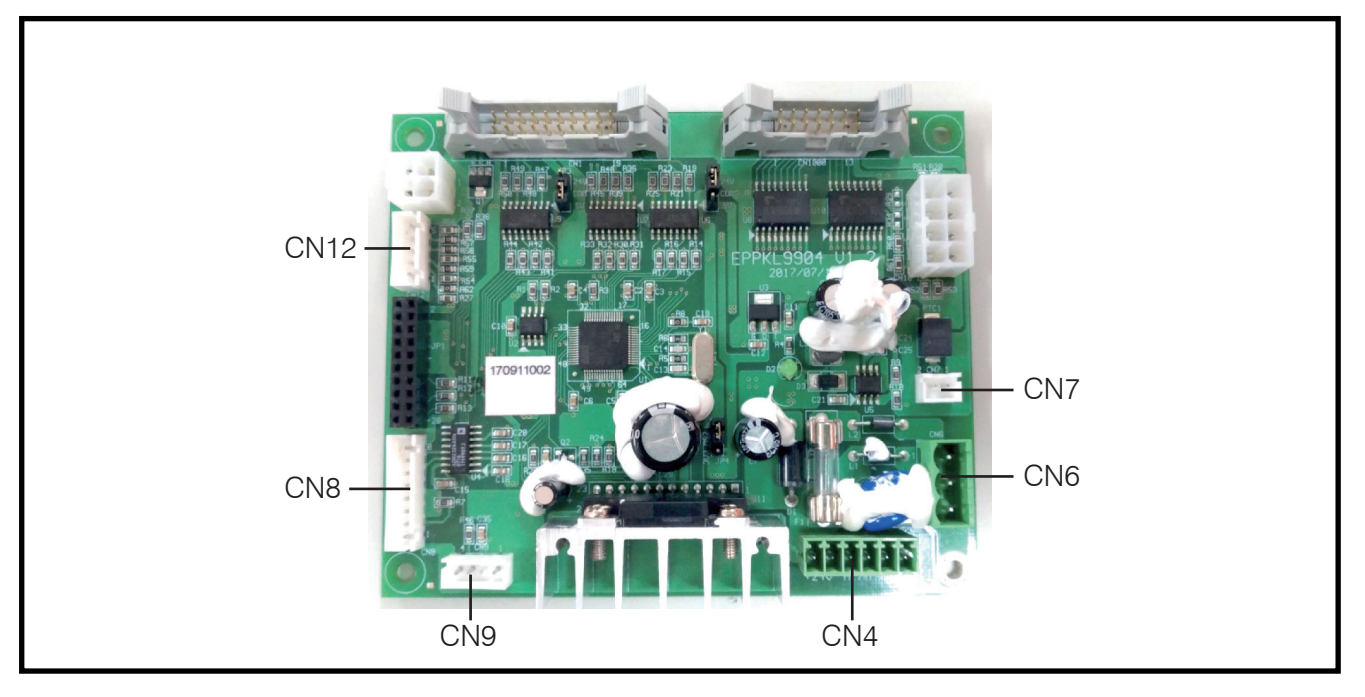

| CN9 ADC 信號輸入<br>CN9 ADC Signal Input |              |                               |         |     | CN6<br>CN6   | 5 DC24V 輸入<br>5 DC24V Input | CN7 DC24V 風扇輸出<br>CN7 DC24V Fan Output |              |                   |  |
|--------------------------------------|--------------|-------------------------------|---------|-----|--------------|-----------------------------|----------------------------------------|--------------|-------------------|--|
| PIN                                  | 符號<br>Symbol | 說明<br>Description             | 線色      | PIN | 符號<br>Symbol | 說明<br>Description           | PIN                                    | 符號<br>Symbol | 說明<br>Description |  |
| 1                                    | 3.3V         | 3.3V 電源輸出<br>3.3V Power Input | 紅 Red   | 1   | 24V          | DC24V 電源輸入                  | 1                                      | 24V          |                   |  |
| 2                                    | GND          | GND                           | 黑 Black | 2   | OV           | DC24V Power Input           |                                        | 0V           |                   |  |
| 3                                    | IN           | ADC 信號輸入<br>ADC Signal Input  | 藍 Blue  | 3   | FG           | 外殼接地 GND                    |                                        |              |                   |  |
| 4                                    | NC           |                               |         |     |              |                             |                                        |              |                   |  |

|     | CN12 IIC 信號 (備用 I/O)<br>Spare for Signal I/O |                                             |     | CN8 操作盒通信接口  |                            |     | CN4 步進馬達<br>CN4 Stepper Motor |                          |          |  |
|-----|----------------------------------------------|---------------------------------------------|-----|--------------|----------------------------|-----|-------------------------------|--------------------------|----------|--|
| PIN | 初<br>行號<br>Symbol                            | 說 明                                         | PIN | 符號<br>Symbol | 說 明                        | PIN | 符號<br>Symbol                  | 說 明                      | 線色       |  |
| 1   | GND                                          | GND                                         | 1   | 5V           | 5V 電源輸出<br>5V Power Output | 1   | CA                            | A 相中心點<br>A Phase center | 白 White  |  |
| 2   | PA8                                          | 壓腳踏板<br>Presser foot pedal                  | 2   | BOOTO        | · · · · ·                  | 2   | СВ                            | B相中心點<br>B Phase center  | 黃 Yellow |  |
| 3   | PB9                                          | 有料判別開關<br>Storage material<br>detect sensor | 3   | GND          | GND                        | 3   | А                             | A相APhase                 | 紅 Red    |  |
| 4   | PD2                                          | 備用 Spare                                    | 4   |              |                            | 4   | /A                            | /A 相 /A Phase            | 藍 Blue   |  |
| 5   | PB15                                         | 準備點位置微動開關<br>Reed switch on standby point   | 5   |              |                            | 5   | В                             | B相 B Phase               | 綠 Green  |  |
|     |                                              |                                             | 6   | ΤX           |                            | 6   | /B                            | /B相/BPhase               | 黑 Black  |  |
|     |                                              |                                             | 7   | RX           | 信號輸入<br>Signal Input       |     |                               |                          |          |  |
|     |                                              |                                             | 8   | GND          | GND                        |     |                               |                          |          |  |

## I/O 板

### I/O BOARD

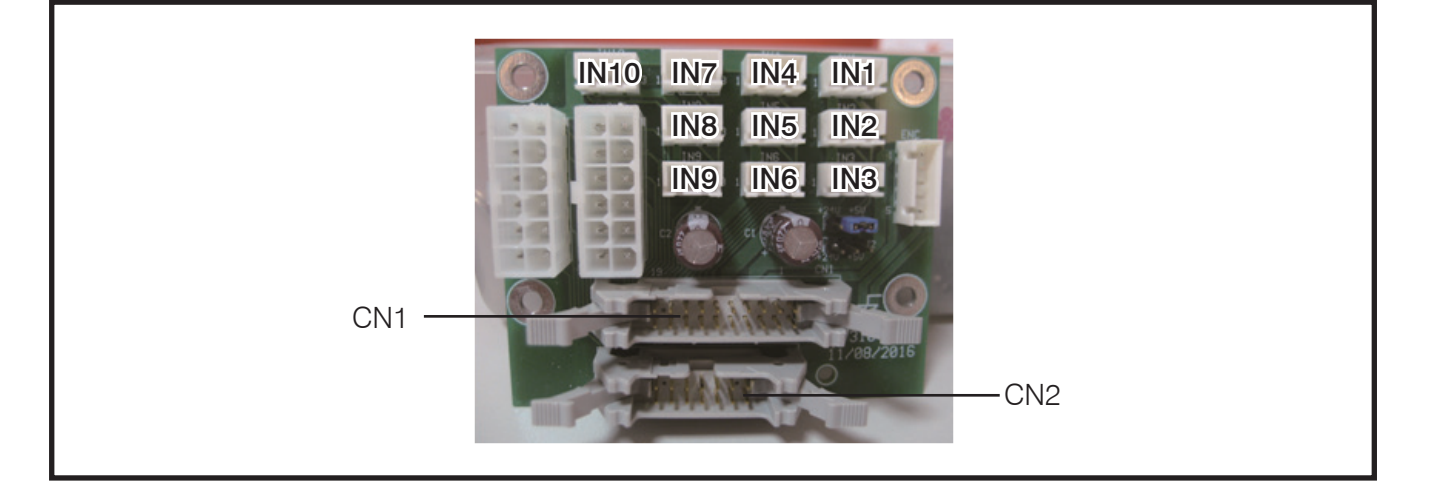

CN1 控制板連接埠 (排線連接控制板 CN1)

CN2 控制板連接埠 (排線連接控制板 CN1000) CN1 control port (connector control board CN1)

CN2 control port (connector control board CN1000)

| PIN                                 | 符號 Symbol | 說明 Description |                                              |  |  |  |  |  |
|-------------------------------------|-----------|----------------|----------------------------------------------|--|--|--|--|--|
| IN(X)_Pin1                          | P24       | X=1~7 此接點為輸出   | 24V Output 24V on X=1~7                      |  |  |  |  |  |
| IN(X)_Pin3                          | GND       | 此接點為輸出 GND, C  |                                              |  |  |  |  |  |
| IN(X)_Pin1                          | VCC       |                |                                              |  |  |  |  |  |
| IN1~IN10 輸入信號 IN1~IN10 Input signal |           |                |                                              |  |  |  |  |  |
| IN 1_Pin2                           | IN1       | 前伸氣缸磁簧開關       | Forward cylinder reed switch                 |  |  |  |  |  |
| IN 2_Pin2                           | IN2       | 塑型氣缸磁簧開關       | Forming cylinder reed switch                 |  |  |  |  |  |
| IN 3_Pin2                           | IN3       | 備用             | Spare                                        |  |  |  |  |  |
| IN 4_Pin2                           | IN4       | 擋邊氣缸磁簧開關       | Guide block cylinder reed switch             |  |  |  |  |  |
| IN 5_Pin2                           | IN5       | 下極限開關          | Lower limit switch                           |  |  |  |  |  |
| IN 6_Pin2                           | IN6       | 車縫踏板           | Sewing activation pedal                      |  |  |  |  |  |
| IN 7_Pin2                           | IN7       | 上極限開關          | Upper limit switch                           |  |  |  |  |  |
| IN 8_Pin2                           | IN8       | 成型區感應器         | Sensor on forming part                       |  |  |  |  |  |
| IN 10_Pin2                          | IN10      | 原點位置磁簧開關       | Reed switch on original point of suction cup |  |  |  |  |  |

## <u>Siruba</u>

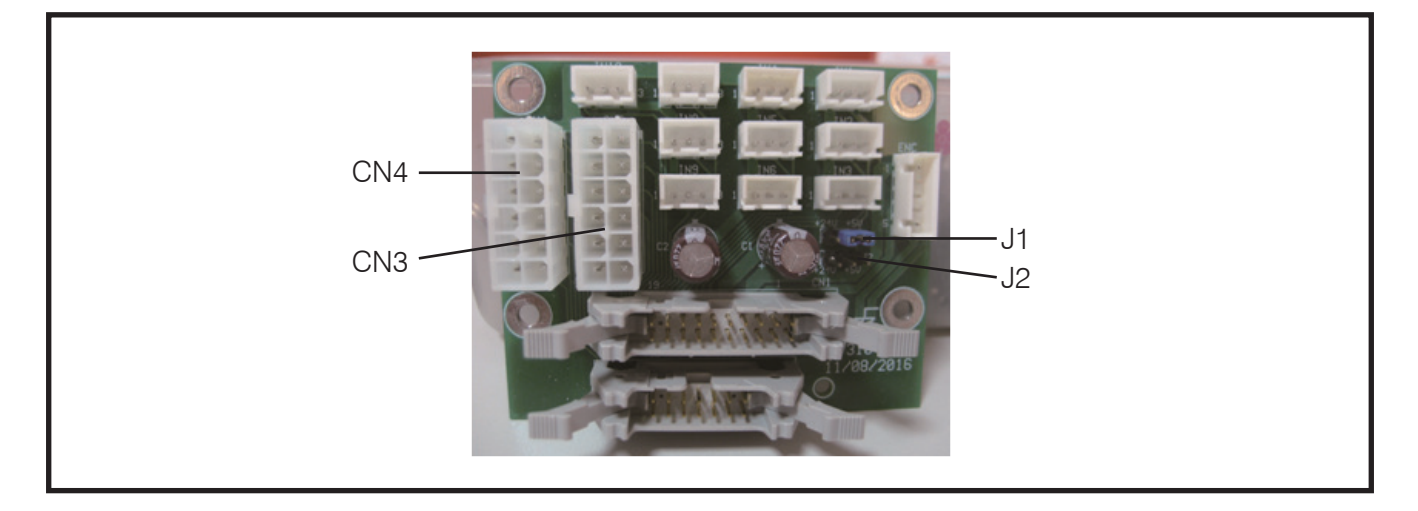

|                                                        |                                                                |                                       | CN4 I/O 板輸出連接埠           | C١ | N4 I/O b                               | oard outp   | out port     |                            |  |
|--------------------------------------------------------|----------------------------------------------------------------|---------------------------------------|--------------------------|----|----------------------------------------|-------------|--------------|----------------------------|--|
| 腳位 PIN                                                 | 1 符号                                                           | 虎 Symbol                              |                          |    |                                        | 玥 Descr     | iption       |                            |  |
| 1                                                      | Τ                                                              | OUT 7                                 |                          | 備  | 用 Spar                                 | ſe          |              |                            |  |
| 2                                                      |                                                                | OUT 8                                 | 擋邊氣缸電                    | 磁  | 閥 Guid                                 | le block d  | ylinder sole | enoid valve                |  |
| 3                                                      | 1                                                              | OUT A                                 |                          | 備  | 用 Spar                                 | re          |              |                            |  |
| 4                                                      |                                                                | OUT 9                                 | 吸嘴氣缸電                    | 磁  | 閥 Suct                                 | ion nozzl   | e cylinder s | olenoid valve              |  |
| 5                                                      | (                                                              | OUT 10                                | 吹氣氣缸電                    | 磁  | 閥 Blow                                 | /ing cyline | der solenoic | d valve                    |  |
| 6                                                      | $\Box$                                                         | OUT B                                 | 1                        | 備  | 用 Spar                                 | e           |              |                            |  |
| 7~9                                                    |                                                                | 24V                                   | DC24V 電源的                | 輸  | 入 DC2                                  | 4V power    | input        |                            |  |
| 10~12                                                  | IO~12   VCC2   J2 跳帽選擇 24V&COM   J2 jumper cap selects 24V&COM |                                       |                          |    |                                        |             |              | lects 24V&COM              |  |
| CN3 I/O 板電磁閥連接埠 CN3 I/O board solenoid connection port |                                                                |                                       |                          |    |                                        | port        |              |                            |  |
| 腳位 PIN                                                 | 符號                                                             | 符號 Symbol                             |                          |    | 說明 Description                         |             |              |                            |  |
| 1                                                      | T                                                              | OUT 1                                 | 運料氣缸電                    | 磁  | 閥 Transmission cylinder solenoid valve |             |              |                            |  |
| 2                                                      | Τ                                                              | OUT 2                                 | 前伸氣缸電                    | 磁  | 閥 Forw                                 | ard cylin/  | der solenoid | d valve                    |  |
| 3                                                      |                                                                | OUT 3                                 |                          | 磁  | 閥 Clamp cylinder solenoid valve        |             |              |                            |  |
| 4                                                      |                                                                | OUT 4                                 | 塑型氣缸電                    | 磁  | 閥 Form                                 | ning cylin  | der solenoid | d valve                    |  |
| 5                                                      |                                                                | OUT 5                                 | 翻轉氣缸電                    | 磁  | 閥 Rota                                 | tion cylin  | der solenoid | d valve                    |  |
| 6                                                      | $\top$                                                         | OUT 6                                 | 定位氣缸電                    | 磁  | 閥 Position cylinder solenoid valve     |             |              |                            |  |
| 7~12                                                   |                                                                | 24V                                   | D                        | C2 | 4V 電源                                  | 輸入 DC2      | 4V Power Ir  | nput                       |  |
| J1 VCC                                                 | ,跳帽電                                                           | IIIIIIIIIIIIIIIIIIIIIIIIIIIIIIIIIIIII | mper voltage select port |    | J2 VCC                                 | 2 跳帽電       | 國選擇埠、        | Jumper voltage select port |  |
| 腳位                                                     | 符號                                                             |                                       | 說明                       |    | 腳位                                     | 符號          |              | 說明                         |  |
| PIN S                                                  | Symbol                                                         |                                       | Description              |    |                                        | Symbol      |              | Description                |  |
|                                                        | 24V                                                            | DC24V 電源                              | ,輸入 DC24V Power Input    |    | 1                                      | 24V         | DC24V 電波     | 原輸入 DC24V Power Input      |  |
| 2                                                      | VCC                                                            | <u> </u>                              |                          |    | 2                                      | VCC2        |              |                            |  |
| 3                                                      | 5V                                                             | DC5V 電源                               | .輸入 DC5V Power Input     |    | 3                                      | 5V          | DC5V 電波      | 源輸入 DC5V Power Input       |  |
| 跳帽                                                     | 跳帽選擇 5V&COM Jumper select 5V&COM                               |                                       |                          |    | 跳帽                                     | 選擇 24V      | &COM Ju      | umper select 24V&COM       |  |

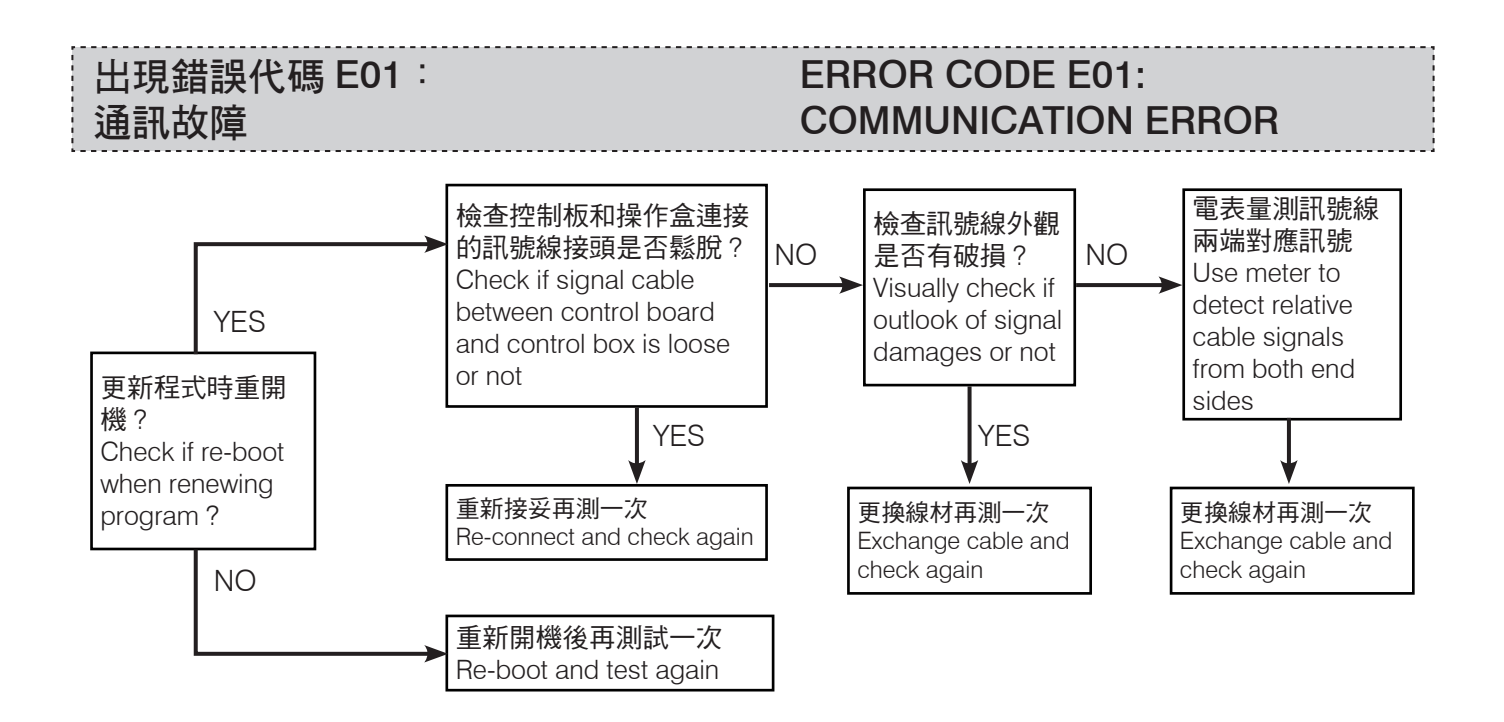

簡易維修流程圖

## SIMPLE MAINTENANCE

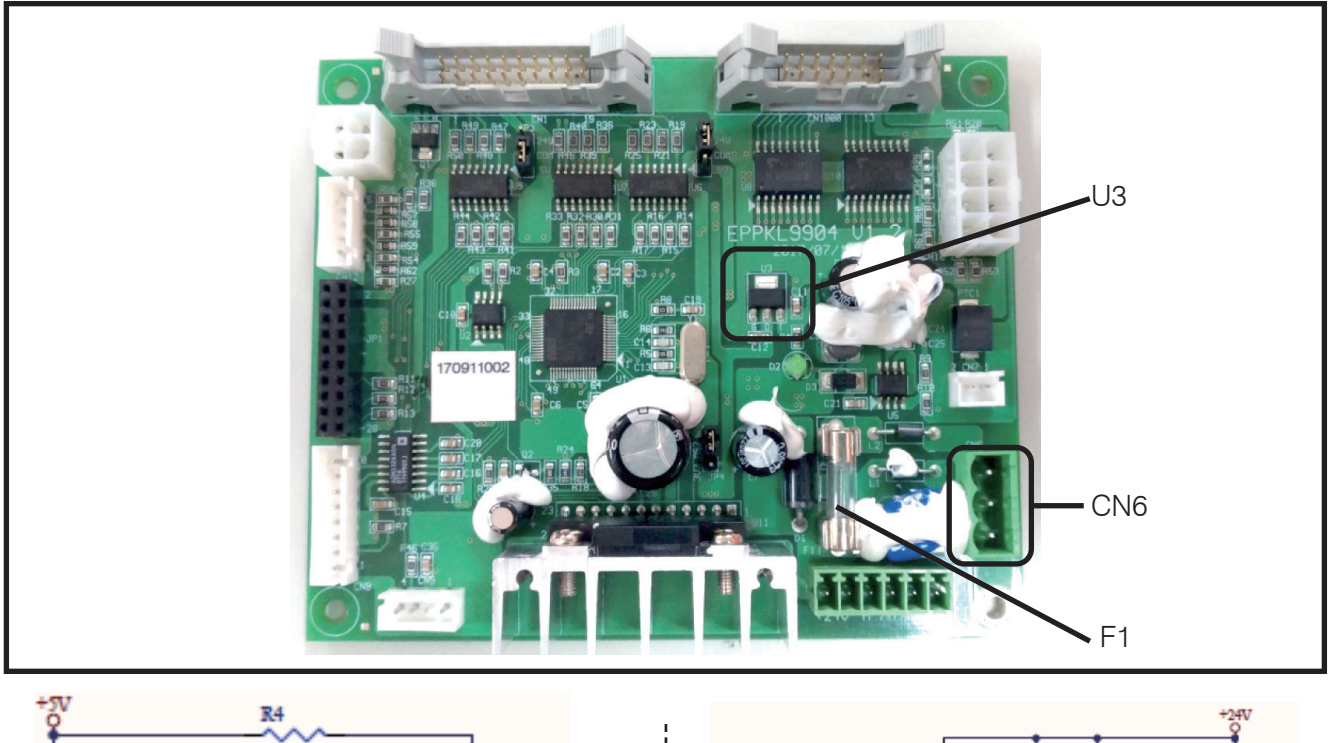

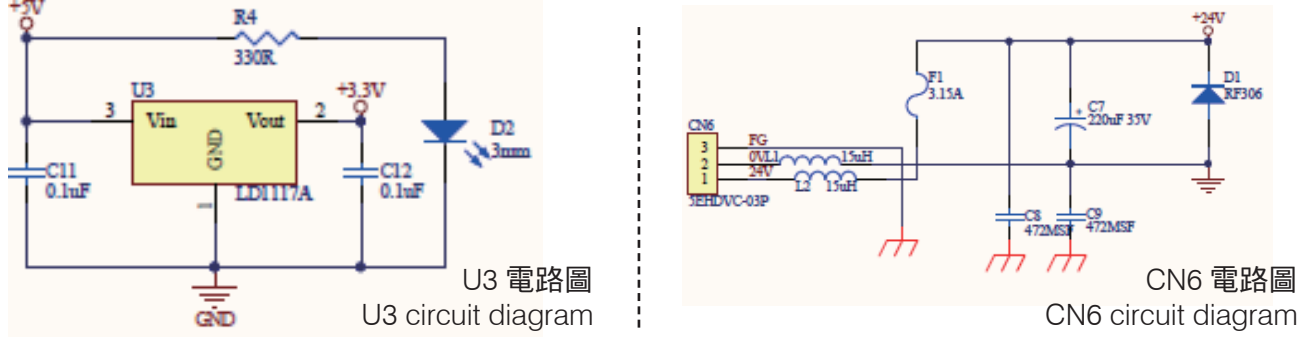

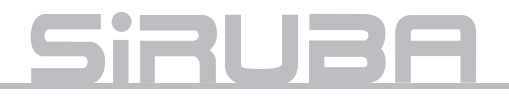

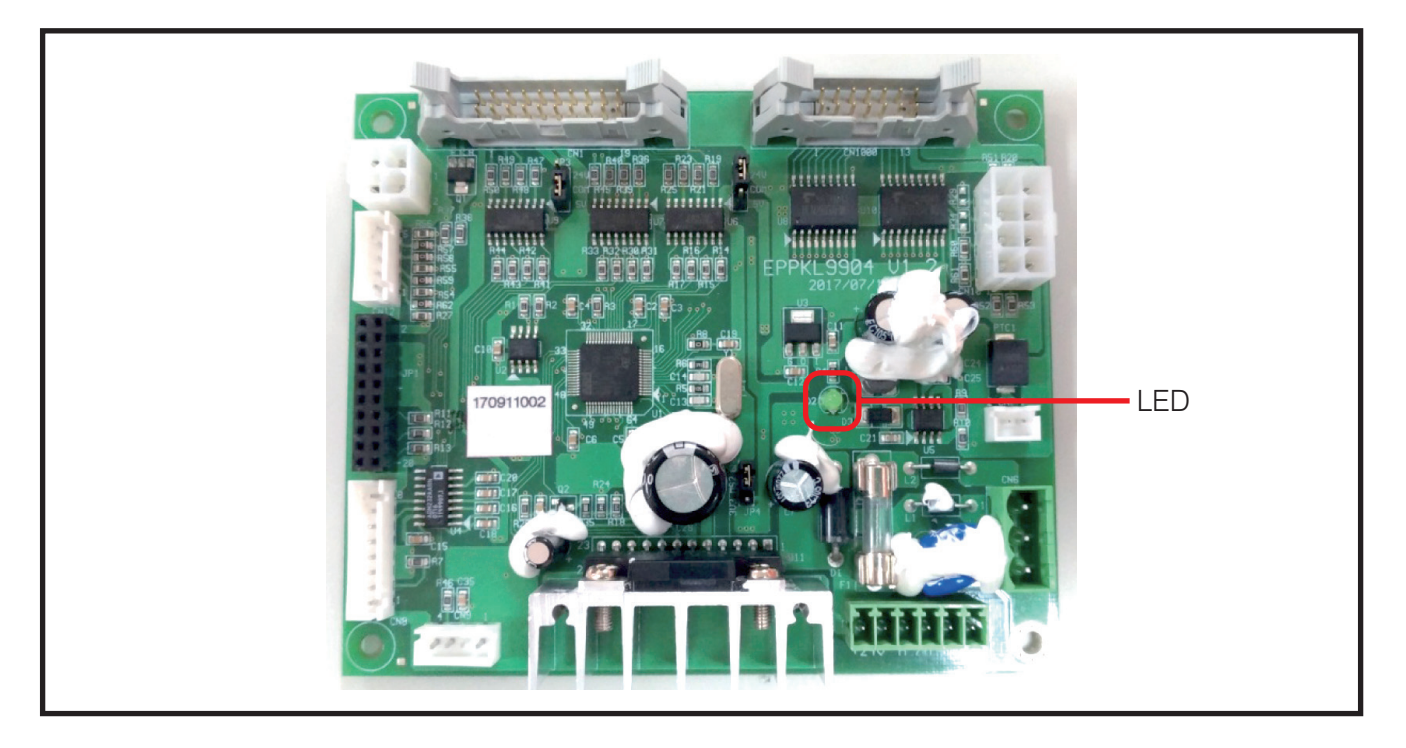

#### A. 無電源

Step 1. 檢查電源插頭是否完整插入?
Step 2. 檢查電源開關是否開啟?
Step 3. 檢查控制基板
a. 檢查控制板 LED 是否正常亮起?
b. 電表量測 CN6 是否為 DC24V?
c. 檢查 F1 (3.15A FUES) 是否燒斷?
d. 電錶量測 U3 是否為 5V 與 3.3V?
5V 量測 U3 Pin3 與 Pin1
3.3V 量測 U3 Pin2 與 Pin1

#### A. No Power

Step 1.check if power connector fully plugs in.

Step 2.check if power switch is on. Step 3.check control board. a.check LED of control board is on. b.use meter to check if CN6 is DC24V. c.check if F1 ( 3.15A FUSE) burn out. d.use meter to check if U3 is 5V or 3.3V. 5V check U3 between Pin3 and Pin1 3.3V check U3 between Pin2 and Pin1

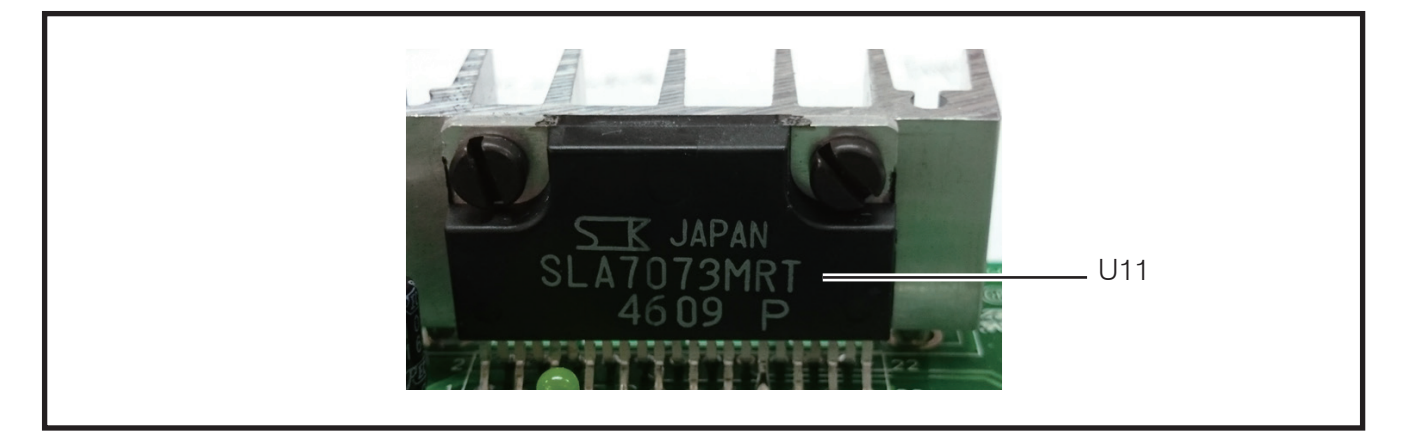

#### B. 步進馬達轉動異常

目測 U11 (SLA7073MRT) IC 外觀塑膠部份是 否有裂痕?

#### B. stepping motor runs error

Visually inspect U11 (SLA7073MRT ) IC if there is damage on plastic outlook.

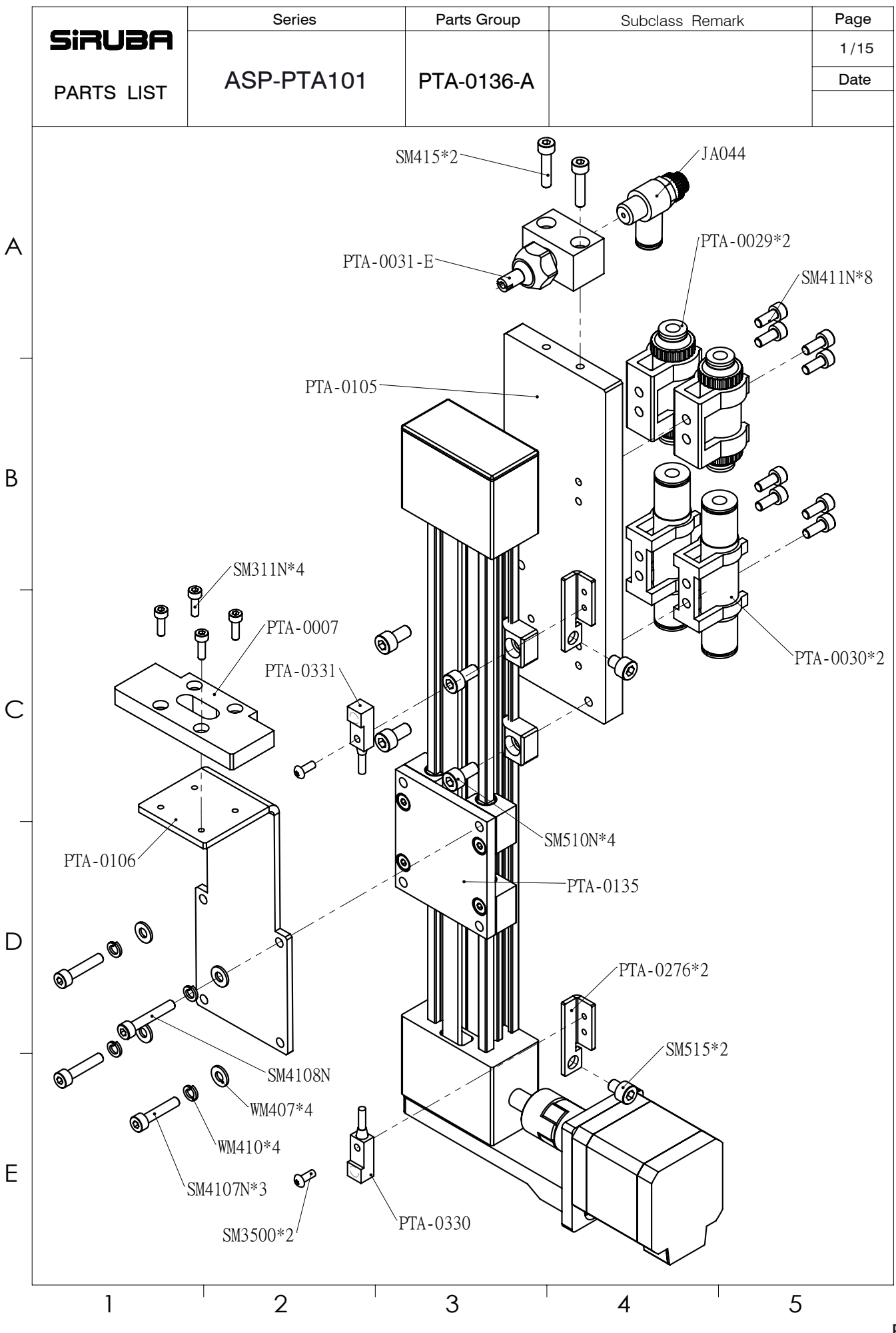

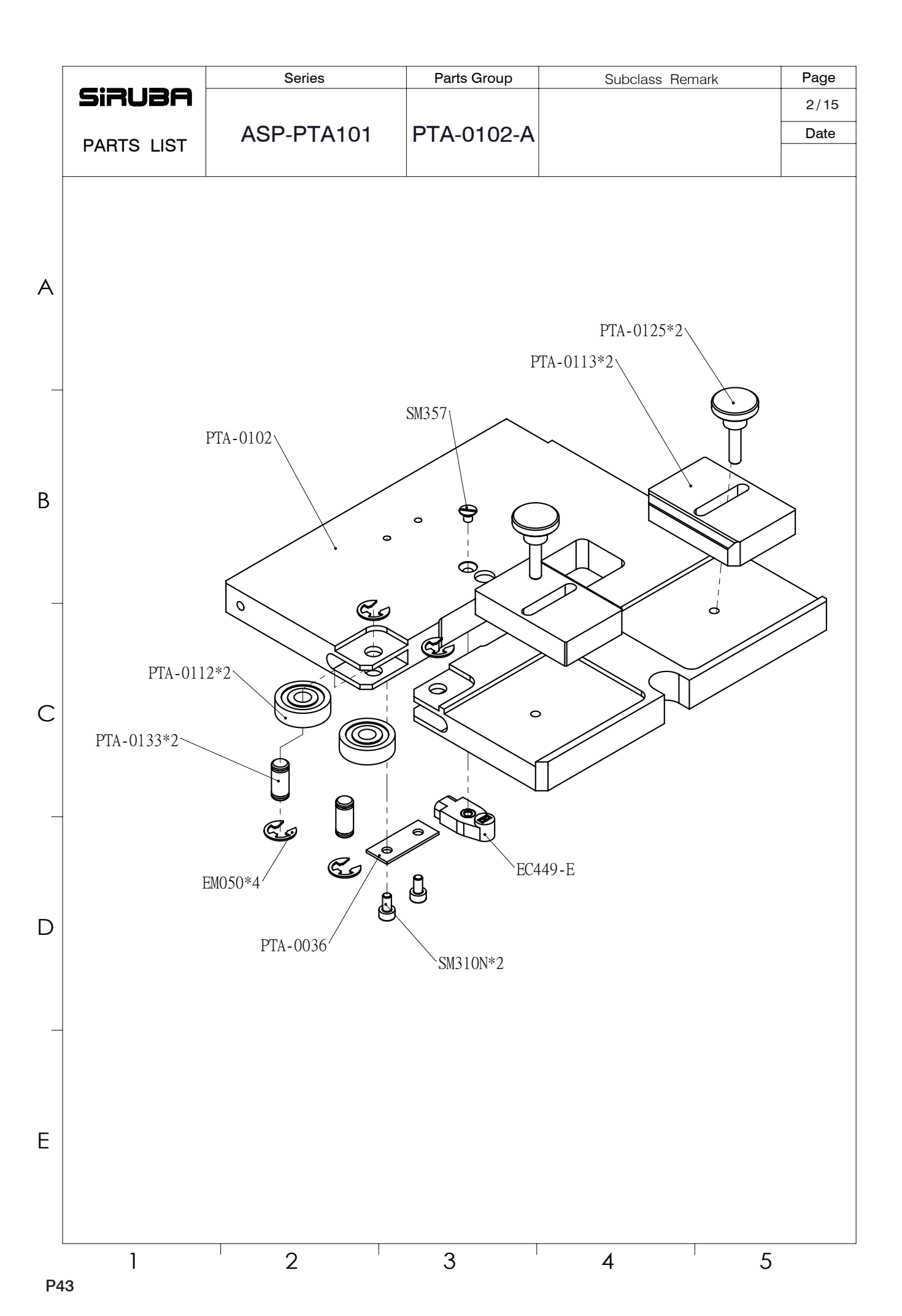

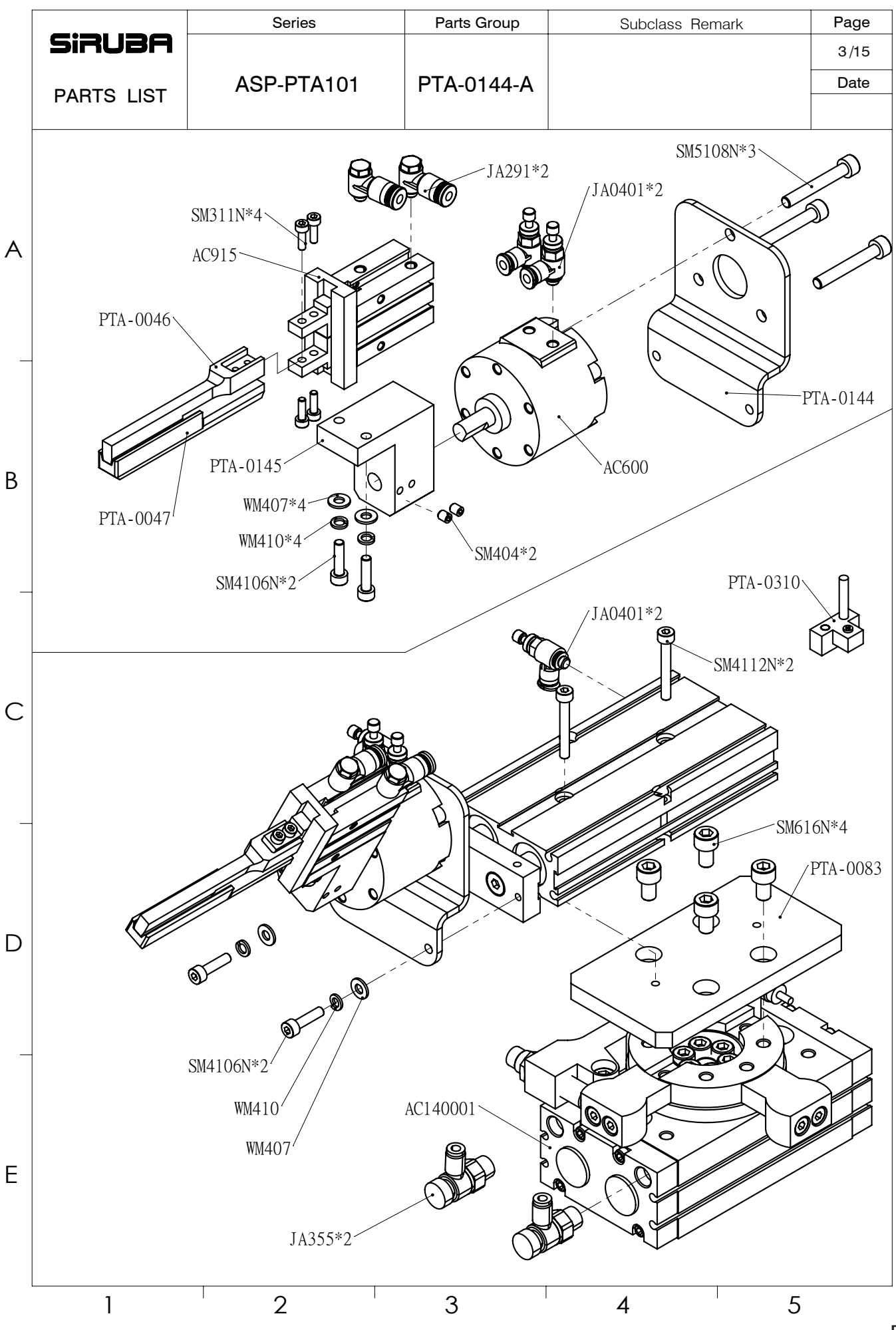

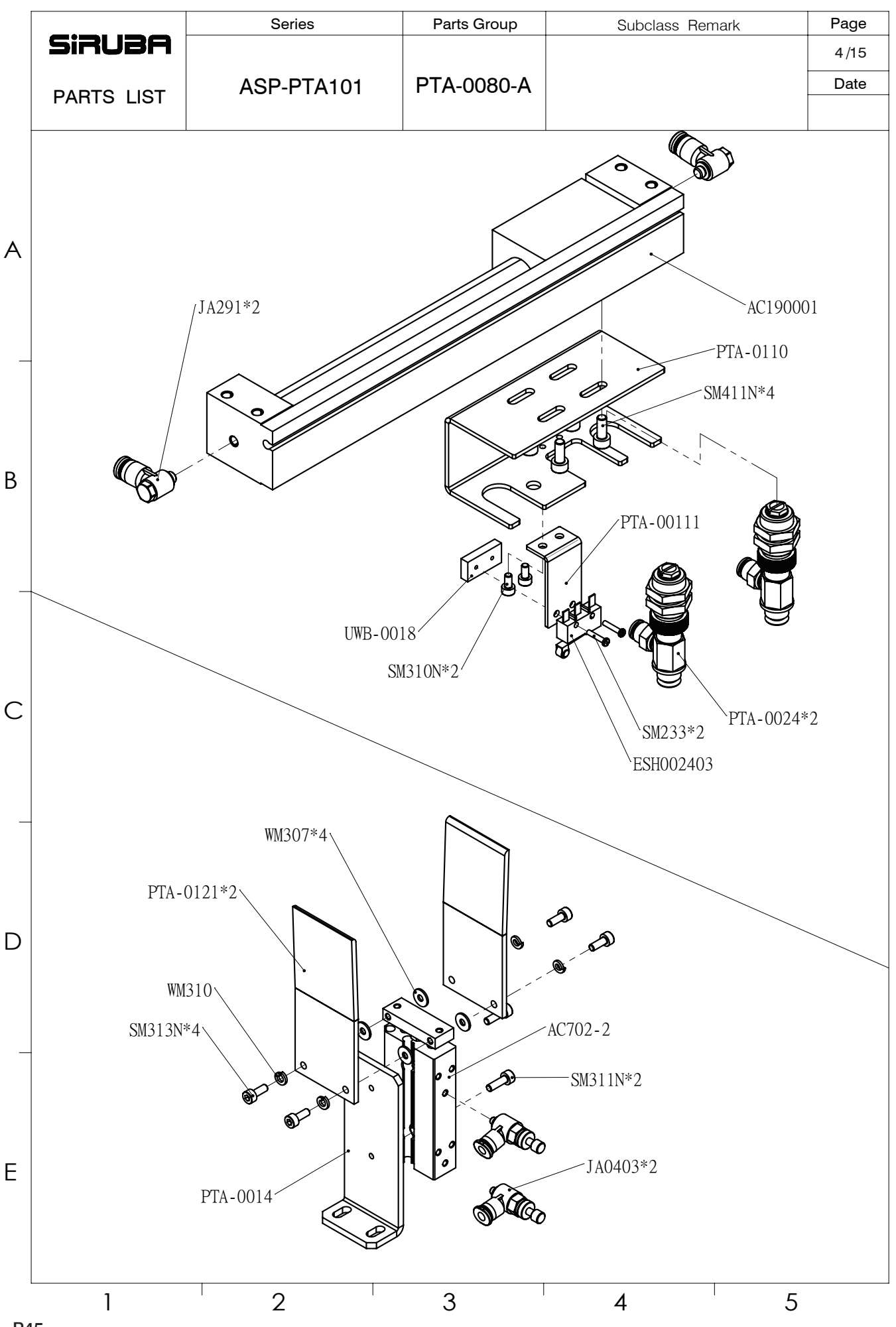

P45

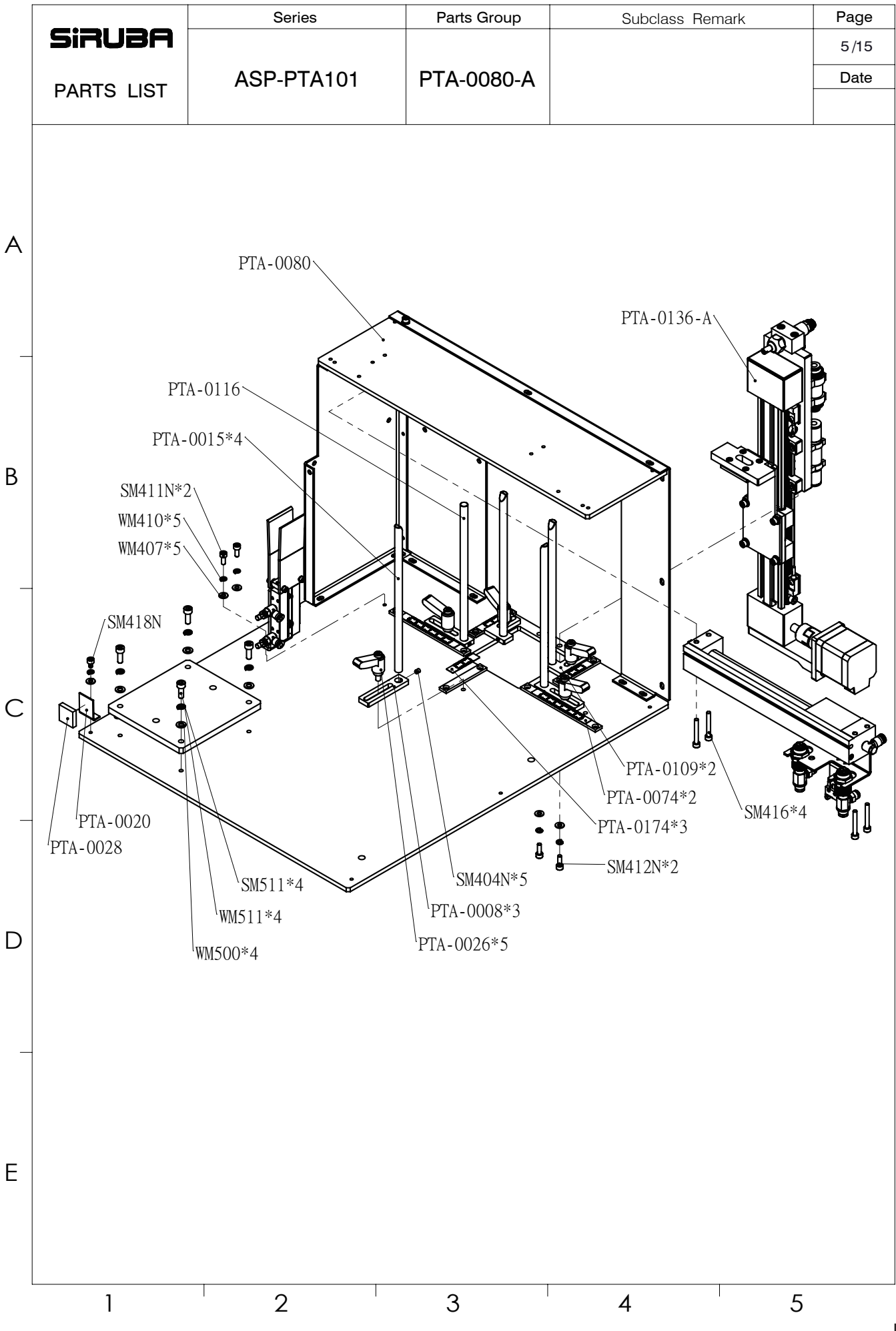

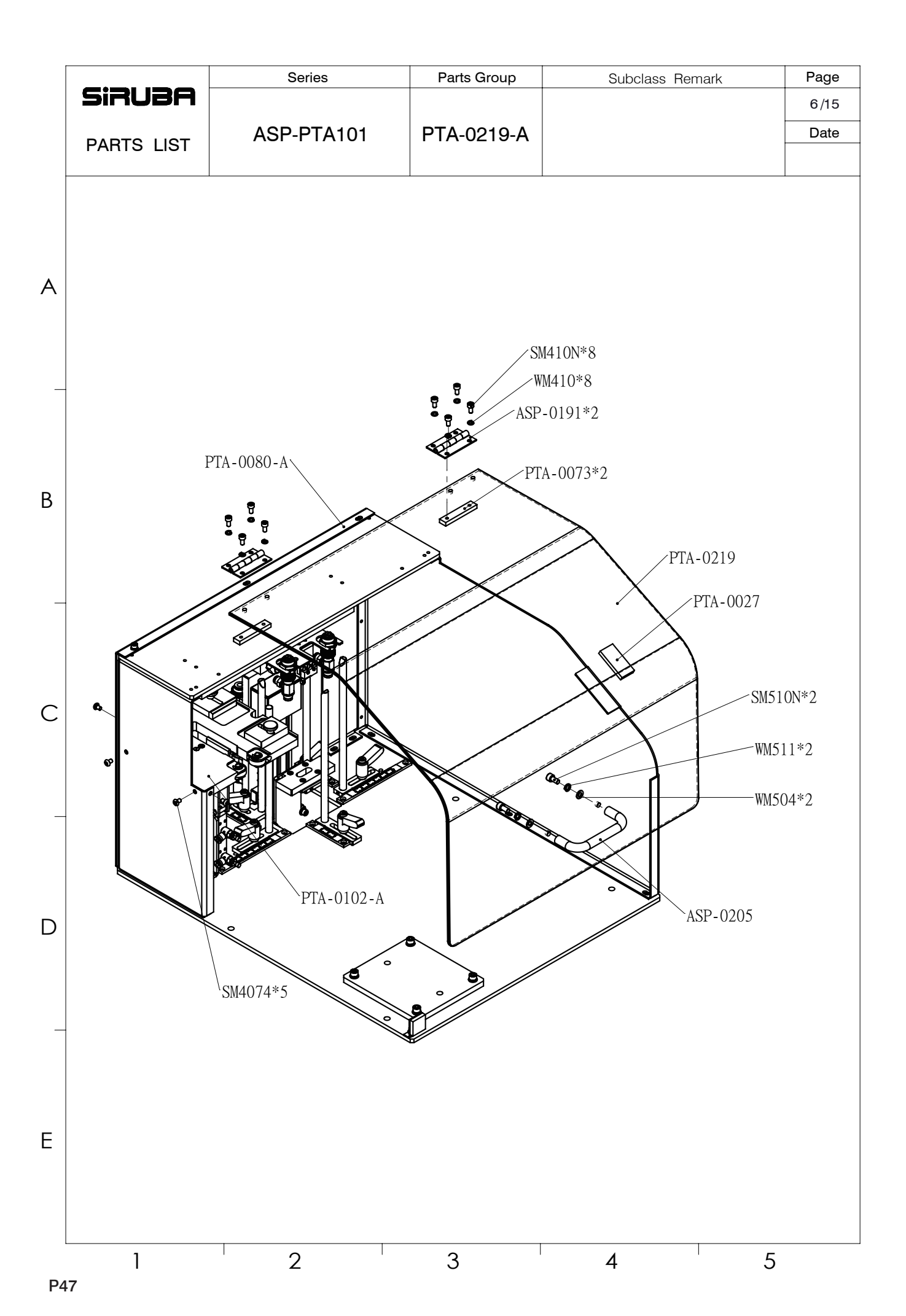

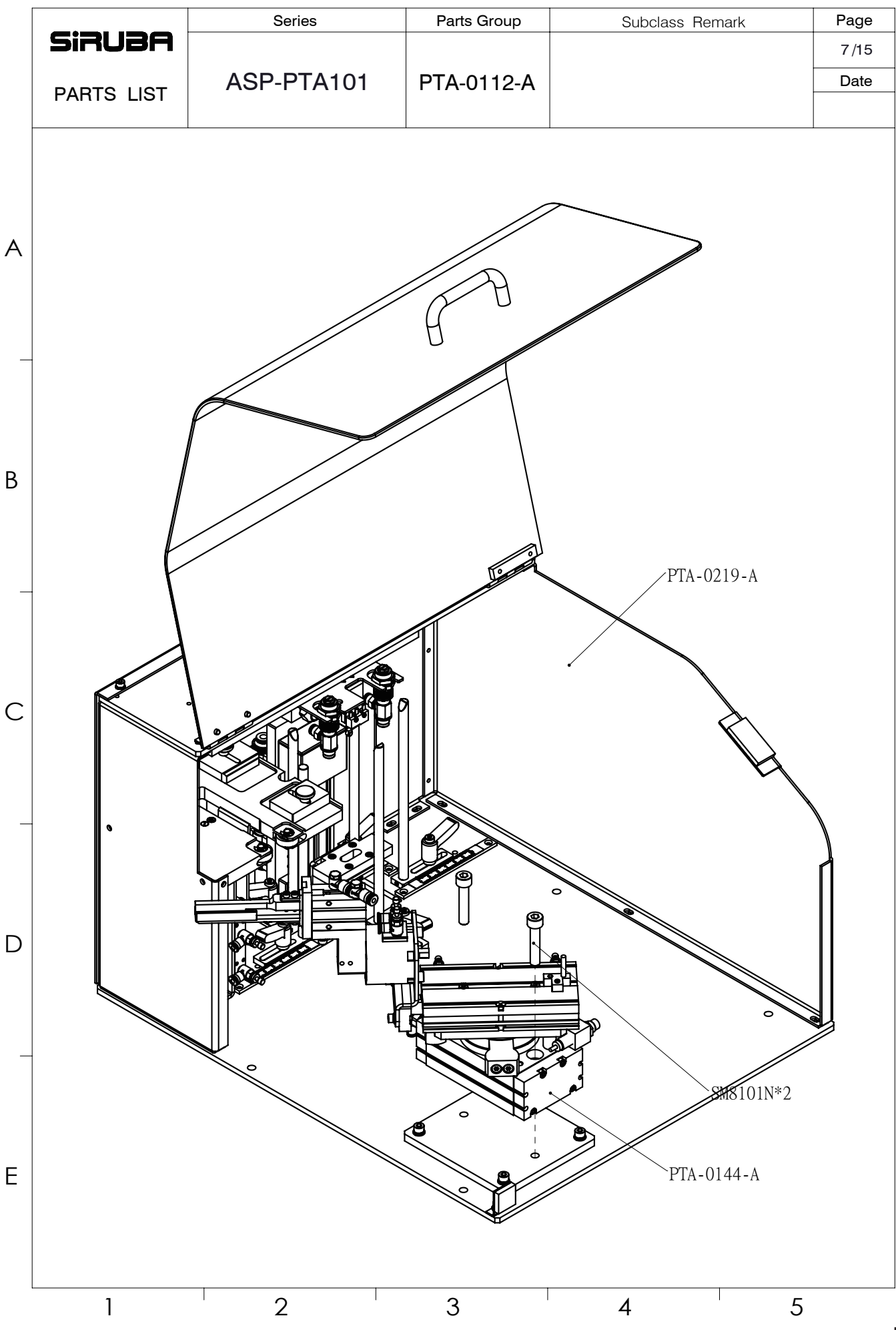

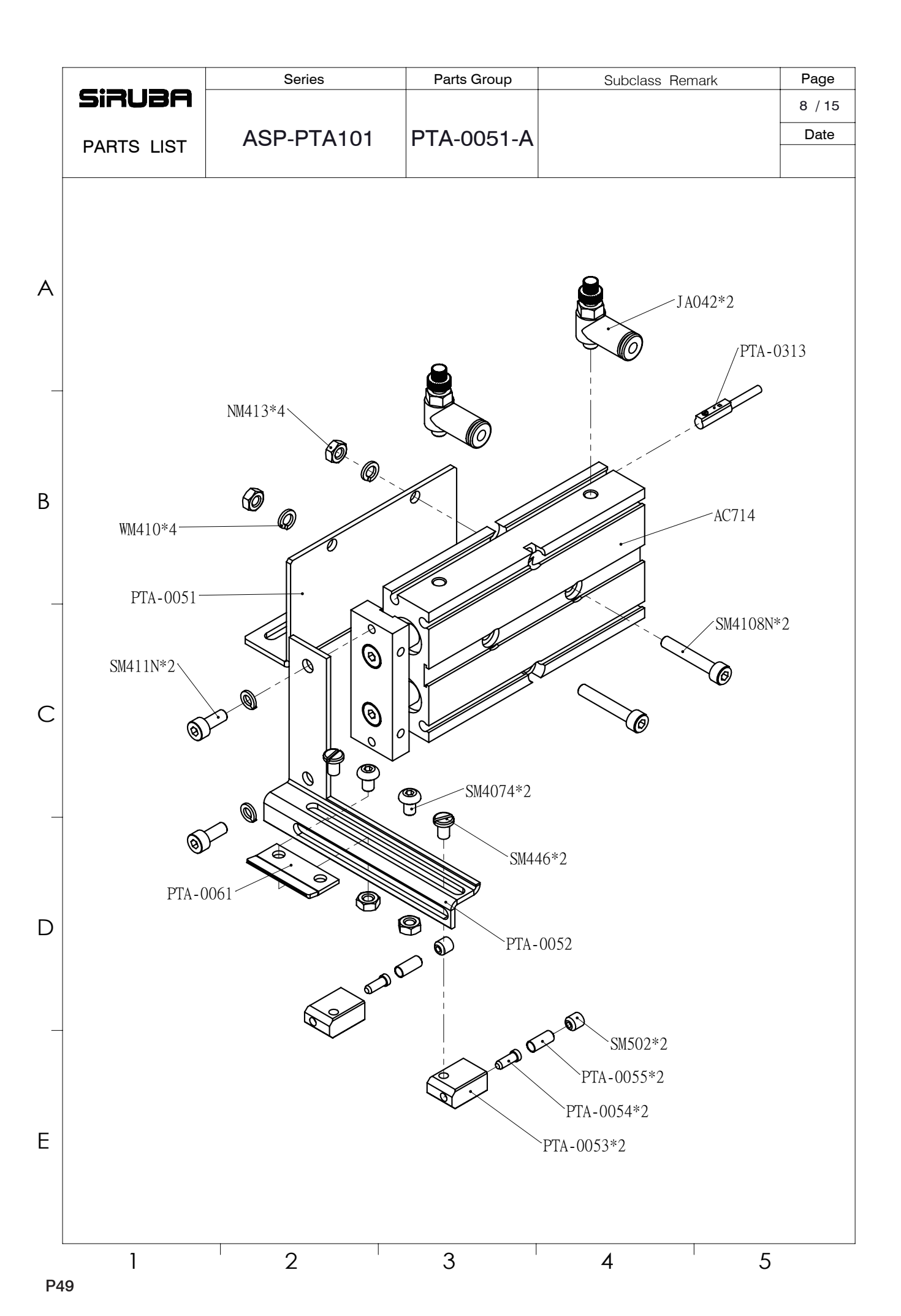

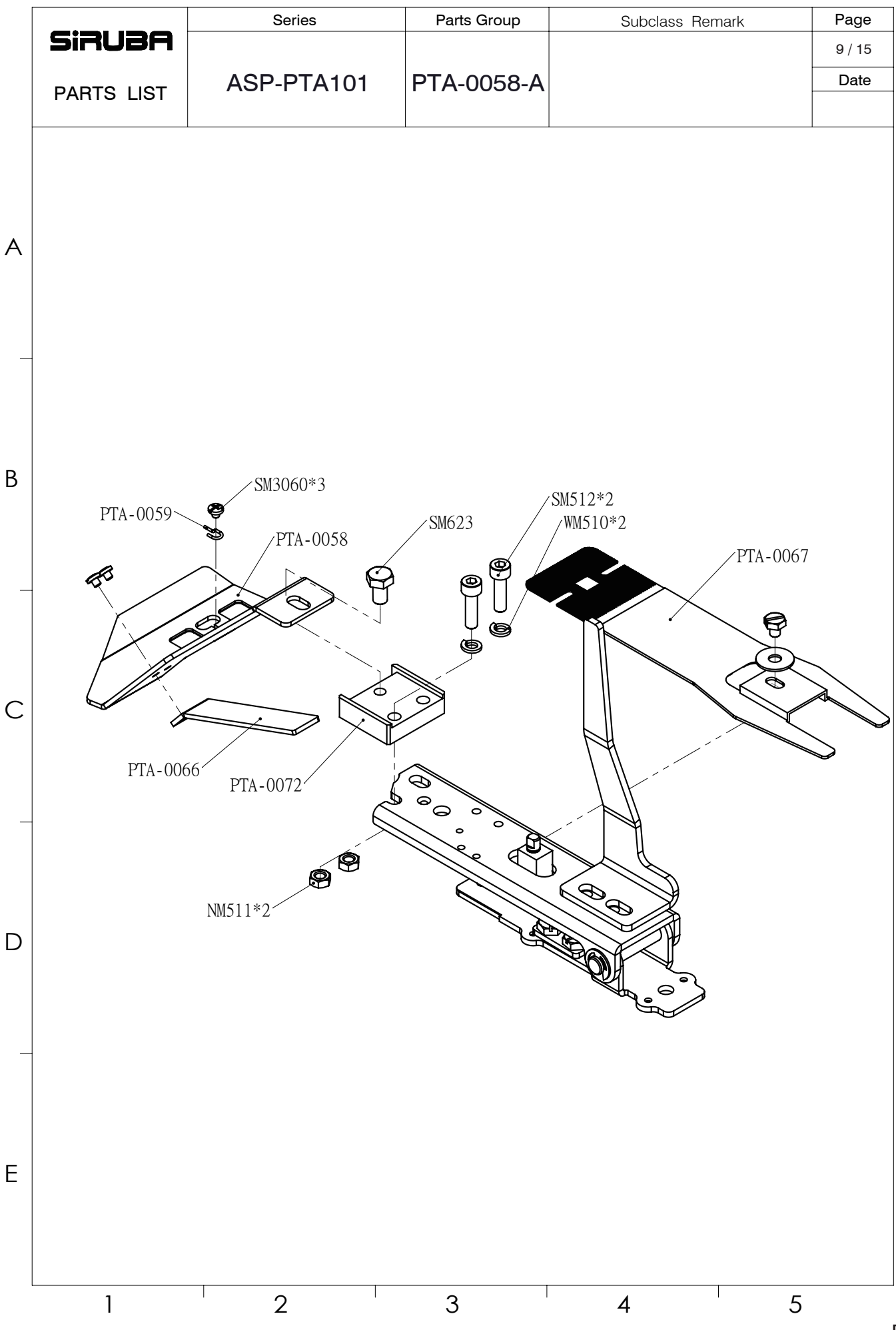

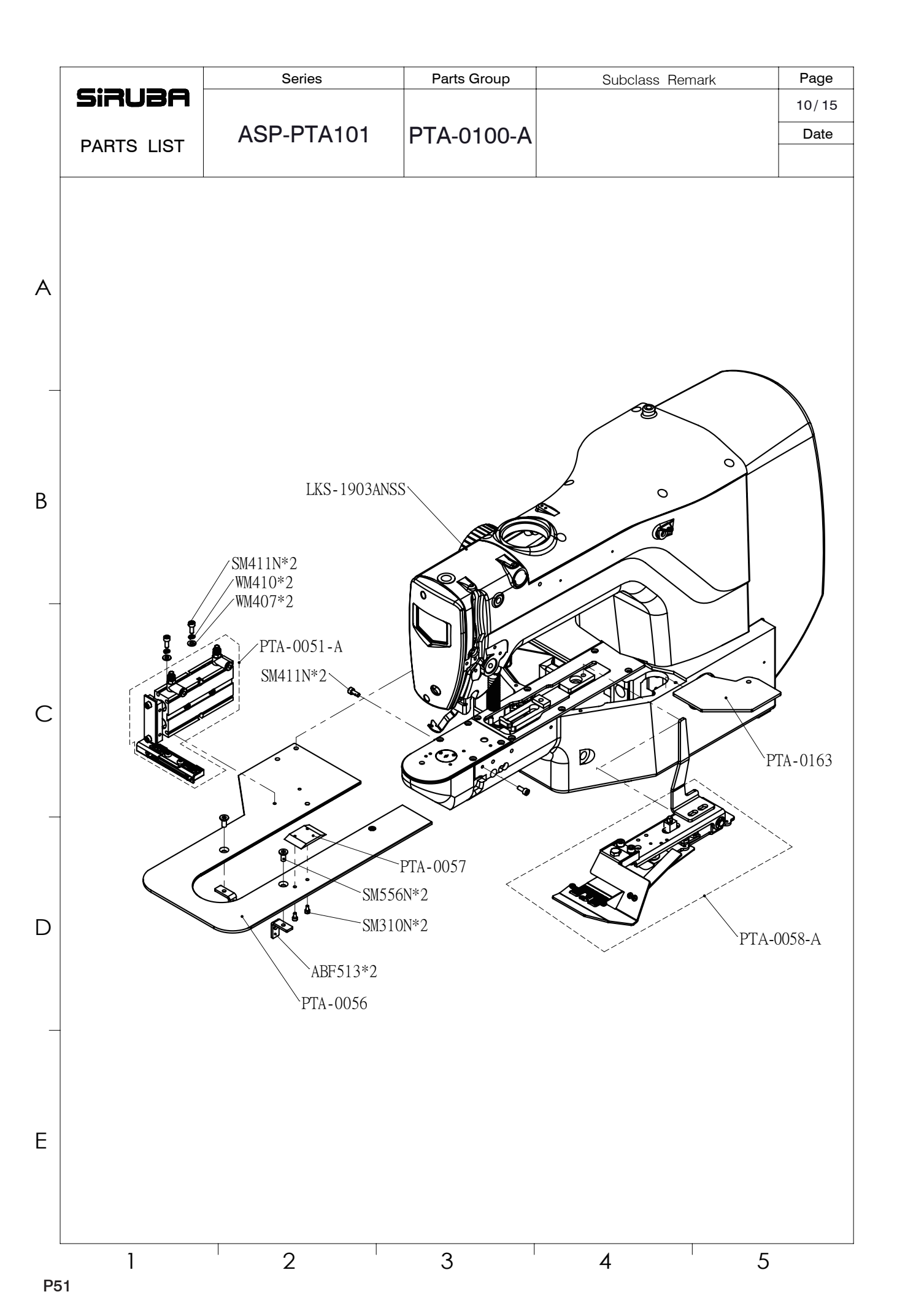

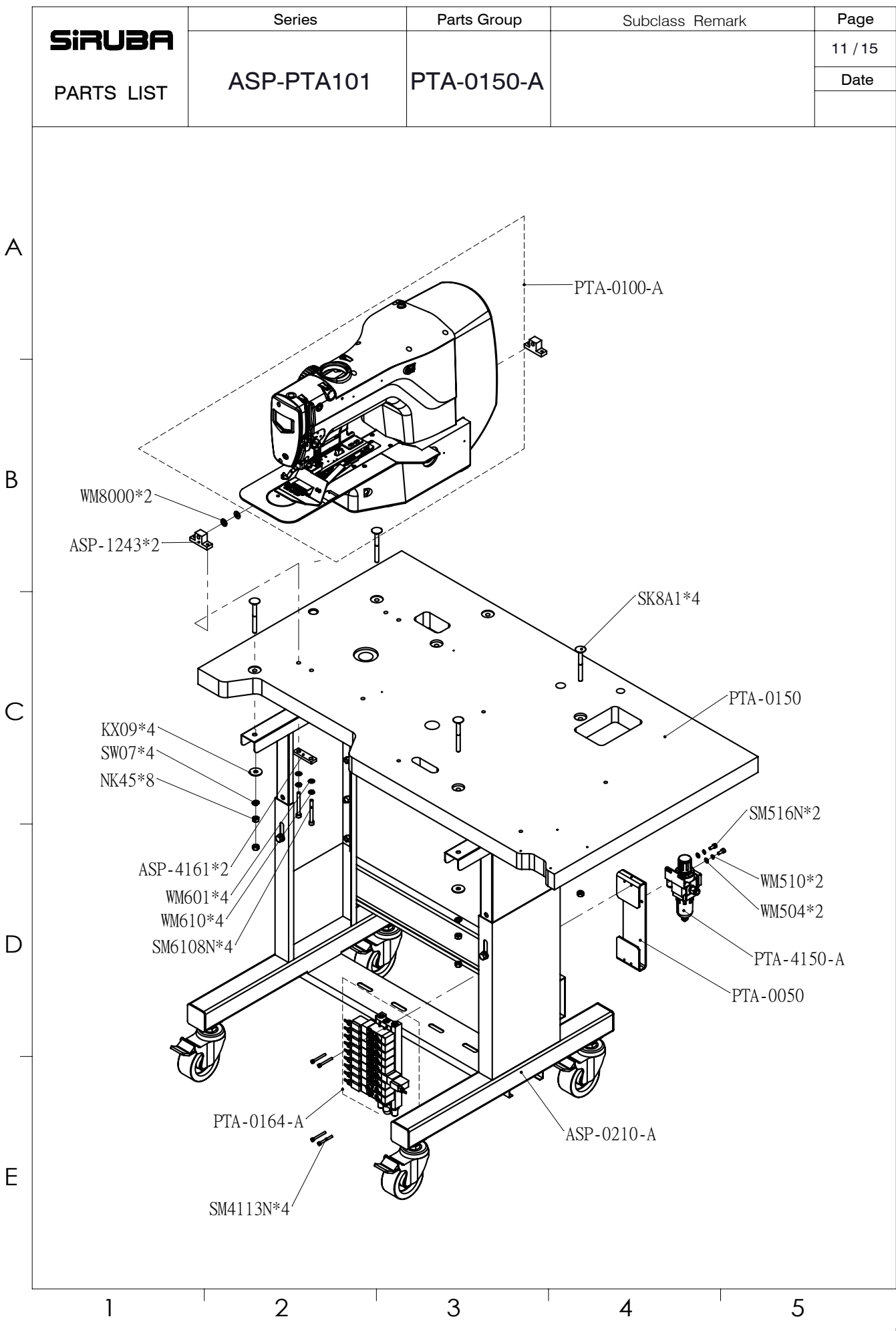

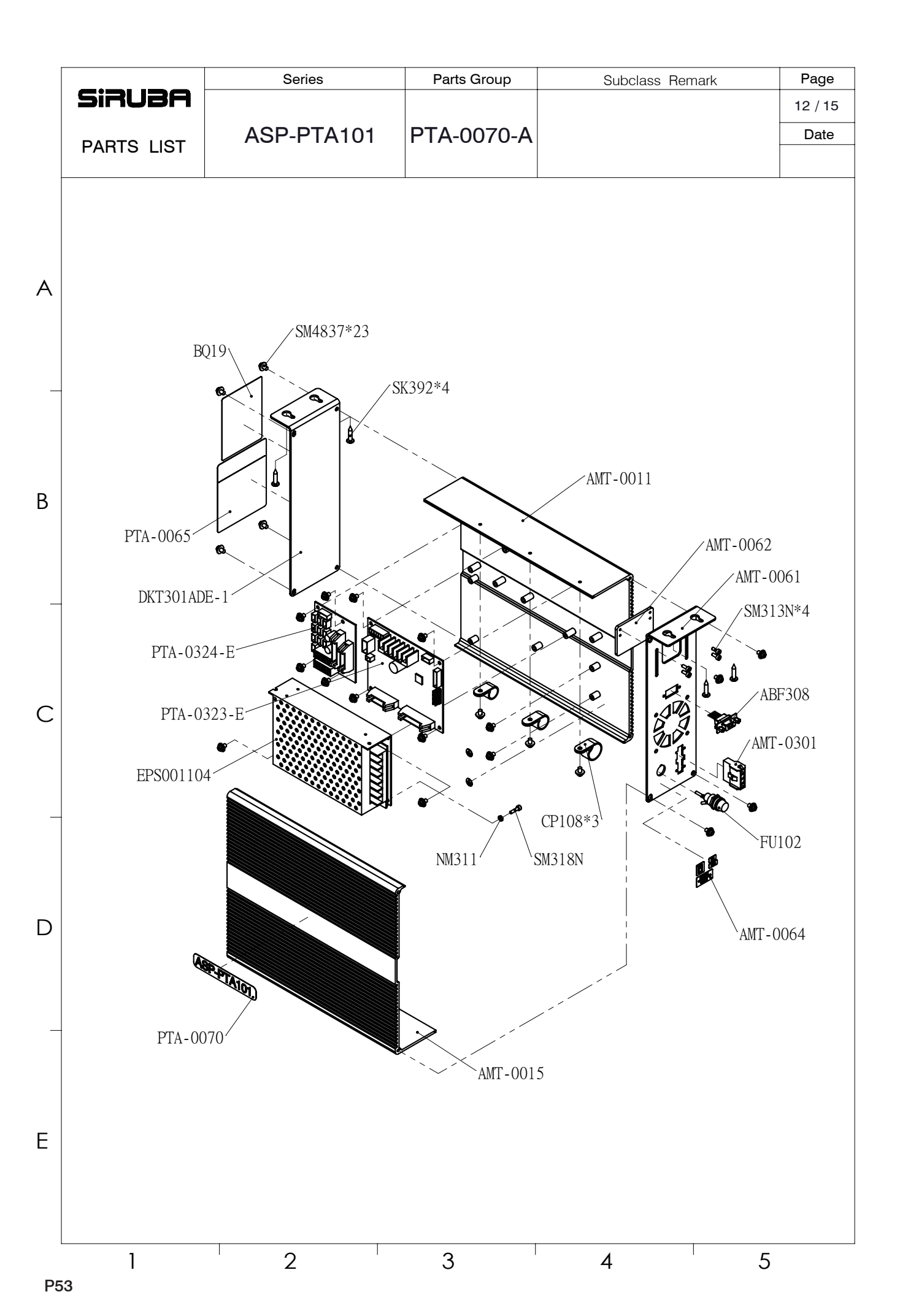

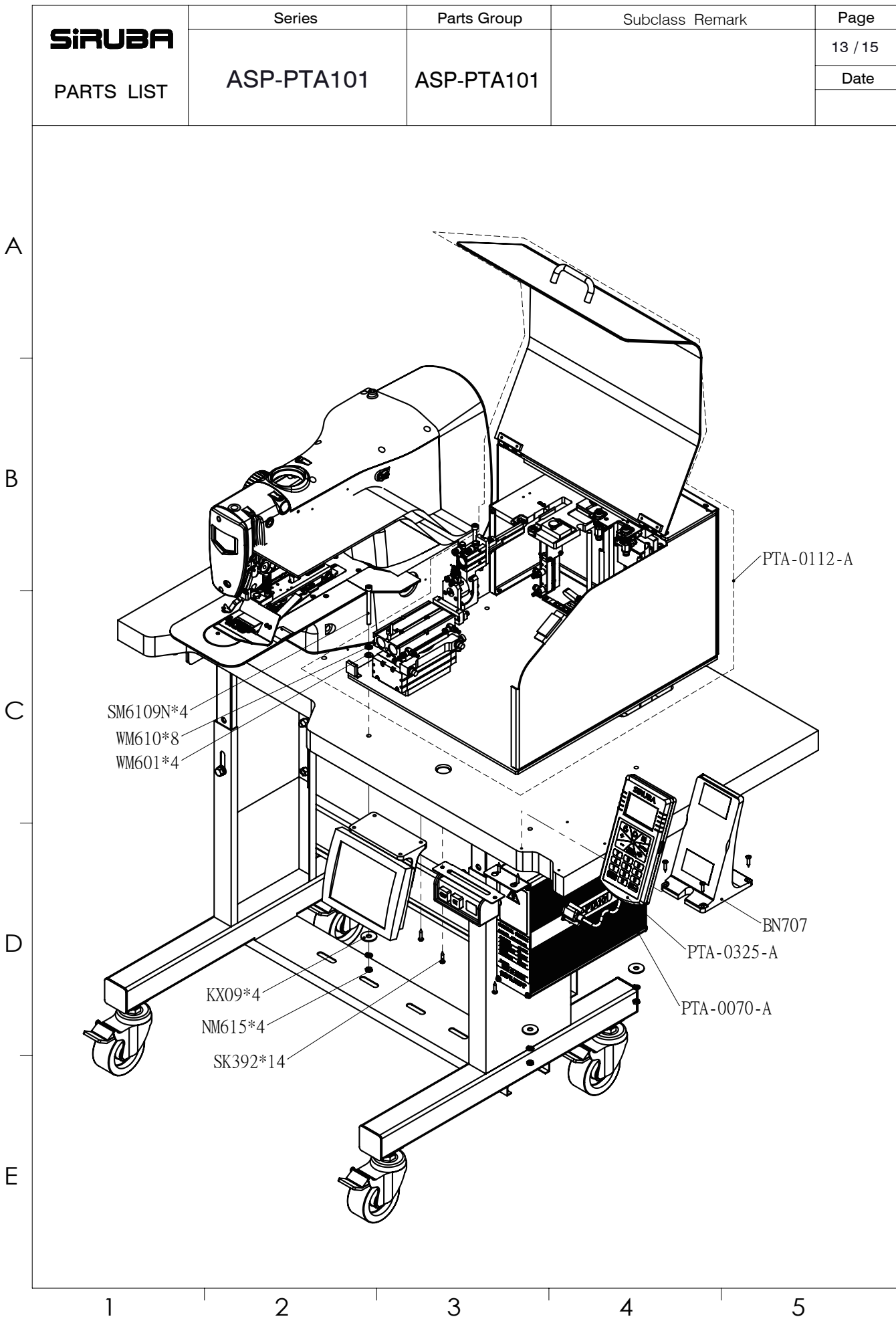

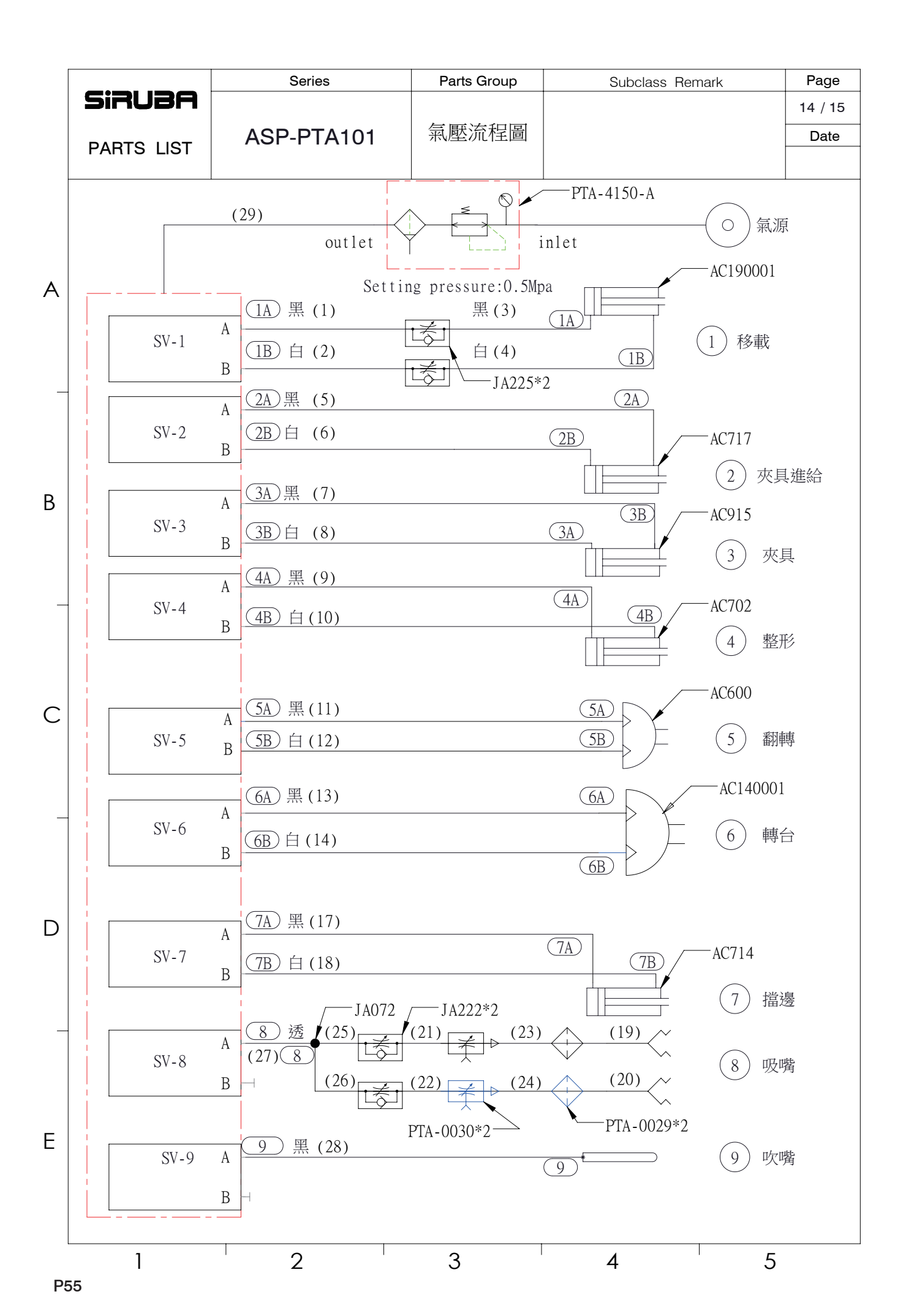

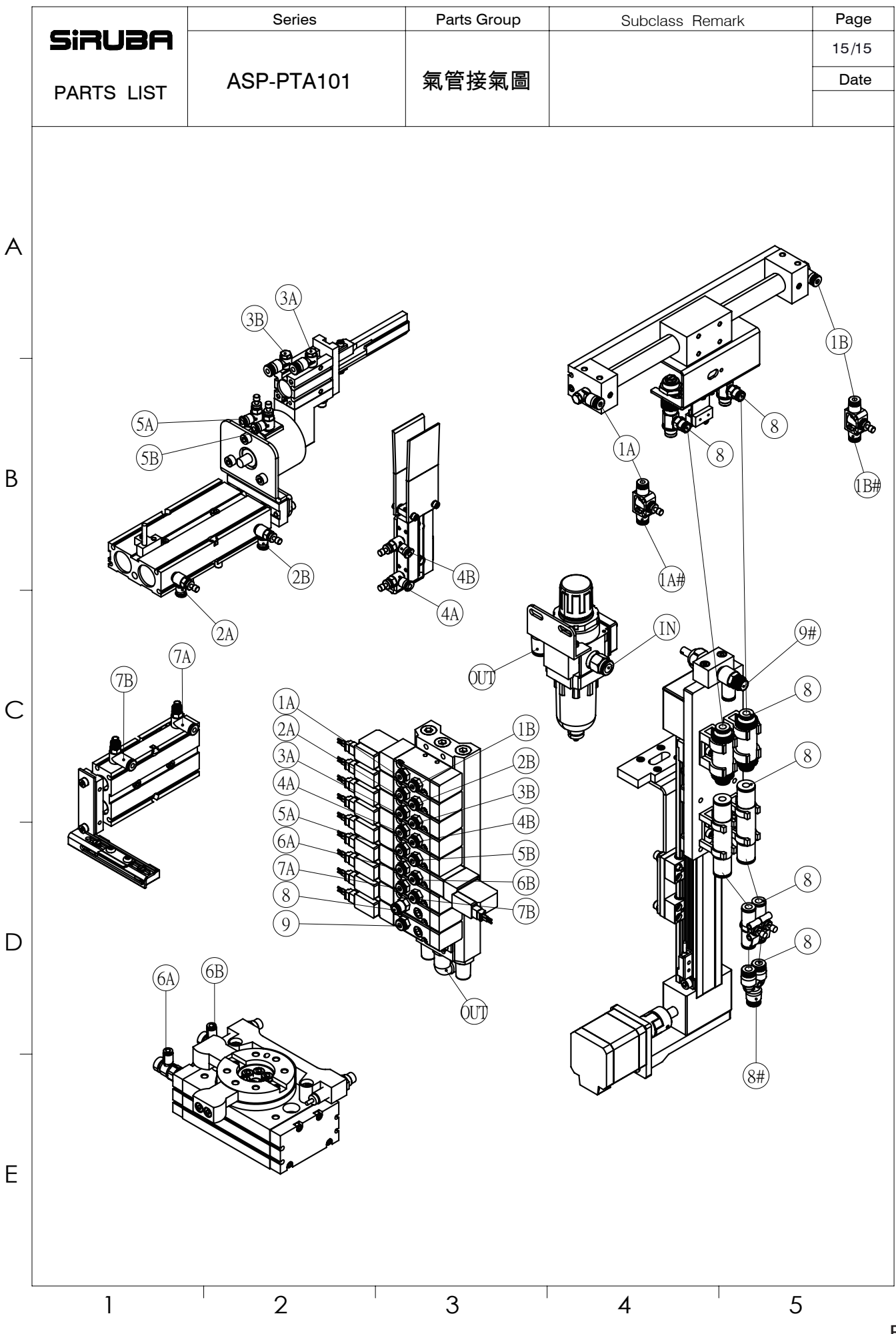

| 1806110016 | PTA-0321<br>馬 藩<br>1 2 3 4 5 6                                                                                    | 黄白 鼎 總 紅 藍<br>1 2 3 4 5 6<br>EPPKL9904 CN4 | PTA-0309                                                                                                    | - + - + - + - + - + - + - + - + - + - +                                                                                                    |                               | = NO<br>= NO<br>= A 限 係 企業<br>= NO<br>= A B 係 優 企業<br>= A B K = B K = M = 1.1.1 音文 Circuit Diagram                                                                                                    | (42)         (42)         (42)         (42)         (42)         (42)         (42)         (42)         (42)         (42)         (42)         (42)         (42)         (42)         (42)         (42)         (42)         (42)         (42)         (42)         (42)         (42)         (42)         (42)         (42)         (42)         (42)         (42)         (42)         (42)         (42)         (42)         (42)         (42)         (42)         (42)         (42)         (42)         (42)         (42)         (42)         (42)         (42)         (42)         (42)         (42)         (42)         (42)         (42)         (42)         (42)         (42)         (42)         (42)         (42)         (42)         (42)         (42)         (42)         (42)         (42)         (42)         (42)         (42)         (42)         (42)         (42)         (42)         (42)         (42)         (42)         (42)         (42)         (42)         (42)         (42)         (42)         (42)         (42)         (42)         (42)         (42)         (42)         (42)         (42)         (42)         (42)         (42)         (42)         (42)         (42)         (42) <t< th=""><th>角座公達 ±2°   [//]   1/100               0   1   0       0   = 0.3<br/>  ▽▽ 2~6.3   ▽ 8~25   註:成品融符合軟館RoHS危害物質限指令規範<br/>  8   9   10</th></t<>                                                                                                    | 角座公達 ±2°   [//]   1/100               0   1   0       0   = 0.3<br>  ▽▽ 2~6.3   ▽ 8~25   註:成品融符合軟館RoHS危害物質限指令規範<br>  8   9   10 |
|------------|----------------------------------------------------------------------------------------------------|--------------------------------------------|----------------------------------------------------------------------------------------------------|----------------------------------------------------------------------------------------------------|-------------------------------|----------------------------------------------------------------------------------------------------|----------------------------------------------------------------------------------------------------|----------------------------------------------------------------------------------------------------|
|            | AMT-0310<br>ABF310 CN1<br>14P<br>14P<br>14P<br>14P<br>20P<br>20P<br>20P<br>20P<br>20P<br>20P<br>20P<br>20P<br>20P | 田田田田田田田田田田田田田田田田田田田田田田田田田田田田田田田田田田田田       |                                                                                                    | + - + - + - + - + - + - + - + - + - + -                                                                                                    | o2101                         | 熱處理:     NO     更改       硬度     度:     NO     內容       硬度層深度:     NO     表面處理       小町工區分     切削加工     沖壓 鑄箔 脱鐵       尺寸區分 mm     【電鉄(鑽) 加工 鍛造 壓鑄                                                                                                    | 0.5岁上6以下         ±0.1         ±0.2         ±0.4         ±0.2           6以上30以下         ±0.2         ±0.3         ±0.5         ±0.5           30以上120以下         ±0.3         ±0.5         ±0.7         ±0.5           120以上315以下         ±0.5         ±0.6         ±1.0         ±0.6           315以上1000以下         ±0.8         ±1.1         ±1.5         −           1000以上         ±1.2         ±1.8         −         −                                                                                                    | 切削加工形状・位置権度   〇  公 公差的 1/4       <br>  表面粗度之範圍 (Ro)   <u>∇∇∇</u> 0.2   <u>∇∇</u> ∇ 0.2~1.6<br>6   7                             |
|            | JUK <b>IR44 WIN</b><br>N                                                                                          | EPPKL9904                                  | 3         CN36         CN41         9         EPPKL9904         ABF310           4         4         CN36         CN41         9         EPPKL9904         IN8           CN9         4         1         1         1         1         1         1           CN9         5         1         1         1         1         1         1         1         1         1         1         1         1         1         1         1         1         1         1         1         1         1         1         1         1         1         1         1         1         1         1         1         1         1         1         1         1         1         1         1         1         1         1         1         1         1         1         1         1         1         1         1         1         1         1         1         1         1         1         1         1         1         1         1         1         1         1         1         1         1         1         1         1         1         1         1         1         1         1         1 | FIA-UDIO         FIA-UDIO         FIA-UDIO | ABF310 PTA-0320 PTA-0319 ESHC | Convision of the second second | PTA-0320 PTA-0320 PTA |                                                                                                    |
|            |                                                                                                    | ~~~~~~~~~~~~~~~~~~~~~~~~~~~~~~~~~~~~~~~    |                                                                                                    |                                                                                                    |                               |                                                                                                    |                                                                                                    | 表 Ef09                                                                                                    |

P57

,

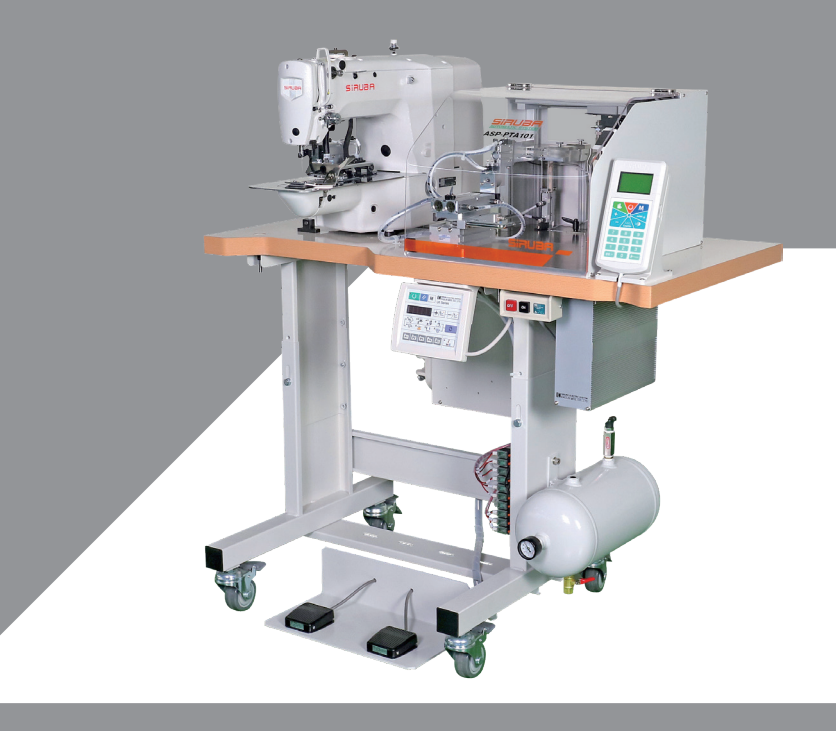

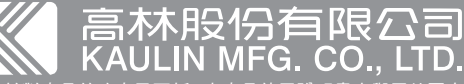

高林股份有限公司
 高林時間の有限の
 あまれの
 よの
 おります
 ・本産品使用説明書中與零件圖之産品及外觀的修改恕不事先通知
 The specification and/or the equipment described in the instruction book and parts list
 are subject to change because of modification with out previous notice
 ASP-PTA101.FEB.2021